## রাজ্য নগর উন্নয়ণ সংস্থা STATE URBAN DEVELOPMENT AGENCY

"ইলগাস ভবন", এইচ-সি ব্লক, সেকটর-৩, বিধাননগর, কলকাতা ৭০০ ১০৬, পশ্চিমবঙ্গ।

"ILGUS BHAVAN", H-C Block, Sector-III, Bidhannagar, Kolkata 700 106, West Bengal

SUDA-14014(25)/1/2023-IT SEC(SUDA)-SUDA/ 8860(128)

Dated : 03/12/2024

#### From : Director, SUDA

To: 1. Chairperson, (All ULBs), Municipality/NAA

2. Municipal Commissioner, Kolkata Municipal Corporation

3. Commissioner, ......Municipal Corporation

#### Sub: Implementation of NAMASTE Scheme

#### Sir/Madam,

Pursuant to the directives issued by Ministry of Social Justice & Empowerment. Government of India, I am to state that National Action for Mechanized Sanitation Ecosystem (NAMASTE) with the objective of ensuring zero sanitation deaths thereby assuring safety and dignity of sanitation workers. This may be brought through:

- Complete mechanization of sanitation ecosystem,
- Training of workers,
- Provision of PPE (Personal Protective Equipments) kits,
- Health insurance Coverage,
- Capital Subsidy on Loans to SSWs for Procurement of Sanitation-related Vehicles/ Equipment through Swachhata Udyami Yojana (SUY)
- IEC Campaign to increase awareness among citizens to avail sewer/septic cleaning services only through trained and empanelled sanitation workers.

The scheme aims to bring the transition across all ULBs from manhole to machine hole through 100% mechanization of sewer and septic tank cleaning operations. The target group of the scheme is sewer and septic tank cleaning workers. This includes workers employed by ULBs, parastatal bodics, private sanitation service organizations and other private operators.

Copy of the communication as received from Govt. of India regarding Process, modalities, Standard Operating Procedure with fund flow mechanism under NAMASTE Scheme Guidelines are attached for your ready reference.

It may be mentioned here that, Survey will be conducted in phased manner :

- First Phase :ULBs within the Districts North 24 Pgs, South 24 Pgs, Howrah & Hooghly [Timeline for Survey : 9<sup>th</sup> December,2024 to 19<sup>th</sup> December,2024
- Second Phase : Kolkata Municipal Corporation and rest all ULBs of other Districts [Timeline for Survey : 20<sup>th</sup> December,2024 to 31<sup>st</sup> December,2024

Now, in connection with **proper profiling of SSWs** through survey & uploading of the verified details in <u>digital platform</u> following sub-activity are required to be taken by the ULBs with utmost priority :

#### 2. Preparatory Activities:

a) Selection of Nodal Officer & Surveyor : ULB wise detailed list of Nodal Officer/Surveyor has already been sent to NSKFDC, GoI to access digital platform in connection with Profiling of SSWs.

b) Uploading of City Profile & Profiling Plan : City Profile & Profiling Plan has already been uploaded as per prescribed template provided by NSKFDC, GoI

c) **Identification of Validator:** The validators are responsible for validating the data. After resolving of error by the surveyor, the validator is required to validate the SSWs as "Valid" or "Invalid" based on personal information and job roles. ULB Nodal Officer is the validator but in case of a large ULB, the officers can nominate someone from the ULB to do the validation.

## রাজ্য নগর উন্নয়ণ সংস্থা

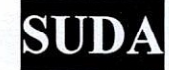

#### STATE URBAN DEVELOPMENT AGENCY

"ইলগাস ভবন", এইচ-সি ব্লক, সেকটর-৩, বিধাননগর, কলকাতা ৭০০ ১০৬, পশ্চিমবঙ্গ। "ILGUS BHAVAN", H-C Block, Sector-III, Bidhannagar, Kolkata 700 106, West Bengal

d) Setting up of Profiling Camp : ULB to organise Profiling Camp at ULB Office or at Borough Office (in case of Corporation) based on extent of SSWs are to be enumerated strictly following the SOP. Realistic assessment should be ensured with regard to number of Profiling Camp and required number of Surveyor and Validator as well.

Budget of the camp: The admissible cost of conducting these camps is Rs.2000/- for 25 enumerating upto 25 SSWs. This includes all cost towards pre-mobilisation activities, setting up of profiling camp, internet access, desktop, provision of any refreshment at the camp etc.

e) IEC activity for the survey for intimation to the SSWs well in advance :The scheme related beneficiaries are to be intimated in advance and all important documents (ie, EPIC Card, Ration Card, Aadhaar Card, Bank Details, PAN Card, Caste Certificate, Mobile No etc.) will be verified on the spot. IEC material for Hoarding, Banner, Poster & Sticker are to be printed and publicity should be given to ensure 100% coverage of the abovementioned target group. Quantum of IEC material according to population criteria and extent of survey coverage, admissible amount towards IEC activity is enclosed, which will be released to ULBs in due course.

**f) Training Programme** : Field functionary engaged for the survey activities at ULB level will be trained by the ULB level Nodal Officer at the respective ULB.

**3. Enumeration Phase & Uploading of details of SSWs in Digital Platform and verification thereof :** The profiling can be done either through the NAMASTE mobile application or on the desktop application.

a) Surveyors to enumerate SSWs in profiling camps.

b) Quality checks of all surveys would be verified by the ULB Nodal Officer/validator. The ULB Nodal Officer can himself be the validator.

c) NSKFDC will conduct a quality check of 10% of the surveys to confirm the authenticity of the data.

d)The errors flagged by the Nodal Officer/Validator should be resolved by the Surveyors within 7 days from the day on which they are flagged.

e) Upon completion of error resolving, the Nodal Officer/Validator will validate the SSWs within 7 days.

f) Once the process of validation is complete, a unique NAMASTE ID of SSWs will be generated.

4. Post Enumeration Phase : Nodal officer should submit 'Work Completion' Certificate" (prescribed template enclosed) after organizing camps to claim reimbursement of Rs. 2,000/- for enumerating upto 25 SSWs profiled on the NAMASTE MIS.

Since the entire process starting from enumeration phase to generation of NAMASTE UNIQUE IDs for SSW is completely based on Digital Tool ie. Desktop/Mobile Application, active invlovement of IT-Co-ordinators please be ensured.

You are therefore requested to kindly inform the Commissioner/Executive Officer of your ULB to strictly adhere to the above-mentioned guidelines for effective implementation of NAMASTE Scheme.

Thanking You,

Enclo : As Stated

Yours faithfully,

Director, SUDA

# রাজ্য নগর উন্নয়ণ সংস্থা

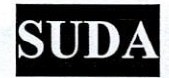

## STATE URBAN DEVELOPMENT AGENCY

"ইলগাস ভবন", এইচ-সি রুক, সেকটর-৩, বিধাননগর, কলকাতা ৭০০ ১০৬, পশ্চিমবঙ্গ।

"ILGUS BHAVAN", H-C Block, Sector-III, Bidhannagar, Kolkata 700 106, West Bengal

#### SUDA-14014(25)/1/2023-IT SEC(SUDA)-SUDA / 8860(128)/1(16)

Copy forwarded for information and necessary action to the :

- 1) Managing Director, National Safai Karmacharis Finance & Development Corporation (NSKFDC), Government of India
- 2) Special Secretary, Backward Classes Welfare Department
- 3) Managing Director, West Bengal Scheduled Castes, Scheduled Tribes & Other Backward Classes Development & Finance Corporation.
- 4) Commissioner, BCW & TD Directorate
- 5) District Magistrate, (All District) with a request to kindly instruct OCMA & PO-cum-DWO/DWO to monitor and superviseentire activities under NAMASTE
- 6) Mission Director, AMRUT
- 7) Additional Director, SUDA
- 8) Joint Director, SUDA
- 9) Deputy Director, SUDA
- 10) Executive Officer, All ULBs
- 11) Chief Engineer, Municipal Engineering Directorate (South), Bikash Bhaban, Salt Lake
- 12) Chief Engineer, Municipal Engineering Directorate (North), Bikash Bhaban, Salt Lake
- 13) Additional Chief Engineer, SD &SWM Sector, KMDA

14) CMPM, SUDA

- 15) Software Manager, SUDA
- 16) IT Co-ordinator, All ULBs

Ohmolton 12-204 Director.SUD

#### Dated :3/12/2024

SUDA-14014(25)/1/2023-IT SEC(SUDA)-SUDA /8860(128)/2 (6) Copy forwarded for information to the :

- 1) Sr. Economic Adviser, Ministry of Social Justice and Empowerment, Government of India
- 2) Joint Secretary (SBM), Ministry of Housing and Urban Affairs, Government of India
- 3) Director, Ministry of Housing and Urban Affairs, Government of India
- 4) P.S to the Hon'ble Minister-In-Charge, , UD & MA Department. Govt. of West Bengal.
- 5) Sr. P.S to the Secretary, UD & MA Department, Govt. of West Bengal.
- 6) PA to the Secretary, Backward Classes Welfare Department

Director, SUDA

Dated 3/12/2024

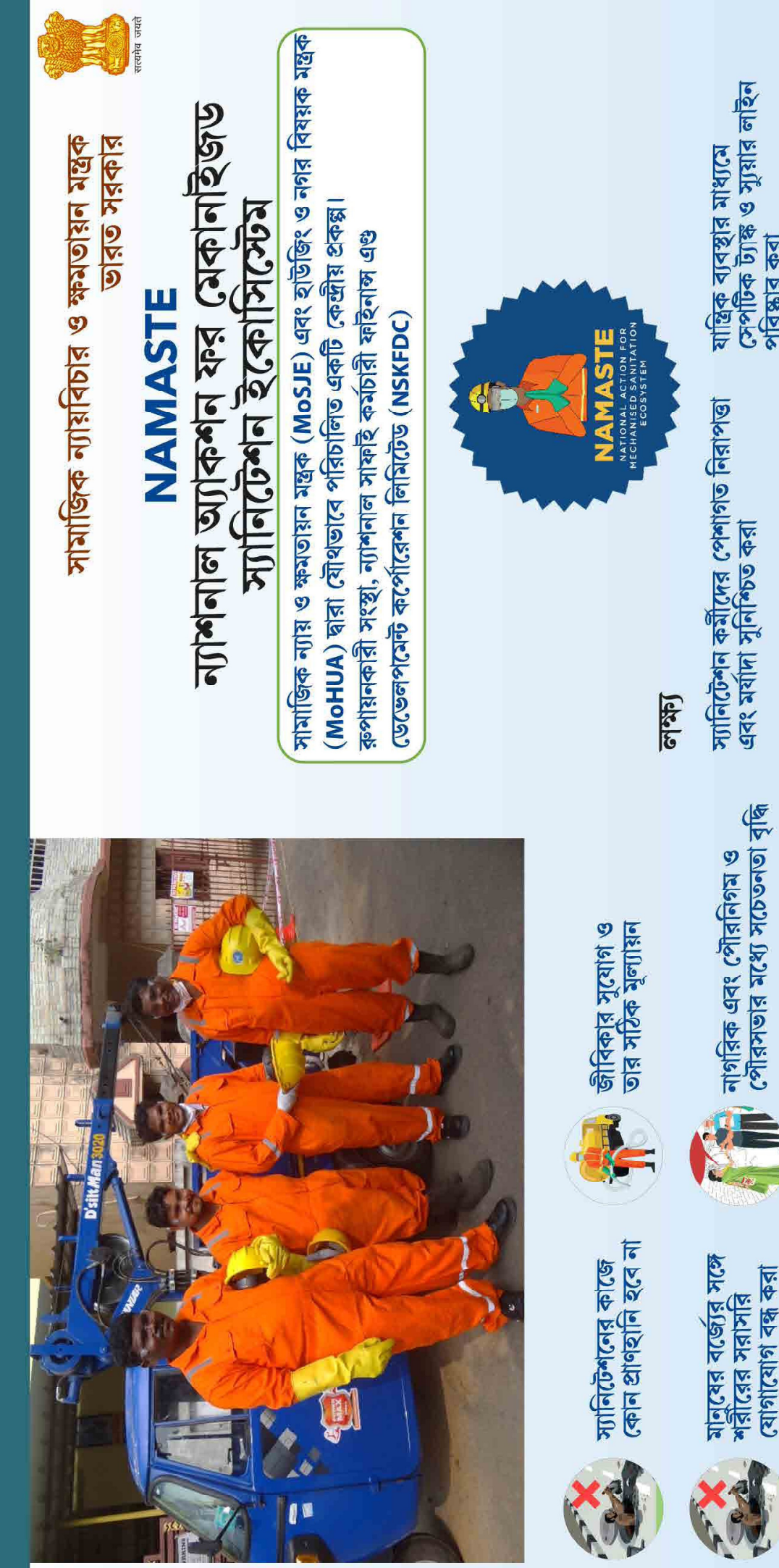

ન]শनाल সাফহি কর্মচারী ফহিনাস এণ্ড ডেভেলপমেন্ট কপেরিশন যোগাযোগ: +011-26382476, 26382477 रत्मनः nskfdc-msje@nic.in अखनगरिউ: nskfdc..nic.in

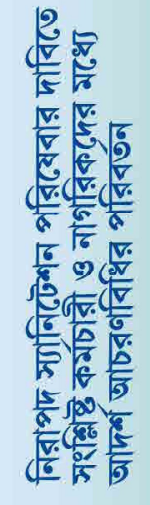

<u>কঠোর বিধি নিয়ম ও</u>

তার সঠিক প্রয়োগ

TILES

দক্ষ কর্মী হিসেবে স্বীকৃতি

স্যানিটেশ্বন কর্মীদের জীবনের ঝুঁকি কমাতে জীবন-জীবিকার পরিষ্কার করা

মনোন্ননে সহায়তা

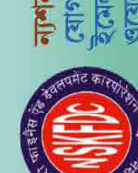

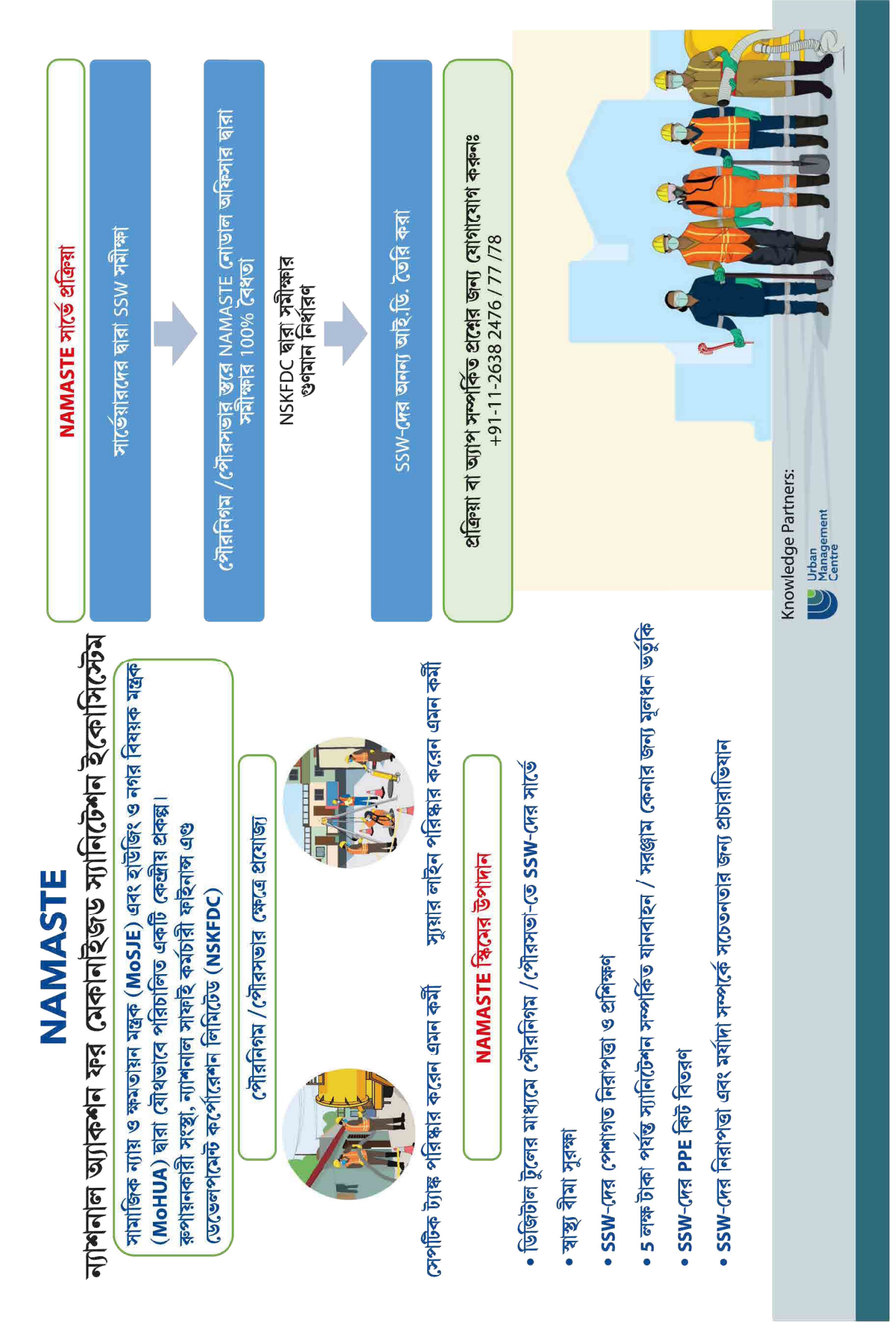

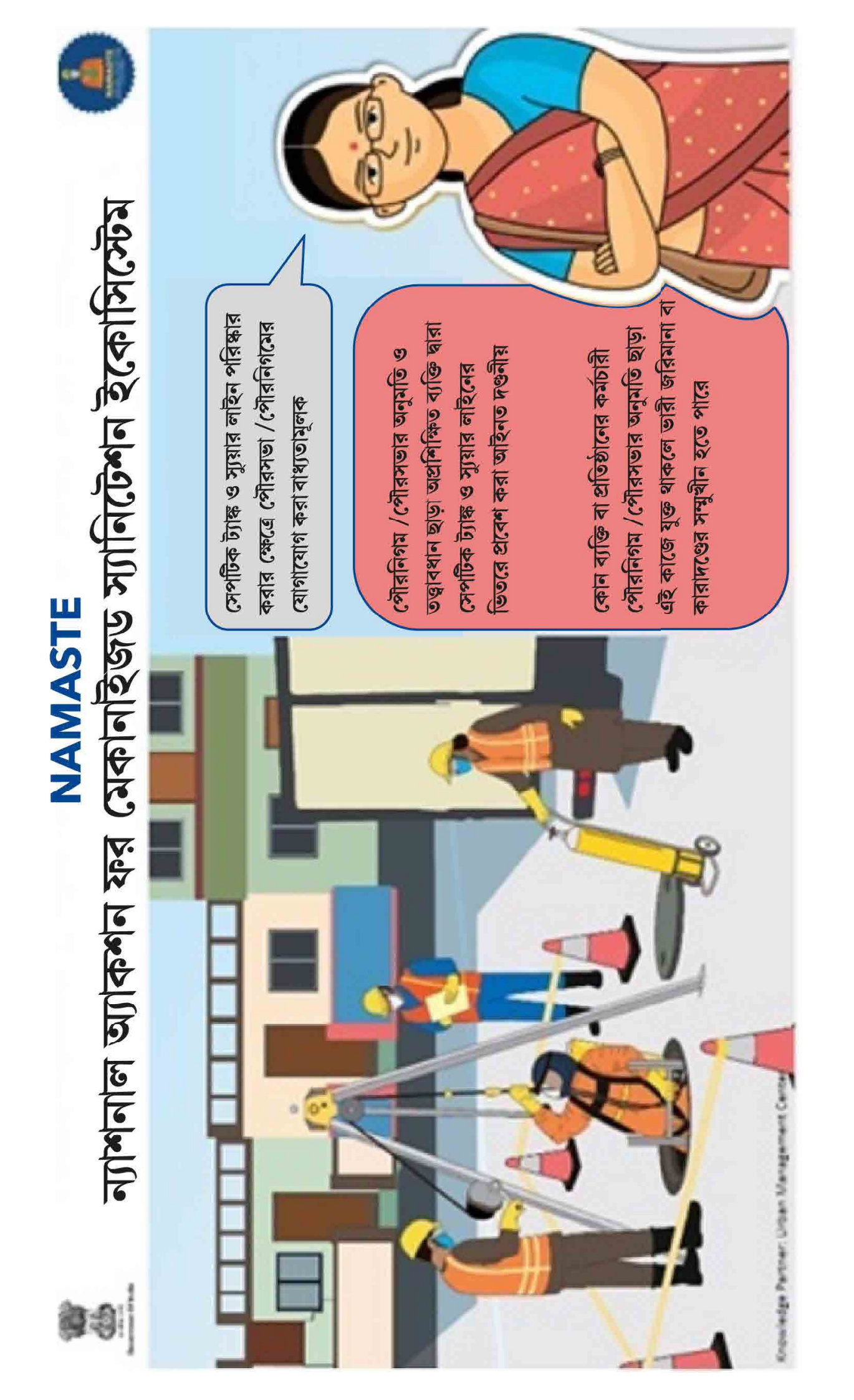

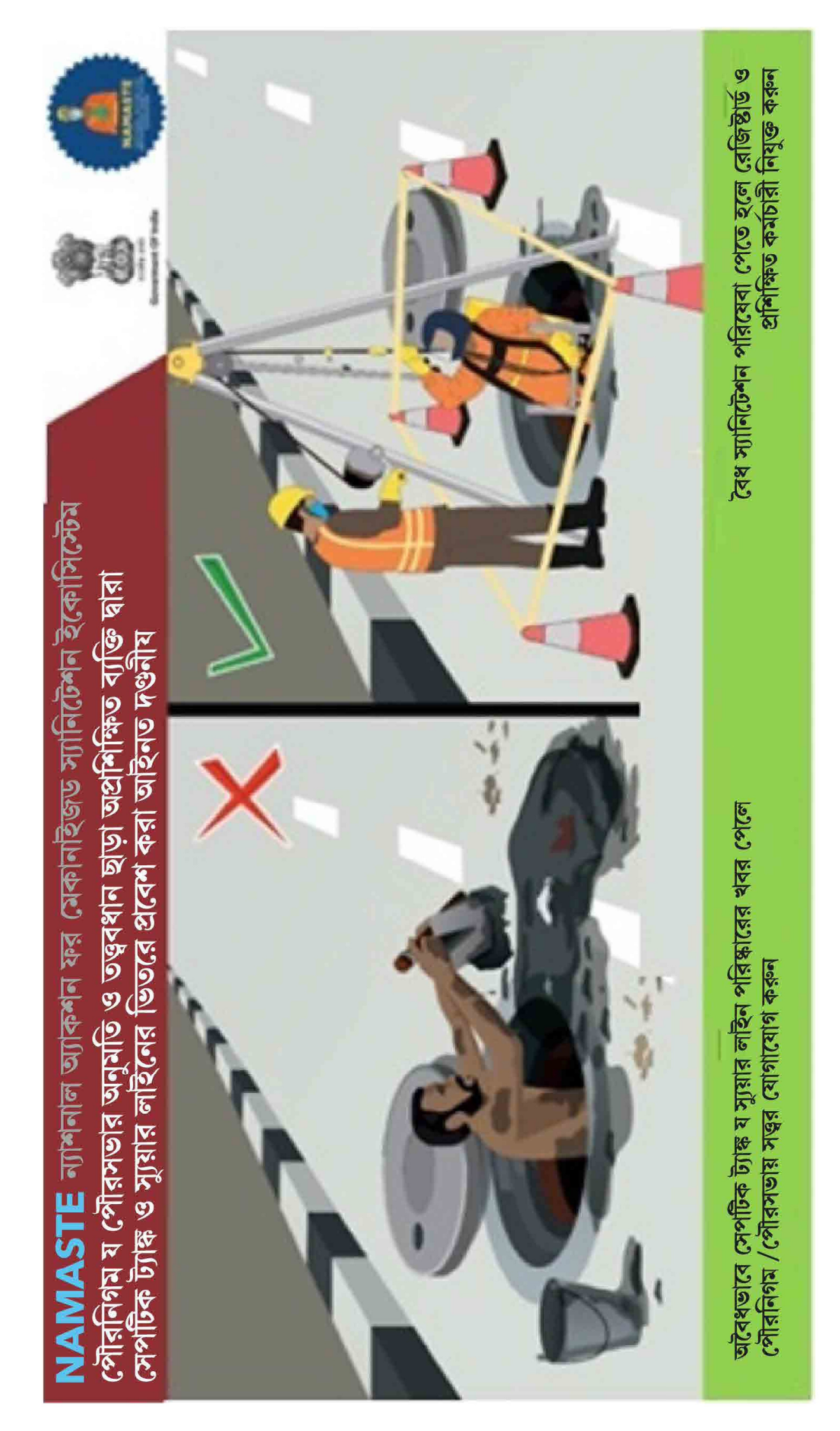

|     | Criteria for IEC Material to be Printed &                                                                                     | disbtributed by ULBs for Wide Publicity unc                                             | der NAMATE   |
|-----|----------------------------------------------------------------------------------------------------|-----------------------------------------------------------------------------------------|--------------|
| Srl | IEC Collaterals                                                                                                    | Criteria for Distribution of IEC Material                                               | Amount       |
|     | Posters (12x18) inch (Unit Price: Rs 50/-)                                                                                    | Corporation Per Ward : 04 Pc<br>Other Than Corporation Per Ward : 02 Pc                 | 3,48,800     |
| 7   | Banner (10 x 4)Feet (Unit Price: Rs 600/-)                                                                                    | Corporation Per Borough : 01 Pc<br>Other Than Corporation each ULB: 02 Pc               | 1,77,000     |
| ω   | Hoardings (10 X 10) Feet Unit Price: Rs.1200/-                                                                                | Corporation Per Borough : 01 Pc<br>Other Than Corporation each ULB: 02 Pc               | 3,54,000     |
| 4   | Stickers on sanitation Vehicles Unit Price: Rs.5/-                                                                            | Corporation Per Ward : 10 Pc<br>Other Than Corporation for other ULB per<br>Ward : 3 Pc | 86,030       |
| S   | <ol> <li>Advertisement in News Paper for Survey Process</li> <li>Advertisement in News Paper for Setting up of PMU</li> </ol> |                                                                                         | 2,00,000.00  |
|     |                                                                                                    | TOTAL                                                                                   | 11,65,830.00 |
|     |                                                                                                    |                                                                                         |              |

|            |                        | Rec                         | quirement of | f funds under l                                                  | <b>IEC Activity for NAMA</b>                                                                                               | STE : West Bengal                                                                                                    |                                                                                                    |                                      |
|------------|------------------------|-----------------------------|--------------|------------------------------------------------------------------|----------------------------------------------------------------------------------------------------|----------------------------------------------------------------------------------------------------|----------------------------------------------------------------------------------------------------|--------------------------------------|
| SI.<br>No. | District               | Name of Urban Local<br>Body | No. of Ward  | Posters<br>(12x18) inch (Unit<br>Price: Rs 50/-)<br>Per Ward -02 | Banner<br>(10 x 4)Feet (Unit<br>price: Rs 600/-)<br>For Corporations :<br>Boroghwise<br>Other than Corporation= 02<br>each | Hoarding (10 X 10) Feet<br>Unit Price: Rs.1200/-<br>For Corporations :<br>Boroughwise<br>Other than Corporation=<br>02 each | A5 Size (6X9) back gumming<br>Sticker Unit Price: Rs.7/-<br>For Corporations : 5 per<br>Ward<br>Other than Corporation= 02<br>each | Total Admissible<br>Funds<br>(In Rs) |
| 1          | LIPURDUAR              | Alipurduar                  | 20           | 2000                                                             | 1200                                                                                                    | 2400                                                                                                    | 420                                                                                                    | 6020                                 |
| 2 B        | ANKURA                 | Bankura                     | 24           | 2400                                                             | 1200                                                                                                    | 2400                                                                                                    | 504                                                                                                    | 6504                                 |
| 3 B        | ANKURA                 | Bishnupur                   | 19           | 1900                                                             | 1200                                                                                                    | 2400                                                                                                    | 399                                                                                                    | 5899                                 |
| 4 B        | ANKURA                 | Sonamukhi                   | 15           | 1500                                                             | 1200                                                                                                    | 2400                                                                                                    | 315                                                                                                    | 5415                                 |
| 5 B        | IRBHUM                 | Bolpur                      | 20           | 2000                                                             | 1200                                                                                                    | 2400                                                                                                    | 420                                                                                                    | 6020                                 |
| 6 B        | IRBHUM                 | Dubrajpur                   | 16           | 1600                                                             | 1200                                                                                                    | 2400                                                                                                    | 336                                                                                                    | 5536                                 |
| 7 B        | IRBHUM                 | Nalhati                     | 16           | 1600                                                             | 1200                                                                                                    | 2400                                                                                                    | 336                                                                                                    | 5536                                 |
| 8 B        | IRBHUM                 | Rampurhat                   | 18           | 1800                                                             | 1200                                                                                                    | 2400                                                                                                    | 378                                                                                                    | 5778                                 |
| 9 B        | IRBHUM                 | Sainthia                    | 16           | 1600                                                             | 1200                                                                                                    | 2400                                                                                                    | 336                                                                                                    | 5536                                 |
| 10 B       | IRBHUM                 | Suri                        | 19           | 1900                                                             | 1200                                                                                                    | 2400                                                                                                    | 399                                                                                                    | 5899                                 |
| 11 C       | <b>OOCH BEHAR</b>      | Cooch Behar                 | 20           | 2000                                                             | 1200                                                                                                    | 2400                                                                                                    | 420                                                                                                    | 6020                                 |
| 12 C       | <b>OOCH BEHAR</b>      | Dinhata                     | 16           | 1600                                                             | 1200                                                                                                    | 2400                                                                                                    | 336                                                                                                    | 5536                                 |
| 13 C       | <b>OOCH BEHAR</b>      | Haldibari                   | 11           | 1100                                                             | 1200                                                                                                    | 2400                                                                                                    | 231                                                                                                    | 4931                                 |
| 14 C       | <b>OOCH BEHAR</b>      | Mathabhanga                 | 12           | 1200                                                             | 1200                                                                                                    | 2400                                                                                                    | 252                                                                                                    | 5052                                 |
| 15 C       | <b>OOCH BEHAR</b>      | Mekliganj                   | 6            | 006                                                              | 1200                                                                                                    | 2400                                                                                                    | 189                                                                                                    | 4689                                 |
| 16 C       | <b>OOCH BEHAR</b>      | Tufanganj                   | 12           | 1200                                                             | 1200                                                                                                    | 2400                                                                                                    | 252                                                                                                    | 5052                                 |
| 17 D       | AKSHIN DINAJPUR        | Balurghat                   | 25           | 2500                                                             | 1200                                                                                                    | 2400                                                                                                    | 525                                                                                                    | 6625                                 |
| 18 D       | AKSHIN DINAJPUR        | Buniyadpur                  | 14           | 1400                                                             | 1200                                                                                                    | 2400                                                                                                    | 294                                                                                                    | 5294                                 |
| 19 D       | <b>AKSHIN DINAJPUR</b> | Gangarampore                | 18           | 1800                                                             | 1200                                                                                                    | 2400                                                                                                    | 378                                                                                                    | 5778                                 |
| 20 D       | ARJEELING              | Darjeeling                  | 32           | 3200                                                             | 1200                                                                                                    | 2400                                                                                                    | 672                                                                                                    | 7472                                 |
| 21 D       | ARJEELING              | Kurseong                    | 20           | 2000                                                             | 1200                                                                                                    | 2400                                                                                                    | 420                                                                                                    | 6020                                 |
| 22 D       | ARJEELING              | <b>Mirik Notified Area</b>  | 6            | 006                                                              | 1200                                                                                                    | 2400                                                                                                    | 189                                                                                                    | 4689                                 |
| 23 D       | ARJEELING              | Siliguri MC                 | 47           | 9400                                                             | 3000                                                                                                    | 6000                                                                                                    | 3290                                                                                                    | 21690                                |
| 24 H       | OOGHLY                 | Baidyabati                  | 23           | 2300                                                             | 1200                                                                                                    | 2400                                                                                                    | 483                                                                                                    | 6383                                 |
| 25 H       | OOGHLY                 | Rishra                      | 23           | 2300                                                             | 1200                                                                                                    | 2400                                                                                                    | 483                                                                                                    | 6383                                 |
| 26 H       | OOGHLY                 | Uttarpara Kotrung           | 24           | 2400                                                             | 1200                                                                                                    | 2400                                                                                                    | 504                                                                                                    | 6504                                 |
| 27 H       | OWRAH                  | Howrah MC                   | 99           | 13200                                                            | 4200                                                                                                    | 8400                                                                                                    | 4620                                                                                                    | 30420                                |
| 28 H       | OWRAH                  | Uluberia                    | 32           | 3200                                                             | 1200                                                                                                    | 2400                                                                                                    | 672                                                                                                    | 7472                                 |
| 29 H       | UGHLI                  | Arambagh                    | 19           | 1900                                                             | 1200                                                                                                    | 2400                                                                                                    | 399                                                                                                    | 5899                                 |
| 30 H       | UGHLI                  | Bansberia                   | 22           | 2200                                                             | 1200                                                                                                    | 2400                                                                                                    | 462                                                                                                    | 6262                                 |
| 31 H       | UGHLI                  | Bhadreswar                  | 22           | 2200                                                             | 1200                                                                                                    | 2400                                                                                                    | 462                                                                                                    | 6262                                 |
| 32 H       | IUGHLI                 | Champdany                   | 22           | 2200                                                             | 1200                                                                                                    | 2400                                                                                                    | 462                                                                                                    | 6262                                 |
| 33 H       | UGHLI                  | Chandannagar MC             | 33           | 6600                                                             | 3000                                                                                                    | 6000                                                                                                    | 1652                                                                                                    | 17252                                |
| 34 H       | <b>UGHLI</b>           | Dankuni                     | 21           | 2100                                                             | 1200                                                                                                    | 2400                                                                                                    | 441                                                                                                    | 6141                                 |
| 35 H       | UGHLI                  | Hooghly Chinsurah           | 30           | 3000                                                             | 1200                                                                                                    | 2400                                                                                                    | 630                                                                                                    | 7230                                 |
| 36 H       | UGHLI                  | Konnagar                    | 20           | 2000                                                             | 1200                                                                                                    | 2400                                                                                                    | 420                                                                                                    | 6020                                 |

|                      | Rec                         | quirement o | f funds under l                                                  | EC Activity for NAMA                                                                                                    | STE : West Bengal                                                                                                    |                                                                                                    |                                      |
|----------------------|-----------------------------|-------------|------------------------------------------------------------------|----------------------------------------------------------------------------------------------------|----------------------------------------------------------------------------------------------------|----------------------------------------------------------------------------------------------------|--------------------------------------|
| SI.<br>No.           | Name of Urban Local<br>Body | No. of Ward | Posters<br>(12x18) inch (Unit<br>Price: Rs 50/-)<br>Per Ward -02 | Banner<br>(10 x 4)Feet (Unit<br>price: Rs 600/-)<br>For Corporations :<br>Boroghwise<br>Other than Corporation= 02<br>each | Hoarding (10 X 10) Feet<br>Unit Price: Rs.1200/-<br>For Corporations :<br>Boroughwise<br>Other than Corporation=<br>02 each | A5 Size (6X9) back gumming<br>Sticker Unit Price: Rs.7/-<br>For Corporations : 5 per<br>Ward<br>Other than Corporation= 02<br>each | Total Admissible<br>Funds<br>(In Rs) |
| 37 HUGHLI            | Serampore                   | 29          | 2900                                                             | 1200                                                                                                    | 2400                                                                                                    | 609                                                                                                    | 7109                                 |
| 38 HUGHLI            | Tarakeswar                  | 15          | 1500                                                             | 1200                                                                                                    | 2400                                                                                                    | 315                                                                                                    | 5415                                 |
| 39 JALPAIGURI        | Dhupguri                    | 16          | 1600                                                             | 1200                                                                                                    | 2400                                                                                                    | 336                                                                                                    | 5536                                 |
| 40 JALPAIGURI        | Jalpaiguri                  | 25          | 2500                                                             | 1200                                                                                                    | 2400                                                                                                    | 525                                                                                                    | 6625                                 |
| 41 JALPAIGURI        | Mal                         | 15          | 1500                                                             | 1200                                                                                                    | 2400                                                                                                    | 315                                                                                                    | 5415                                 |
| 42 JHARGRAM          | Jhargram                    | 18          | 1800                                                             | 1200                                                                                                    | 2400                                                                                                    | 378                                                                                                    | 5778                                 |
| 43 KALIMPONG         | Kalimpong                   | 23          | 2300                                                             | 1200                                                                                                    | 2400                                                                                                    | 483                                                                                                    | 6383                                 |
| 44 KOLKATA           | Kolkata MC                  | 144         | 28800                                                            | 0006                                                                                                    | 18000                                                                                                    | 10080                                                                                                    | 65880                                |
| 45 MALDA             | English Bazar               | 29          | 2900                                                             | 1200                                                                                                    | 2400                                                                                                    | 609                                                                                                    | 7109                                 |
| 46 MALDA             | Old Malda                   | 20          | 2000                                                             | 1200                                                                                                    | 2400                                                                                                    | 420                                                                                                    | 6020                                 |
| 47 MURSHIDABAD       | Beldanga                    | 14          | 1400                                                             | 1200                                                                                                    | 2400                                                                                                    | 294                                                                                                    | 5294                                 |
| 48 MURSHIDABAD       | Berhampore                  | 28          | 2800                                                             | 1200                                                                                                    | 2400                                                                                                    | 588                                                                                                    | 6988                                 |
| 49 MURSHIDABAD       | Dhulian                     | 21          | 2100                                                             | 1200                                                                                                    | 2400                                                                                                    | 441                                                                                                    | 6141                                 |
| 50 MURSHIDABAD       | Domkal                      | 21          | 2100                                                             | 1200                                                                                                    | 2400                                                                                                    | 441                                                                                                    | 6141                                 |
| 51 MURSHIDABAD       | Jangipore                   | 21          | 2100                                                             | 1200                                                                                                    | 2400                                                                                                    | 441                                                                                                    | 6141                                 |
| 52 MURSHIDABAD       | Jiaganj-Azimganj            | 17          | 1700                                                             | 1200                                                                                                    | 2400                                                                                                    | 357                                                                                                    | 5657                                 |
| 53 MURSHIDABAD       | Kandi                       | 18          | 1800                                                             | 1200                                                                                                    | 2400                                                                                                    | 378                                                                                                    | 5778                                 |
| 54 MURSHIDABAD       | Murshidabad                 | 16          | 1600                                                             | 1200                                                                                                    | 2400                                                                                                    | 336                                                                                                    | 5536                                 |
| 55 NADIA             | Birnagar                    | 14          | 1400                                                             | 1200                                                                                                    | 2400                                                                                                    | 294                                                                                                    | 5294                                 |
| 56 NADIA             | Chakdah                     | 21          | 2100                                                             | 1200                                                                                                    | 2400                                                                                                    | 441                                                                                                    | 6141                                 |
| 57 NADIA             | Coopers' Camp NAA           | 12          | 1200                                                             | 1200                                                                                                    | 2400                                                                                                    | 252                                                                                                    | 5052                                 |
| 58 NADIA             | Gayeshpur                   | 18          | 1800                                                             | 1200                                                                                                    | 2400                                                                                                    | 378                                                                                                    | 5778                                 |
| 59 NADIA             | Haringhata                  | 17          | 1700                                                             | 1200                                                                                                    | 2400                                                                                                    | 357                                                                                                    | 5657                                 |
| 60 NADIA             | Kalyani                     | 21          | 2100                                                             | 1200                                                                                                    | 2400                                                                                                    | 441                                                                                                    | 6141                                 |
| 61 NADIA             | Krishnagar                  | 24          | 2400                                                             | 1200                                                                                                    | 2400                                                                                                    | 504                                                                                                    | 6504                                 |
| 62 NADIA             | Nabadwip                    | 24          | 2400                                                             | 1200                                                                                                    | 2400                                                                                                    | 504                                                                                                    | 6504                                 |
| 63 NADIA             | Ranaghat                    | 20          | 2000                                                             | 1200                                                                                                    | 2400                                                                                                    | 420                                                                                                    | 6020                                 |
| 64 NADIA             | Santipur                    | 24          | 2400                                                             | 1200                                                                                                    | 2400                                                                                                    | 504                                                                                                    | 6504                                 |
| 65 NADIA             | Taherpur NAA                | 13          | 1300                                                             | 1200                                                                                                    | 2400                                                                                                    | 273                                                                                                    | 5173                                 |
| 66 NORTH 24-PARGANA  | S Ashokenagar-              | 23          | 2300                                                             | 1200                                                                                                    | 2400                                                                                                    | 483                                                                                                    | 6383                                 |
| 67 NORTH 24-PARGANAS | S Baduria                   | 17          | 1700                                                             | 1200                                                                                                    | 2400                                                                                                    | 357                                                                                                    | 5657                                 |
| 68 NORTH 24-PARGANA  | S Baranagar                 | 34          | 3400                                                             | 1200                                                                                                    | 2400                                                                                                    | 714                                                                                                    | 7714                                 |
| 69 NORTH 24-PARGANA  | S Barasat                   | 35          | 3500                                                             | 1200                                                                                                    | 2400                                                                                                    | 735                                                                                                    | 7835                                 |
| 70 NORTH 24-PARGANA  | S Barrackpore               | 24          | 2400                                                             | 1200                                                                                                    | 2400                                                                                                    | 504                                                                                                    | 6504                                 |
| 71 NORTH 24-PARGANA  | S Basirhat                  | 23          | 2300                                                             | 1200                                                                                                    | 2400                                                                                                    | 483                                                                                                    | 6383                                 |
| 72 NORTH 24-PARGANA  | 8 Bhatpara                  | 35          | 3500                                                             | 1200                                                                                                    | 2400                                                                                                    | 735                                                                                                    | 7835                                 |

|           |                          | Rec                         | quirement o | f funds under l                                                  | <b>IEC Activity for NAMAS</b>                                                                                              | <b>STE : West Bengal</b>                                                                                                    |                                                                                                    |                                      |
|-----------|--------------------------|-----------------------------|-------------|------------------------------------------------------------------|----------------------------------------------------------------------------------------------------|----------------------------------------------------------------------------------------------------|----------------------------------------------------------------------------------------------------|--------------------------------------|
| S.<br>No. | District                 | Name of Urban Local<br>Body | No. of Ward | Posters<br>(12x18) inch (Unit<br>Price: Rs 50/-)<br>Per Ward -02 | Banner<br>(10 x 4)Feet (Unit<br>price: Rs 600/-)<br>For Corporations :<br>Boroghwise<br>Other than Corporation= 02<br>each | Hoarding (10 X 10) Feet<br>Unit Price: Rs.1200/-<br>For Corporations :<br>Boroughwise<br>Other than Corporation=<br>02 each | A5 Size (6X9) back gumming<br>Sticker Unit Price: Rs.7/-<br>For Corporations : 5 per<br>Ward<br>Other than Corporation= 02<br>each | Total Admissible<br>Funds<br>(In Rs) |
| 73 I      | NORTH 24-PARGANAS        | Bidhan Nagar MC             | 41          | 8200                                                             | 3600                                                                                                    | 7200                                                                                                    | 2870                                                                                                    | 21870                                |
| 74        | NORTH 24-PARGANAS        | Bongaon                     | 22          | 2200                                                             | 1200                                                                                                    | 2400                                                                                                    | 462                                                                                                    | 6262                                 |
| 75 1      | NORTH 24-PARGANAS        | Dum Dum                     | 22          | 2200                                                             | 1200                                                                                                    | 2400                                                                                                    | 462                                                                                                    | 6262                                 |
| 76        | NORTH 24-PARGANAS        | Garulia                     | 21          | 2100                                                             | 1200                                                                                                    | 2400                                                                                                    | 441                                                                                                    | 6141                                 |
| 77 I      | NORTH 24-PARGANAS        | Gobardanga                  | 17          | 1700                                                             | 1200                                                                                                    | 2400                                                                                                    | 357                                                                                                    | 5657                                 |
| 78 1      | NORTH 24-PARGANAS        | Habra                       | 24          | 2400                                                             | 1200                                                                                                    | 2400                                                                                                    | 504                                                                                                    | 6504                                 |
| 1 67      | NORTH 24-PARGANAS        | Halisahar                   | 23          | 2300                                                             | 1200                                                                                                    | 2400                                                                                                    | 483                                                                                                    | 6383                                 |
| 80        | <b>NORTH 24-PARGANAS</b> | Kamarhati                   | 35          | 3500                                                             | 1200                                                                                                    | 2400                                                                                                    | 735                                                                                                    | 7835                                 |
| 81        | NORTH 24-PARGANAS        | Kanchrapara                 | 24          | 2400                                                             | 1200                                                                                                    | 2400                                                                                                    | 504                                                                                                    | 6504                                 |
| 82        | NORTH 24-PARGANAS        | Khardah                     | 22          | 2200                                                             | 1200                                                                                                    | 2400                                                                                                    | 462                                                                                                    | 6262                                 |
| 83        | <b>NORTH 24-PARGANAS</b> | Madhyamgram                 | 28          | 2800                                                             | 1200                                                                                                    | 2400                                                                                                    | 588                                                                                                    | 6988                                 |
| 84        | <b>NORTH 24-PARGANAS</b> | Naihati                     | 31          | 3100                                                             | 1200                                                                                                    | 2400                                                                                                    | 651                                                                                                    | 7351                                 |
| 85 1      | NORTH 24-PARGANAS        | New Barrackpore             | 20          | 2000                                                             | 1200                                                                                                    | 2400                                                                                                    | 420                                                                                                    | 6020                                 |
| 86        | NORTH 24-PARGANAS        | North Barrackpore           | 23          | 2300                                                             | 1200                                                                                                    | 2400                                                                                                    | 483                                                                                                    | 6383                                 |
| 87        | <b>NORTH 24-PARGANAS</b> | North Dum Dum               | 34          | 3400                                                             | 1200                                                                                                    | 2400                                                                                                    | 714                                                                                                    | 7714                                 |
| 88        | NORTH 24-PARGANAS        | Panihati                    | 35          | 3500                                                             | 1200                                                                                                    | 2400                                                                                                    | 735                                                                                                    | 7835                                 |
| 1 89      | NORTH 24-PARGANAS        | South Dum Dum               | 35          | 3500                                                             | 1200                                                                                                    | 2400                                                                                                    | 735                                                                                                    | 7835                                 |
| 1 06      | NORTH 24-PARGANAS        | Taki                        | 16          | 1600                                                             | 1200                                                                                                    | 2400                                                                                                    | 336                                                                                                    | 5536                                 |
| 10        | <b>NORTH 24-PARGANAS</b> | Titagarh                    | 23          | 2300                                                             | 1200                                                                                                    | 2400                                                                                                    | 483                                                                                                    | 6383                                 |
| 92 1      | PaSCHIM                  | Asansol MC                  | 106         | 21200                                                            | 6000                                                                                                    | 12000                                                                                                    | 7420                                                                                                    | 46620                                |
| 93 1      | PaSCHIM                  | Durgapur MC                 | 43          | 8600                                                             | 3000                                                                                                    | 6000                                                                                                    | 3010                                                                                                    | 20610                                |
| 94 1      | PASCHIM MEDINIPUR        | Chandrokona                 | 12          | 1200                                                             | 1200                                                                                                    | 2400                                                                                                    | 252                                                                                                    | 5052                                 |
| 95 1      | PASCHIM MEDINIPUR        | Ghatal                      | 17          | 1700                                                             | 1200                                                                                                    | 2400                                                                                                    | 357                                                                                                    | 5657                                 |
| 96        | PASCHIM MEDINIPUR        | Kharagpur                   | 35          | 3500                                                             | 1200                                                                                                    | 2400                                                                                                    | 735                                                                                                    | 7835                                 |
| 97 1      | PASCHIM MEDINIPUR        | Kharar                      | 10          | 1000                                                             | 1200                                                                                                    | 2400                                                                                                    | 210                                                                                                    | 4810                                 |
| 98        | PASCHIM MEDINIPUR        | Khirpai                     | 10          | 1000                                                             | 1200                                                                                                    | 2400                                                                                                    | 210                                                                                                    | 4810                                 |
| 1 66      | PASCHIM MEDINIPUR        | Midnapore                   | 25          | 2500                                                             | 1200                                                                                                    | 2400                                                                                                    | 525                                                                                                    | 6625                                 |
| 1001      | PASCHIM MEDINIPUR        | Ramjibanpore                | 11          | 1100                                                             | 1200                                                                                                    | 2400                                                                                                    | 231                                                                                                    | 4931                                 |
| 101       | PURBA BARDHAMAN          | Bardhaman                   | 35          | 3500                                                             | 1200                                                                                                    | 2400                                                                                                    | 735                                                                                                    | 7835                                 |
| 102       | PURBA BARDHAMAN          | Dainhat                     | 14          | 1400                                                             | 1200                                                                                                    | 2400                                                                                                    | 294                                                                                                    | 5294                                 |
| 103 1     | PURBA BARDHAMAN          | Gushkara                    | 16          | 1600                                                             | 1200                                                                                                    | 2400                                                                                                    | 336                                                                                                    | 5536                                 |
| 104 1     | PURBA BARDHAMAN          | Kalna                       | 18          | 1800                                                             | 1200                                                                                                    | 2400                                                                                                    | 378                                                                                                    | 5778                                 |
| 105 1     | PURBA BARDHAMAN          | Katwa                       | 20          | 2000                                                             | 1200                                                                                                    | 2400                                                                                                    | 420                                                                                                    | 6020                                 |
| 1061      | PURBA BARDHAMAN          | Memari                      | 16          | 1600                                                             | 1200                                                                                                    | 2400                                                                                                    | 336                                                                                                    | 5536                                 |
| 107       | PURBA MIDNAPORE          | Contai                      | 21          | 2100                                                             | 1200                                                                                                    | 2400                                                                                                    | 441                                                                                                    | 6141                                 |
| 108       | PURBA MIDNAPORE          | Egra                        | 14          | 1400                                                             | 1200                                                                                                    | 2400                                                                                                    | 294                                                                                                    | 5294                                 |

| Require       Name of Urban Local     No. o       Body     No. o       Haldia     Body       Anskura     Inaldah       Inaldah     Purulia | uire | f Ward of Ward 29 | [ funds under ]<br>Posters<br>(12x18) inch (Unit<br>Price: Rs 50/-)<br>Per Ward -02<br>2900<br>1800<br>2000<br>1200<br>2300 | EC Activity for NAMA<br>Banner<br>(10 x 4)Feet (Unit<br>price: Rs 600/-)<br>For Corporations :<br>Boroghwise<br>Other than Corporation= 02<br>each<br>1200<br>1200 | STE : West Bengal<br>Hoarding (10 X 10) Feet<br>Unit Price: Rs.1200/-<br>For Corporations :<br>Boroughwise<br>Other than Corporation=<br>02 each<br>02 each<br>2400<br>2400<br>2400 | A5 Size (6X9) back gumming<br>Sticker Unit Price: Rs.7/-<br>For Corporations : 5 per<br>Ward<br>Other than Corporation= 02<br>each 609<br>378<br>378<br>378 | Total Admissible<br>Funds<br>(In Rs)<br>7109<br>5778<br>6020<br>6020<br>6383 |
|----------------------------------------------------------------------------------------------------|------|-------------------|----------------------------------------------------------------------------------------------------|----------------------------------------------------------------------------------------------------|----------------------------------------------------------------------------------------------------|----------------------------------------------------------------------------------------------------|------------------------------------------------------------------------------|
| Raghunathpur<br>Baruipur<br>Budae-Budae                                                                                                    |      | 13<br>17<br>20    | 1300<br>1700<br>2000                                                                                                    | 1200<br>1200<br>1200                                                                                                    | 2400<br>2400<br>2400                                                                                                    | 357<br>357                                                                                                    | 5173<br>5657<br>6020                                                         |
| sudge-budge<br>Diamond Harbour<br>Jainagar-Mazilpore                                                                                       |      | 20<br>16<br>14    | 2000<br>1600<br>1400                                                                                                    | 1200<br>1200<br>1200                                                                                                    | 2400<br>2400<br>2400                                                                                                    | 420<br>336<br>294                                                                                                    | 5536<br>5294<br>5294                                                         |
| Maheshtala<br>Pujali                                                                                                    |      | 35<br>16          | 3500<br>1600                                                                                                    | 1200                                                                                                    | 2400<br>2400                                                                                                    | 735 336                                                                                                    | 7835<br>5536                                                                 |
| Rajpur-Sonarpur<br>Dalkhola                                                                                                    |      | 35<br>16          | 3500<br>1600                                                                                                    | 1200                                                                                                    | 2400                                                                                                    | 336                                                                                                    | 7835<br>5536                                                                 |
| slampore<br>Kaliaganj                                                                                                    |      | 17<br>17          | 1700<br>1700                                                                                                    | 1200<br>1200                                                                                                    | 2400<br>2400                                                                                                    | 357<br>357                                                                                                    | 5657<br>5657                                                                 |
| Raiganj                                                                                                    |      | 27                | 2700                                                                                                    | 1200                                                                                                    | 2400                                                                                                    | 567                                                                                                    | 6867                                                                         |
| Moynaguri                                                                                                    |      | 17                | 1700                                                                                                    | 1200                                                                                                    | 2400                                                                                                    | 357                                                                                                    | 5657                                                                         |
| Bally                                                                                                    |      | 35<br>2000        | 3500                                                                                                    | 1200                                                                                                    | 2400<br>354000                                                                                                    | 735                                                                                                    | 7835                                                                         |
| lotal                                                                                                    |      | 3008              | 348800                                                                                                    | T././000                                                                                                    | 354000                                                                                                    | 86050                                                                                                    | <b>V6360</b> 4                                                               |

Ministry of Housing and Urban Affairs

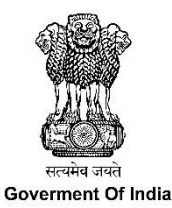

Ministry of Social Justice and Empowerment

# User Manual for Survey, Error Flagging and Validation

# **Under NAMASTE**

Joint initiative of Ministry of Social Justice and Empowerment and

Ministry of Housing and Urban Affairs

As of 26<sup>th</sup> September, 2023

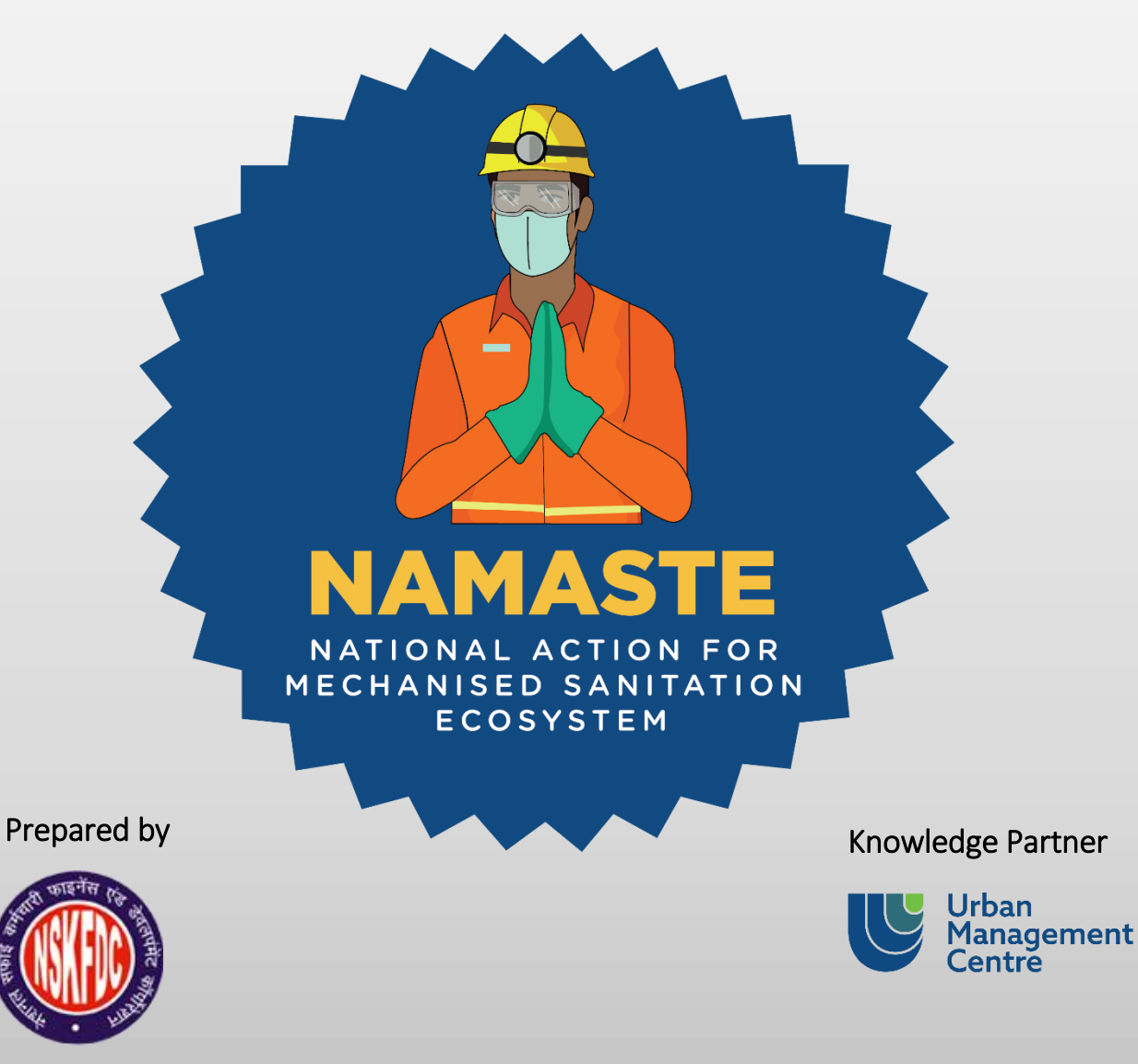

User Manual for Survey, Error Flagging and Validation under NAMASTE

**Knowledge Partner** 

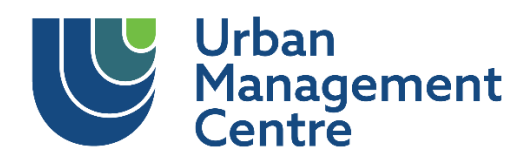

Urban Management Centre is a non-profit organization dedicated to building resilient systems for inclusive and equitable development. We work with governments to strengthen local governance and build lasting institutional structures. We also work directly with vulnerable people to ensure that they have the tools and support they need. Over the last 25 years, UMC and its teams have developed fundamental innovations in urban and rural development challenges such as performance assessment, capacity building and decentralized institutional strengthening. We have extensively supported to strengthen systems for ensuring safety and dignity of sanitation workers.

For more information visit: https://umcasia.org

User Manual for Survey, Error Flagging and Validation under NAMASTE

## **Table of Contents**

| Abb | previations                             |                                                       |  |  |  |
|-----|-----------------------------------------|-------------------------------------------------------|--|--|--|
| 1.  | Wh                                      | o is this manual for?1                                |  |  |  |
| 2.  | Intr                                    | roduction to NAMASTE Scheme1                          |  |  |  |
| 3.  | Wh                                      | ich workers are eligible to be enumerated?2           |  |  |  |
| 4.  | Nee                                     | ed of Profiling SSW2                                  |  |  |  |
| 5.  | Pro                                     | cess Flow of the Enumeration/ Survey2                 |  |  |  |
| 6.  | Sur                                     | veyors                                                |  |  |  |
| 6   | 1.                                      | Role of the surveyor                                  |  |  |  |
| 6   | .2.                                     | What an enumerator/surveyor needs for the profiling:3 |  |  |  |
| 7.  | Gui                                     | ding Principles for the Surveyors5                    |  |  |  |
| 8.  | How to create User Login6               |                                                       |  |  |  |
| 9.  | How to login and start the survey10     |                                                       |  |  |  |
| 9   | 9.1. Login through mobile application1  |                                                       |  |  |  |
| 9   | 9.2. Login through desktop application1 |                                                       |  |  |  |
| PAR | ART- 1: Survey                          |                                                       |  |  |  |
| 10. | ι                                       | Inderstanding the survey questionnaire16              |  |  |  |
| 11. | A                                       | After survey completion41                             |  |  |  |
| PAR | T- 2:                                   | : Error Flagging and Error Resolving                  |  |  |  |
| 12. | E                                       | Fror Flagging                                         |  |  |  |
| 13. | E                                       | rror Resolving                                        |  |  |  |
| PAR | T- 3:                                   | : Validation                                          |  |  |  |

## Abbreviations

**BMS-** Beneficiary Management System IEC- Information, Education & Communication MoSJE- Ministry of Social Justice and Empowerment MoHUA- Ministry of Housing and Urban Affairs NAMASTE- National Action for Mechanized Sanitation Ecosystem NSKFDC- National Safai Karmacharis Finance Development Corporation **OBC-** Other Backward Classes PMU- Project Management Unit **PSSOs- Private Sanitation Service Organizations** PMJAY – Pradhanmantri Jan Arogya Yojana **PPE-** Personal Protective Equipment **RSA-** Responsible Sanitation Authority SSW- Sewer and Septic Tank Worker SEP- Sewer Entry Professionals SHG – Self Help Group SRU- Sanitation Response Unit **SC- Schedule Castes ST- Schedule Tribes** ULB- Urban Local Body

## 1. Who is this manual for?

This user manual is primarily designed for surveyors, validators and city NAMASTE nodal officers.

- Surveyors are responsible for conducting surveys of sewer and septic tank workers (SSWs). The manual will provide them with clear instructions and tips on asking appropriate questions and to suggest the most effective methods to conduct the surveys.
- Validator and City NAMASTE nodal officers are responsible to validate the data.

## 2. Introduction to NAMASTE Scheme

National Action for Mechanized Sanitation Ecosystem (NAMASTE) is a central sector scheme jointly implemented by Ministry of Social Justice and Empowerment (MoSJE) and the Ministry of Housing and Urban Affairs (MoHUA). National Safai Karmacharis Finance Development Corporation (NSKFDC) is the implementing agency for 'NAMASTE' scheme. The Scheme will be implemented for three years from FY 2023-24 to FY 2025-26 across 4861 ULBs of India. The scheme aims to bring the transition across all cities from manhole to machine hole through 100% mechanization of sewer and septic tank cleaning operations. The target group of the scheme is sewer and septic tank cleaning workers. This includes workers employed by urban local bodies (ULBs), parastatal bodies<sup>1</sup> and private sanitation service organizations. The interventions of NAMASTE scheme are as follows:

**Profiling of SSWs:** The scheme aims to create a comprehensive digital database of SSWs employed by ULBs, Parastatal agencies, private sanitation service organizations (PSSOs) and other private operators. This database will facilitate the provision of support, skill-building, and access to social and financial benefits for SSWs and their dependents.

**Health Insurance coverage of SSWs under Ayushman Bharat - Pradhan Mantri Jan Arogya Yojana (PMJAY):** To provide a safety net for SSWs and their families in case of illness or accidents, each SSW who is not currently covered under the PMJAY, will be provided health insurance coverage under PMJAY. The cost of the premium will be borne by NSKFDC.

**Training of SSWs and Duty Supervisors:** The NAMASTE scheme will adopt a competency-based approach to provide occupational health and safety training to SSWs, including Sewer Entry Professionals (SEP), and other members of the Sanitation Response Unit (SRU). This includes Responsible Sanitation Authority (RSA) and Duty Supervisors.

**Capital Subsidy on Loans to SSWs for Procurement of Sanitation-related Vehicles/ Equipment through Swachhata Udyami Yojana (SUY):** NSKFDC will provide funding support to sanitation workers, self-help groups (SHGs) of SSWs, and PSSOs to procure sanitation equipment and vehicles under the Swachhata Udyami Yojana. SSWs and their dependents will also be eligible for capital and interest subsidies, in case banks provide loans at a higher interest rate. Handholding support will be provided to beneficiaries through empaneled agencies. It will be ensured that all loaners have Aadhaar seeded bank accounts.

<sup>&</sup>lt;sup>1</sup> Parastatal bodies include water supply and sewerage boards and state public health & engineering departments/ offices

**Provision of Personal Protective Equipment (PPE) for SSWs:** The NAMASTE scheme aims to ensure the occupational safety of SSWs by providing them with PPE kits, including gloves, body suits, safety shoes, masks, safety goggles, etc.

**State Namaste Coordinators:** States/UTs would be authorized to engage PMU staff to support the Mission Director of the State for the implementation of NAMASTE in ULBs and coordination with NSKFDC.

**IT infrastructure:** A NAMASTE portal will be executed nationally to display data of empanelled service providers and SSWs at the ULB level and monitor the implementation of NAMASTE for tracking targets and achievements by the ULBs

**IEC Campaign:** IEC would be undertaken jointly by the ULBs & NSKFDC to spread awareness about the importance of the health and safety of SSWs and availing services through empaneled PSSOs.

This document is a training manual to ensure adoption of uniform and standard understanding of the Enumeration/ Survey and validation questions by all Surveyors as well as validators across urban India. This document provides a step-by-step guide for the entire Enumeration/ Survey and validation process covering all aspects. The manual also contains instructions on the usage of android-based mobile application Beneficiary Management System (BMS) under the NAMASTE portal.

## 3. Which workers are eligible to be enumerated?

- Sewer and septic tank workers who are engaged by the ULBs, parastatal agencies, self-help groups, and private sanitation service organizations (PSSOs) either their own staff or on contractual terms or as daily wager or non-muster roll.
- Workers with a proof of employment of working as sewer and septic tank workers.

## 4. Need of Profiling SSW

The Prohibition of Employment as Manual Scavengers and their Rehabilitation Act (PEMSR),2013 prohibits manual scavenging and hazardous cleaning of sewers and septic tanks. As per National Commission for Safai Karamchari's (NCSK) across 24 States and Union Territories, 1055 sewer and septic tank-related deaths have taken place between 1993 and May 2023 due to hazardous cleaning of sewer and septic tanks. The sanitations sector is unregulated and sanitation service delivery happens through informal sanitation workers without access to Personal Protective Equipment (PPE) and safety devices. It is evident that identifying the sanitation workers and connecting them with entitlements has been a challenge as there is a lack of survey database. Hence, it is important to create a national evidence base of sanitation workers to link workers and their families with NAMASTE scheme benefits.

## 5. Process Flow of the Enumeration/ Survey

The Enumeration/ Survey of the SSWs will happen as follows:

1. ULBs will organize profiling camps for Enumeration/ Survey of SSWs.

Enumeration of the SSW by enumerators

Validation of the Survey by ULB level NAMASTE Nodal Officer (100%)

Generating the Unique ID of the SSW

Quality Check of the Survey by NSKFDC/PMU

- 2. The ULB will appoint Surveyors to enumerate SSWs in profiling camps.
- 3. The quality of all the surveys will be verified within 5 days of the profiling camps by the ULB NAMASTE Nodal Officer. The quality checks will include thorough checking and error flagging of all the surveys through the NAMASTE web portal.
- 4. NSKFDC will conduct a quality check of 10% of the surveys to confirm the authenticity of the data.
- 5. The errors flagged by the ULB NAMASTE Nodal Officer should be resolved by the Surveyors within 7 days from the day on which they are flagged. Surveyors must either call the worker to the ULB office or conduct field visits to rectify the errors.
- 6. Upon completion of error resolving, the ULB NAMASTE Nodal Officer will validate the SSWs within 7 days.
- 7. Once the process of validation is complete, a unique NAMASTE ID of SSWs will be generated.
- 8. Troubleshooting:
  - a. for the NAMASTE App: Reach out to the UMC-NAMASTE helpdesk at 91-7600918348
  - b. for any process related queries: Reach out to the NAMASTE helpline at 011-26382478

## 6. Surveyors

Surveyors could be any functionaries who are well-versed with engaging and connecting with sanitation workers' community. They could be DAY-NULM community organizers/ SBM animators or sanitary inspectors of the ULB.

The Surveyors will be provided with training by NSKFDC to make them familiarized with the survey app and questionnaire.

#### 6.1. Role of the surveyor

- o The enumerator will be responsible for digital profiling and registration of the SSWs
- During the camp the enumerator is expected to complete profiling of at least 10 SSWs every day and report the progress of survey to the ULB officials and NSKFDC on a regular basis.
- After error flagging, the enumerator must rectify all errors within a weeks' time

#### 6.2. What an enumerator/surveyor needs for the profiling:

The profiling can be done wither through the NAMASTE mobile application or on the desktop application. For ease of taking photographs, it is recommended to use the mobile application.

#### SURVEY ON THE MOBILE APPLICATION

- Surveyors should have an Android smart phone along with its charger.
- Install the most recent version of the app from the Google Play store. If an update notification or pop-up appears while the app is already installed, update it.
- A user ID and password will be provided to use the application by the ULB. Press the app icon on the smartphone and log in.
- While conducting surveys on mobile phone ensure that it is fully charged, has a good internet connectivity, and should check for electric connection and charging points near the survey area.

#### Steps to improve the performance of the mobile device while conducting survey:

- Turn off Bluetooth and Wi-Fi when not in use.
- Do not leave an un-required apps running in the background. This will help conserve battery.
- Keep the phone on the silent mode.
- Disable the battery saver while conducting the survey, to avoid any issues with the survey app unless the battery level drops below 20%.
- While using the survey app, ensure that GPS location is turned on.
- How to turn on GPS location.
  - Unlock your phone.
  - Open the notification panel on your phone.
  - Search for "location" option in the notification panel by scrolling down/ sideways, whichever may be applicable.
  - Click on "location" option, this will activate the GPS/ location service on the device.

#### SURVEY USING DESKTOP APPLICATION

#### Requirements

- Latest Windows desktop/ laptop (no older version than Windows 10) along with its charger/electric connection and active internet connectivity.
- The latest and updated internet browser (Google Chrome version 115, /Mozilla Firefox version 72/ Microsoft Edge version 115) to be used for web-based survey portal.
- Webcam to capture image of the respondents.
- A user ID and password will be provided to use the survey portal by the ULB.
- Strong internet connection, access to electricity, and nearby electricity points from the desktop's location.
- Document scanner for uploading documents and images wherever required on the NAMASTE web portal.

Steps to improve performance of desktop/laptop computer while conducting survey:

- Turn off Bluetooth (if available) and Wi-Fi when not in use.
- Do not leave multiple tabs open while using the survey portal.
- Ensure that the laptop has gone through recent systems update request for smooth and efficient functioning of survey portal.

## 7. Guiding Principles for the Surveyors

#### No Promises to be made.

Do not make unrealistic promises to the respondents. Explain them about the scheme and the benefits associated with the scheme, and inform that while this survey will help in the enrolment for entitlements under the scheme, the appropriate department from the ULB will take actions for other needs.

#### Empathy

The survey includes capturing personal and sensitive information from the beneficiaries. The Surveyors should be mindful of this fact and respect their choices and decisions. Maintaining a polite and positive attitude for this survey is essential.

#### Privacy

The Surveyors must respect the privacy of the data they collect, and it must be used only for profiling purposes. No leakage of photos or information will be tolerated.

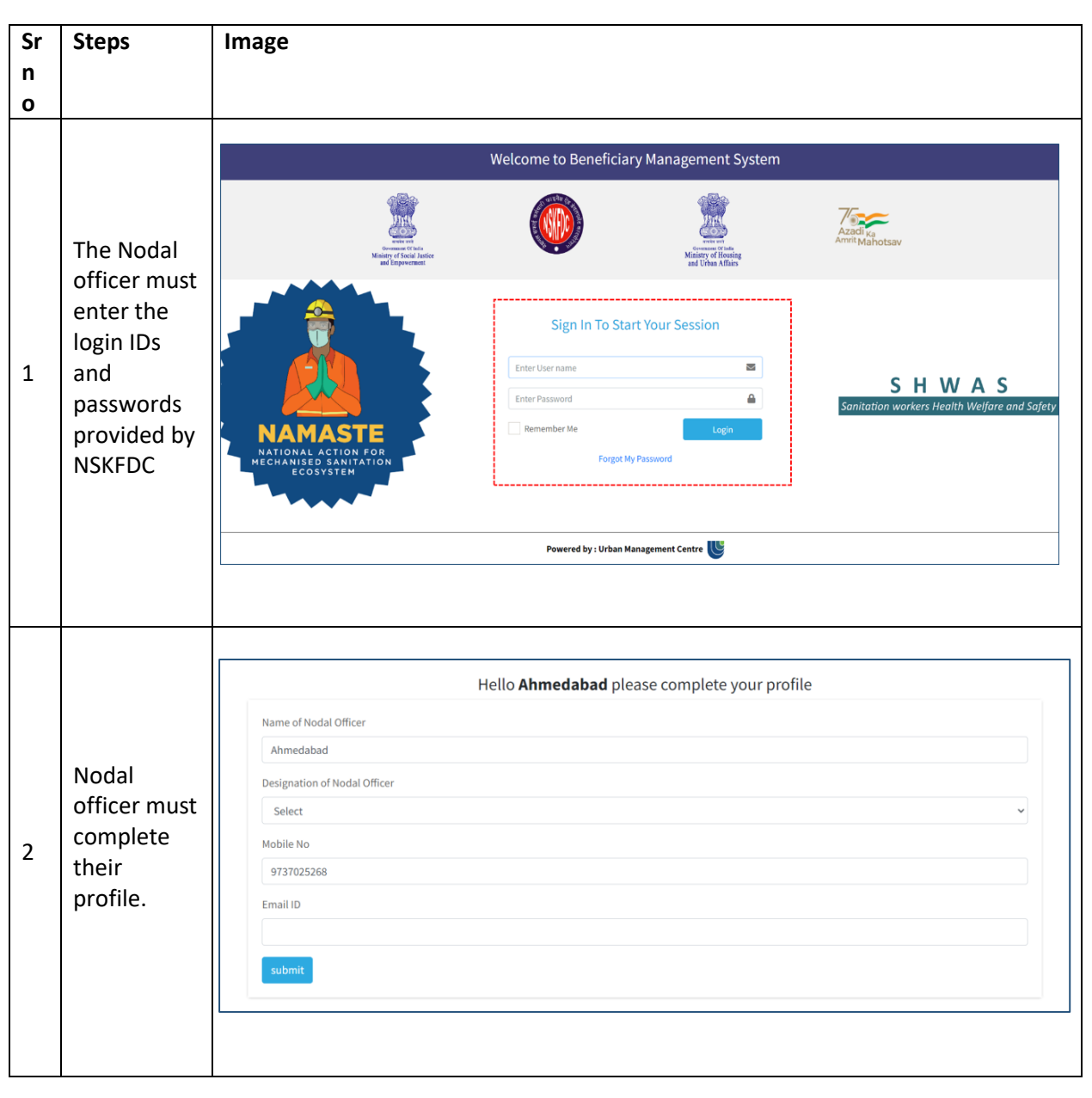

## 8. How to create User Login

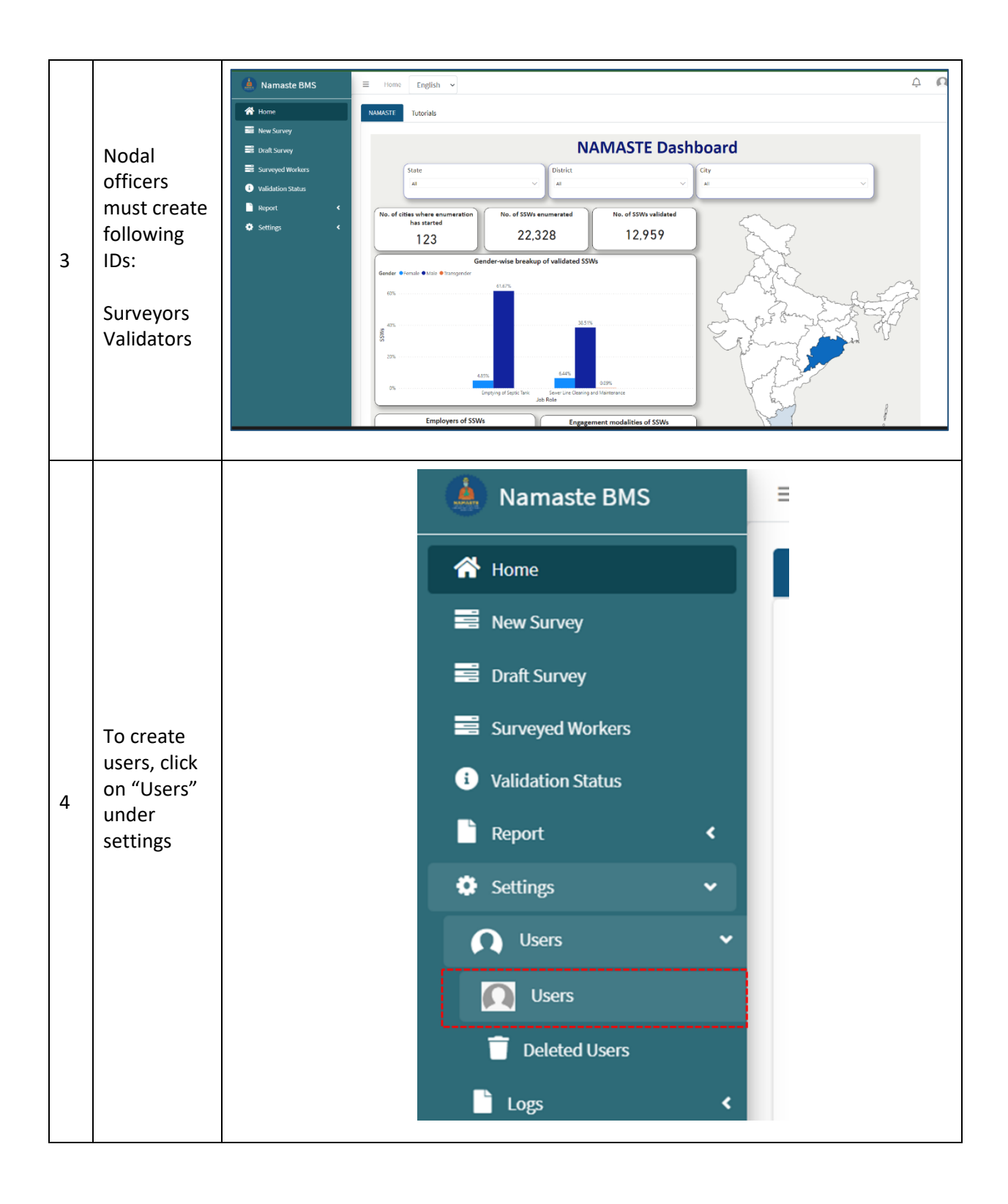

| 5 | In Users<br>page, all the<br>ids created<br>by the ULBs<br>will be<br>visible.<br>To create<br>"User", click<br>on "+ Add<br>New Users"                                                                 | Image: Nameste BMS     Image: Nameste BMS                                                                                                    |
|---|----------------------------------------------------------------------------------------------------|----------------------------------------------------------------------------------------------------|
| 6 | Fill in the<br>necessary<br>information<br>. Keep the<br>login IDs<br>simple.<br>Surveyor:<br>(City<br>name)–s1.<br>For e.g.<br>"Kochi-s1"<br>Validator:<br>(City<br>Name)-v1<br>For E.g.<br>"Kochi-v1" | Create new User     I login     I login     I last name     Email:     Password:     Confirm password:     Plane Number     A Activated     Roles: O     States: O     Calart Data     Core                                                                                                    |
| 7 | If the ID is<br>created for<br>surveyor<br>select<br>" <b>Surveyor</b> "<br>For e.g. if<br>the ID is<br>"Kochi-s1",<br>then their<br>role should<br>be selected<br>as<br>"Surveyor                      | Create new User × Create new User  Create new User  Creat |

|   |                                                                                                    | Create new User                                                                                                    | ( |
|---|----------------------------------------------------------------------------------------------------|----------------------------------------------------------------------------------------------------|---|
| 8 | After<br>entering all<br>the<br>information<br>. Click on<br>"Create"                                                                                                 | Phone Number Phone Number Phone Number Rotes: Rotes: Rotes: Setect Role Setect Role City: Preferred language: English Close Cose Cose Cose Cose Cose Cose Cose C                                                                                                    |   |
| 9 | After user is<br>created, the<br>page will<br>redirect to<br>"User"<br>page. There<br>you will be<br>able to see<br>all the IDs<br>created by<br>the Nodal<br>officer | Namaste BMS     Hone     English     Were Survey     Datt Survey     Surveyed Workers     Validation Status     Report     * Sertings     Ib Legin     To Legin     Prone Number     Surveyed Workers     Validation Status     Report     * Sertings     Ib Legin   To Action     State   Prone Number   State   Profiles   Created at   Status   State   Profiles   Created at   Status   Status   Status   Status   Status   Status   Status   Prone Number   Status   Status   Status   Status   Status   Status   Status   Status   Status   Status   Status   Status   Status   Status   Status   Status   Status   Status   Status   Status   Status   Status   Status   Status   Status   Status   Status   Status   Status   Status <t< td=""><td></td></t<> |   |

# 9. How to login and start the survey

## 9.1. Login through mobile application

| Sr no     | Steps                                                                                                    | Image                                                                                                    |                                                                                                    |
|-----------|----------------------------------------------------------------------------------------------------|----------------------------------------------------------------------------------------------------|----------------------------------------------------------------------------------------------------|
| Login can | be done in two ways                                                                                                    |                                                                                                    |                                                                                                    |
| 1         | Login using user ID<br>and password<br>Use Id and password<br>as provided by the<br>ULB NAMASTE Nodal<br>Officer and tap<br>'Submit' to log in.                                                                                         | Ministry of Housing<br>and Urban Affairs<br>LOGIN<br>LOGIN<br>LOGIN<br>User Name<br>Were Name<br>Password<br>Login using OTP<br>SUBMIT                   | r of Social<br>foe and<br>werment                                                                                                    |
| 2         | Or<br>Login using One time<br>password (OTP)<br>Use Id as provided by<br>the Nodal Officer of<br>the ULB.<br>Click here, you will<br>receive a 6-digit OTP<br>on your Mobile<br>number.<br>Entre the OTP to login<br>to the NAMASTE app | Ministry of Housing<br>and Urban Affairs<br>week web<br>LOGIN<br>LOGIN<br>Verific<br>Password<br>Login using OTP<br>SUBMIT<br>Were were brite websetered | Ing Winistry of Social   Justice and   Justice and   Lowered by:     Ninistry of Social   Justice and   Justice and   Justice and   Justice and   Justice and   Justice and   Lowered by:     Wered by:     Ministry of Social   Justice and   Justice and   Justice and   Justice and   Justice and   Justice and   Verify NOW   Re-send Code |

| Change th | ne language                                                           |                                                                                                    |  |
|-----------|-----------------------------------------------------------------------|----------------------------------------------------------------------------------------------------|--|
|           |                                                                       | HOME USER PROFILE                                                                                   |  |
|           | If the user wants the                                                 | Number of surveys uploaded<br>on server 3 Abhijit Namboothiri<br>92652 06562<br>Abhijit@umcasia.org |  |
|           | survey to be<br>conducted in Hindi,                                   | Number of surveys assigned of validation 0                                                          |  |
| 1         | click on "Profile" tab,<br>and then click on<br>"Language". This will | Number of surveys<br>downloaded for validation     0                                                |  |
|           | show a list of<br>languages it is                                     | Number of respondents validated as CSW     0                                                        |  |
|           | available in and select preferred language.                           | Number of respondents<br>rejected as CSW     0                                                      |  |
|           |                                                                       | V1.0.0.18072023                                                                                     |  |
|           |                                                                       | Image: Survey     Worker     Validate     Profile                                                   |  |

| Start a Su | rvey                                           |                                                                           |
|------------|------------------------------------------------|---------------------------------------------------------------------------|
|            |                                                | HOME SURVEY 🔅 🏠                                                           |
|            |                                                | Number of surveys uploaded 3                                              |
|            | After logging in, you<br>must go to the survey | Number of surveys assigned for validation 0                               |
| 1          | tab and start the survey.                      | Number of surveys<br>downloaded for validation     0       Add New Survey |
|            | Press on "+" sign to start a new survey.       | Number of respondents validated as CSW 0                                  |
|            |                                                | Number of respondents<br>rejected as CSW 0                                |
|            |                                                |                                                                           |
|            |                                                |                                                                           |

| Sr  | Steps                                                         | Image                                                                                                    |
|-----|---------------------------------------------------------------|----------------------------------------------------------------------------------------------------|
| no  |                                                               |                                                                                                    |
| Log | in                                                            |                                                                                                    |
|     | Use Id and<br>password                                        | Welcome to Beneficiary Management System         Image: State of the state of the state of t                                                                                                    |
| 1   | provided<br>by the<br>Nodal<br>Officer of<br>the ULB.         | Sign In To Start Your Session<br>Sign In To Start Your Session<br>Inter Password<br>Remember Me<br>Ecosy Street<br>Worker Login I Forgot My Password                                                                                                    |
|     |                                                               | Powered by : Urban Management Centre 🕓                                                                                                    |
| 2   | If a user                                                     | Walcome to Boneficiary Management System                                                                                                    |
|     | forgets<br>their<br>password,<br>they can                     | Wetcome to beneficially Management System       Image: State of the state of the st                                                                                                    |
|     | request a<br>new one<br>by<br>providing<br>their<br>email ID. | Sign In To Start Your Session<br>Enter Password<br>Remember Me<br>Eropt My Password<br>Fright My Password<br>Fright My P |
|     |                                                               | Powered by : Urban Management Centre 😻                                                                                                    |

## 9.2. Login through desktop application

| Cha                                                                                                    | inge the langu | lage                                |                                                                                                    |                                                  |                             |                                                                                                    |
|----------------------------------------------------------------------------------------------------|----------------|-------------------------------------|----------------------------------------------------------------------------------------------------|--------------------------------------------------|-----------------------------|----------------------------------------------------------------------------------------------------|
| 1                                                                                                    | If the user    | A Namasta BMS                       | = Home English ×                                                                                                    |                                                  |                             | Δ Ω                                                                                                    |
|                                                                                                    | wants the      |                                     | New Survey                                                                                                    |                                                  |                             | 4 14                                                                                                    |
|                                                                                                    | survey to      | Home     New Survey                 |                                                                                                    |                                                  |                             |                                                                                                    |
|                                                                                                    | be             | Surveyed Workers                    |                                                                                                    | i                                                | i                           | i                                                                                                    |
|                                                                                                    | conducted      | Validation Status                   | General Info                                                                                                    | Job Role Information                             | Social Informa              | ation Wolfare                                                                                                 |
|                                                                                                    | in Hindi.      | Report <                            | Q:a State *                                                                                                    | Q:a1 District *                                  |                             | Q:a2 City *                                                                                                   |
|                                                                                                    | click on tab   |                                     | Select State                                                                                                    | ✓ Select District                                | •                           | Select city 🗸                                                                                                 |
|                                                                                                    | as             |                                     |                                                                                                    |                                                  |                             |                                                                                                    |
|                                                                                                    | highlighted    | Q: b What is your survey location?* |                                                                                                    |                                                  |                             |                                                                                                    |
|                                                                                                    | in the         |                                     |                                                                                                    |                                                  |                             |                                                                                                    |
|                                                                                                    | nicture        |                                     | Q: c<br>This survey is being conducted by the Ministry of S<br>(NSKEDC) to assess your elicibility under the NAM                                                                                                    | ocial Justice and Empowerment, Government of Ind | fia through the National Sa | fai Karamcharis Finance and Development Corporation                                                           |
|                                                                                                    | This will      |                                     | (ISSRPDC) to assess your eligibility under the MMASTE scheme.<br>The MMASTE scheme aims to provide occupational safety benefits and health insurance to workers engaged in cleaning septic tanks and maintaining severage networks. Additionally, your<br>eligible dependents will be entitled to benefits in accordance with the scheme guidelines.<br>Your participation in this survey is volument, 'I unconfertable, you may fracte to assore any specific question; however, this may result in the form remaining unsubmitted.<br>Your information, including your name, mobile number, Adehaar number or 10, and information about your family or employers, will be kept confidential. By continuing with this survey, you |                                                  |                             | nks and maintaining sewerage networks. Additionally, your                                                     |
|                                                                                                    | chow a list    |                                     |                                                                                                    |                                                  |                             | y result in the form remaining unsubmitted.<br>will be kept confidential. By continuing with this survey, you |
| SITOW a HISE provide your consent to the Ministry of Social Justice and Empowerment, India, and MSKFDC to collect and utilize your data in accordance with their |                | And ance with then privacy policies |                                                                                                    |                                                  |                             |                                                                                                    |
|                                                                                                    |                |                                     | Select Consent                                                                                                    |                                                  |                             | Ŷ                                                                                                    |
|                                                                                                    | languages      |                                     |                                                                                                    |                                                  |                             |                                                                                                    |
|                                                                                                    | it is          |                                     |                                                                                                    |                                                  |                             |                                                                                                    |
|                                                                                                    | available in   |                                     |                                                                                                    |                                                  |                             |                                                                                                    |
| and select preferred                                                                                                    |                |                                     |                                                                                                    |                                                  |                             |                                                                                                    |
|                                                                                                    |                |                                     |                                                                                                    |                                                  |                             |                                                                                                    |
|                                                                                                    | language.      |                                     |                                                                                                    |                                                  |                             |                                                                                                    |
|                                                                                                    |                |                                     |                                                                                                    |                                                  |                             |                                                                                                    |

| Start a new survey                                                                                                    |                                 |                                       |                                                             |                                                                                                    |                         |              |
|----------------------------------------------------------------------------------------------------|---------------------------------|---------------------------------------|-------------------------------------------------------------|----------------------------------------------------------------------------------------------------|-------------------------|--------------|
| 1                                                                                                    | After<br>logging in,            | Namaste BMS                           | English V<br>New Survey                                     |                                                                                                    |                         | ¢ Ø          |
|                                                                                                    | to the<br>"New                  | New Survey  Validation Status  Report | General Info                                                | i<br>Job Role Information                                                                                                    | i<br>Social Information | i<br>Welfare |
|                                                                                                    | Survey"<br>tab and<br>begin the | O Settings <                          | Q : a State *<br>Select State                               | Q: a1 District *                                                                                                    | Q: a2 City *            | •            |
|                                                                                                    | survey.                         |                                       | Q: b What is your survey location? * Select Survey Location | v                                                                                                    |                         |              |
| Q:6<br>This survey is being conducted by the Ministry of Social Justice and Empowerment, Government of India through the National Safai Karamcharls Finance and DR<br>(MSHOPC) to assess your alightly under the NAMASTE acheme.<br>The NAMASTE scheme aims to provide occupational safety benefits and health insurance to workers engaged in cleaning septic tanks and maintaining severage<br>eligible dependents will be entified to benefits in accordance with the scheme guidelines.<br>Your participation in this survey is voluntary. If unconderfable, you may refute be assert any specific question; however, this may result in the form remaining<br>Your information, including your name, mobile number, Aadhaar number or ID, and information about your family or employers, will be kept confidential. By co<br>provide your consent to the Ministry of Social Justice and Empowerment, India, and NSKFDC to collect and utilize your data in accordance with their privacy pol<br>provide your consent to the Ministry of Social Justice and Empowerment, India, and NSKFDC to collect and utilize your data in accordance with their privacy pol<br>provide your consent to the Ministry of Social Justice and Empowerment, India, and NSKFDC to collect and utilize your data in accordance with their privacy pol<br>provide your consent to the Ministry of Social Justice and Empowerment, India, and NSKFDC to collect and utilize your data in accordance with their privacy pol<br>provide your consent to the Ministry of Social Justice and Empowerment, India, and NSKFDC to collect and utilize your data in accordance with their privacy pol<br>provide your consent to the Ministry of Social Justice and Empowerment, India, and NSKFDC to collect and utilize your data in accordance with their privacy pol<br>private your consent to the Ministry of Social Justice and Empowerment, India, and NSKFDC to collect and utilize your data in accordance with their privacy pol<br>private your consent to the Ministry of Social Justice and Empowerment, India, and NSKFDC to collect and utilize your data in accordance with |                                 |                                       |                                                             | and Development Corporation<br>werage networks. Additionally, your<br>alning unsubmitted.<br>I. By continuing with this survey, you<br>acy policies * |                         |              |
|                                                                                                    |                                 |                                       | Select Consent                                              |                                                                                                    |                         | ~            |

# **PART-1: Survey**

This section provides detailed guidance to Surveyors on asking questions as well as nudging with a few secondary questions to ensure that the accurate information is captured in the survey process.

## **10.** Understanding the survey questionnaire

The survey form is broadly divided into 4 sections:

- Section A: General
- Section B: Job Roles
- Section C: Socio-Economic information
- Section D: Welfare Schemes

| Section A: General Information of Sanitation Workers |                                                                                                    |                                                                                                    |  |  |
|------------------------------------------------------|----------------------------------------------------------------------------------------------------|----------------------------------------------------------------------------------------------------|--|--|
| Sr<br>No                                             | Question                                                                                                    | Explanation                                                                                                    |  |  |
| a.)                                                  | Ceneral Job Roles Social Welfare   Q.a State * Q.a1 District *   Q.a2 City *                                                                                                    | <ul> <li>The State and the District shall be auto populated based on the login credentials provided.</li> <li>Select city in which camp is being conducted.</li> </ul>                                                                                                    |  |  |
| b.)                                                  | <ul> <li>Survey Location</li> <li>Worker's residence</li> <li>Profiling camp</li> <li>Worker's workplace</li> </ul>                                                                                                    | <ul> <li>If the survey is conducted at the worker's residence, select "Worker's residence."</li> <li>If the survey is conducted at profiling camps, select "Profiling camp"</li> <li>If the survey is conducted at the workers place of employment such as a STP/FSTP or a muster station, select "Worker's workplace".</li> </ul>                                                                                                    |  |  |
| c.)                                                  | <b>Consent for the survey *</b><br>This survey is being conducted by the<br>Ministry of Social Justice and Empowerment,<br>Government of India through the National<br>Safai Karamcharis Finance and Development<br>Corporation (NSKFDC) to assess your<br>eligibility under the NAMASTE scheme. | <ul> <li>Read out the consent statement to the respondent in their native language and clarify the survey's objectives. Once that is done ask for the respondent's consent.</li> <li>If the respondent agrees to participate, select "Agree"</li> <li>However, if the respondent chooses not to participate, please click on "Disagree"</li> <li>On disagreement of the respondent for the survey, inform him that his/her information will not be captured, and</li> </ul> |  |  |

|   | The NAMASTE scheme aims to provide<br>occupational safety benefits and health<br>insurance to workers engaged in cleaning<br>septic tanks and maintaining sewerage<br>networks. Additionally, your eligible<br>dependents will be entitled to benefits in<br>accordance with the scheme guidelines.<br>Your participation in this survey is voluntary.<br>If uncomfortable, you may refuse to answer<br>any specific question; however, this may<br>result in the form remaining unsubmitted.<br>Your information, including your name,<br>mobile number, Aadhaar number or ID, and<br>information about your family or employers,<br>will be kept confidential. By continuing with<br>this survey, you provide your consent to the<br>Ministry of Social Justice and Empowerment,<br>India, and NSKFDC to collect and utilize your<br>data in accordance with their privacy<br>policies.<br><i>Checkbox [ Agree/ Disagree]</i> | <ul> <li>his/her form will not be submitted for further process.</li> <li>Ask why the worker does not consent to the survey process.</li> </ul>                                                                                                    |
|---|----------------------------------------------------------------------------------------------------|----------------------------------------------------------------------------------------------------|
| 1 | Name of the sanitation worker/ Safai<br>Karamchari*                                                                                                    | <ul> <li>Provide the full name of the respondent in<br/>English, including their first name, middle<br/>name (if applicable), and last name.</li> <li>(Check that the spelling of the name matches<br/>the information on their official government<br/>identification cards such as Aadhaar, PAN Card,<br/>Voter Card, etc. except Ration Card)</li> </ul> |
| 2 | Father's/ Mother's Name*                                                                                                    | <ul> <li>Ask the respondent for their Father's/<br/>Mother's name</li> </ul>                                                                                                    |
| 3 | Gender*<br>a) Male<br>b) Female<br>c) Transgender                                                                                                    | <ul> <li>If the respondent does not identify as male<br/>or female select <b>"Transgender"</b></li> </ul>                                                                                                    |
| 4 | Date of Birth*                                                                                                    | <ul> <li>Ask the age of the respondent;</li> <li>(check their Aadhaar card or any other ID proof to enter the correct age)</li> <li>Enter the age of the respondent from the date picker</li> </ul>                                                                                                    |

|     |                                                                           | <ul> <li>If the respondent is below 14 years of age,<br/>then submit the form. Only general<br/>information will be captured for the<br/>respondent below 14 years.</li> </ul>                                                                                                    |
|-----|---------------------------------------------------------------------------|----------------------------------------------------------------------------------------------------|
| 5   | Enter Mobile number                                                       | <ul> <li>Enter the 10-digit mobile number of the respondent preferably Aadhaar Card linked Mobile Number (don't start with zero or +91)</li> <li>If the respondent doesn't have their personal mobile number, ask for a family member's mobile number</li> </ul>                                                                                                    |
| 6   | Alternate contact number                                                  | <ul> <li>Enter the 10-digit mobile number of any friend/ relative who can be contacted in case of emergency</li> <li>Alternate contact number cannot be same as mobile number asked in Q5</li> </ul>                                                                                                    |
| 7   | Do you belong to a minority religion?<br>a) Yes<br>b) No                  | <ul> <li>If the respondent follows any religion other than "Hindu" select "Yes"</li> <li>If the respondent follows Hindu Religion, select "No"</li> </ul>                                                                                                    |
| 8   | What is your social background?<br>a) SC<br>b) ST<br>c) OBC<br>d) General | <ul> <li>If the respondent belongs to the Scheduled<br/>Castes (SC) select the "SC option"</li> <li>If the respondent belongs to the Scheduled<br/>Tribes (ST) select the "ST option"</li> <li>If the respondent belongs to the Other<br/>Backward Classes (OBC) select the "OBC<br/>option"</li> <li>If the respondent does not belong to any of<br/>the reserved categories then select the<br/>"General Option"</li> </ul> |
| 9   | Please mention your current address                                       | • <b>Current Address</b> is where the respondent currently resides and can be reached out at the present time.                                                                                                    |
| 9.1 | Address Box*                                                              | <ul> <li>Mention the</li> <li>House Number, Landmark, Street</li> <li>Name</li> <li>Enter the house number, landmark, and street name of the respondent's house</li> </ul>                                                                                                    |
|     |                                                                                    | <ul> <li>If there is no house number, write the street name and house no. with respect to a landmark, if any</li> <li>Example of landmark – "3rd house to the left of the water tank"</li> <li>Settlement/ Basti Name</li> <li>If the respondent does not know the settlement/ basti name.2- 3 people to confirm the name of the settlement</li> <li>Ward Number</li> <li>identify the ward number of the settlement where the respondent live</li> <li>for Eg. "Plot no. 3, Siddharth Nagar, near water tank"</li> </ul> |
|-----|------------------------------------------------------------------------------------|----------------------------------------------------------------------------------------------------|
| 9.2 | City*                                                                              | Select the city in which the respondent stays at present                                                                                                    |
| 9.3 | Block name                                                                         | If the respondent stays within the city limits,<br>then entre the area name.<br>If the respondent stays outside the city limits i.e.<br>in an Peri urban area fill in the block name                                                                                                    |
| 9.4 | District                                                                           | The district list will be populated based on the selection made in Q "a" (at the start of the survey questionnaire), if the worker resides in the same district.<br>If the worker resides in a different district than the survey location, select the appropriate district from the dropdown menu.                                                                                                    |
| 9.5 | State                                                                              | The state list will be populated, based on the selection made in Q "a" (at the start of the survey questionnaire), if the worker resides in the same district.                                                                                                    |
| 9.6 | Pin code*                                                                          | <ul> <li>Confirm the pin code with another<br/>respondent from the same area/ basti</li> </ul>                                                                                                    |
| 10  | Is your permanent address the same as<br>the current address? *<br>a) Yes<br>b) No | <b>Permanent Address</b> is where the respondents<br>original house or native location is<br>(Check for the permanent address of the<br>respondent on any of the identity documents<br>such as driving licenses, Aadhaar card, on<br>electoral rolls etc.)                                                                                                    |

|      |                            | <ul> <li>If the permanent address is the same as the current address, select "yes"</li> <li>If the permanent address is different from the current address of the respondent, ask questions from 10.1 onwards</li> </ul>                                                                                                    |
|------|----------------------------|----------------------------------------------------------------------------------------------------|
| 10.1 | State                      | <ul> <li>Select the state where the respondent<br/>native location is</li> </ul>                                                                                                    |
| 10.2 | District                   | <ul> <li>Select the district where the respondent<br/>native location is</li> </ul>                                                                                                    |
| 10.3 | City                       | <ul> <li>Select the city where the respondent<br/>native location is</li> </ul>                                                                                                    |
| 10.4 | Address Box*               | <ul> <li>Mention the</li> <li>House Number, Landmark, Street<br/>Name         <ul> <li>Enter the house number, landmark, and<br/>street name of the respondent's house.</li> <li>If there is no house number, write the<br/>street name and house no. with respect<br/>to a landmark, if any</li> <li>Example of landmark – "3rd house to the<br/>left of the water tank"</li> </ul> </li> <li>Settlement/ Basti Name         <ul> <li>Check the name of the settlement on the<br/>board outside the settlement.</li> <li>If there is no board, ask 2- 3 people to<br/>confirm the name of the settlement.</li> </ul> </li> <li>Ward Number         <ul> <li>Identify the ward number of the<br/>settlement where the respondent lives<br/>and enter the ward number.</li> <li>If the respondent stays within the city<br/>limits only then add the ward number</li> </ul> </li> </ul> |
| 10.5 | Block name*                | <ul> <li>If the respondent stays outside the city<br/>limits in a Peri urban area fill in the block<br/>name instead of ward number</li> </ul>                                                                                                    |
| 10.6 | Pin code*                  | <ul> <li>Confirm the pin code with another<br/>respondent from the same area/ basti</li> </ul>                                                                                                    |
| 11   | Click to get geo location* | <ul> <li>Ensure that location is turned on in the<br/>smart phone being used for survey</li> </ul>                                                                                                    |

|  | <ul> <li>Click 'get location.'</li> </ul> |
|--|-------------------------------------------|
|  | The survey location will be captured.     |

| Section B: Job roles and information- Septic Tank                                                                                                    |                                                                                                    |                                                                                                    |
|----------------------------------------------------------------------------------------------------|----------------------------------------------------------------------------------------------------|----------------------------------------------------------------------------------------------------|
| A. Septic Tank Cleaning: Septic tank pits are constructed underground to collect faecal waste from the toilets of individual households/ society/ buildings, etc. They need to be emptied at regular intervals. The faecal sludge from septic tanks is removed from the septic tanks and taken to treatment plants for treatment. |                                                                                                    |                                                                                                    |
| 12 A)                                                                                                    | Are you engaged in Septic tank<br>cleaning? *<br>a) Yes<br>b) No                                                                                                    | <ul> <li>Ask the respondent if they have been engaged in emptying of septic tanks.</li> <li>Use the locally used terminology to ask. For e.g.: " 'dirig al'' in Gujarati.</li> <li>If the respondent is engaged in emptying of septic tanks, select "Yes" and continue with 13 A)</li> <li>If they say no nudge them and ask if they have not cleaned it themselves but have helped any family member or friend in emptying septic tanks. If they have helped any family member or friend in emptying septic tanks, then select "Yes".</li> <li>If they are not engaged in emptying of septic tanks in any way, then select "No" and directly go to 12 B)</li> </ul> |
| 13 A)                                                                                                    | <ul> <li>What is your job role? *</li> <li>a) Empty and clean septic tanks – manually</li> <li>b) Empty and clean septic tanks using a machine.</li> <li>c) Help the cleaner of septic tank</li> </ul> | <ul> <li>Ask the respondent what work they exactly do while emptying septic tanks.</li> <li>Do not give the options but wait for the respondent to describe the nature of their work.</li> <li>Select one of the appropriate options.</li> <li><b>a) Empty and clean septic tanks myself -</b> manually: If the respondent removes the waste (sludge) from the septic tank using equipment like buckets, rods, etc. and do not use a machine. They may or may not get inside the septic tank.</li> </ul>                                                                                                    |

|       |                                                                                                    | <ul> <li>b) Empty and clean septic tanks using a machine: If the respondent remove waste (sludge) from the septic tank using a desludging machine/ cesspool vehicle. They do not get inside the septic tank for cleaning it.</li> <li>c) Help the cleaner: If the respondent help in cleaning the septic tank using machine or manually. They may or may not get inside the septic tank.</li> </ul>                                                                                                    |
|-------|----------------------------------------------------------------------------------------------------|----------------------------------------------------------------------------------------------------|
|       |                                                                                                    | <ul> <li>Ask the respondent who has employed<br/>them for cleaning septic tanks? Select one<br/>option from the drop-down list</li> </ul>                                                                                                    |
| 14 A) | <ul> <li>Who has employed you to clean septic tanks? * <ul> <li>a) Payroll of the government/ ULB or parastatal agency (like Jal Nigam)</li> <li>b) Self Help Groups</li> <li>c) Private contractor</li> <li>d) Self-employed</li> </ul> </li> </ul> | <ul> <li>a) Payroll of the government/ ULB or<br/>parastatal agency (like Jal Nigam): If<br/>the respondent is employed by a<br/>municipal corporation/ municipality/<br/>central government institution/<br/>TWAD/ CMWSSB/ Cantonment<br/>board</li> <li>b) Self Help Groups: If the respondent<br/>is employed by a self-help group.</li> <li>c) Private contractor/ Private<br/>institution/ private industries: If the<br/>employer is any private contractor or<br/>organization (but not a self-help<br/>group)</li> <li>d) Self-employed: If the respondent<br/>provides service independently</li> </ul> |
| 15 A) | What is the modality of engagement<br>with your current employer?<br>a) Permanent employee<br>b) Contractual<br>c) Daily wager                                                                                                    | <ul> <li>This question shall display only if in Q14 A) option "Payroll of the government/ ULB or parastatal agency (like Jal Nigam)" is selected</li> <li>If the respondent has job security and is employed directly for a long-term period, select "Permanent employee"</li> <li>If the respondent is employed for a contractual period (like 6 months, 1 year etc.) select "Contractual"</li> <li>If the respondent gets paid on a daily basis select "daily wager".</li> </ul>                                                                                                    |

|       |                                                                                                    | means they are employed contractually or                                                                                                    |
|-------|----------------------------------------------------------------------------------------------------|----------------------------------------------------------------------------------------------------|
|       |                                                                                                    | permanently, not as a daily wager.)                                                                                                    |
| 16 A) | Who is your Employer/ Supervisor?                                                                                                    | <ul> <li>If the respondent is employed by "ULB",<br/>mention the full name of the supervisor</li> <li>If the respondent is employed by "PSSO",<br/>mention the agency name</li> <li>If the respondent is employed by "SHG",<br/>mention the name of the SHG</li> </ul>                                                                                                    |
| 16.1  | Mobile number of Supervisor /<br>Employer                                                                                                    | <ul> <li>If the respondent is employed by "ULB" then enter the mobile number of the supervisor as mentioned in Q16A)</li> <li>If the respondent is employed by "PSSO" and/or "SHG", then enter the mobile number of Owner/ or supervisor, they report to</li> <li>If they do not have the contact number of</li> </ul>                                                                                                    |
|       |                                                                                                    | the supervisor, just enter "9999999999"                                                                                                    |
| 17 A) | On average, how many days in a month do you do this job?                                                                                                    | Ask the respondent and fill the no. of days they work in a month                                                                                                    |
|       | Do you have any proof of employment?                                                                                                    | <ul> <li>Ask them what document they can provide<br/>to prove that they work in emptying of<br/>septic tank. Select from <b>"a to d"</b></li> <li>If the response is "No proof available" and the<br/>respondent is a permanent or contractual<br/>worker, then read out all the options and nudge<br/>them to check their smartphone for any image<br/>or pdf document from the employer. If the<br/>respondent finds it take picture of the proof</li> </ul> |
| 18 A) | <ul> <li>a) Receipt of payment/ Salary slip</li> <li>b) Letter /ID from the employer</li> <li>c) Service Book</li> <li>d) Job Contract</li> <li>e) No proof available</li> </ul> |                                                                                                    |
|       | If "a" to "d" is selected, then ask 18.1<br>and 18.2                                                                                                    | <ul> <li>If the respondent doesn't have any type of<br/>the proof, select the "No proof available"</li> </ul>                                                                                                    |
| 18.1  | How many pages/photo of proof do you<br>have? *<br>0-10 pages                                                                                                    | <ul> <li>Select no. of pages from the dropdown.</li> <li>For example, the contract document may have 4 pages, select 4 from dropdown</li> </ul>                                                                                                    |
| 18.2  | Upload photo of proof*                                                                                                    | <ul> <li>Upload the exact number of pages/ photos<br/>as mentioned in the O18.1</li> </ul>                                                                                                    |
|       | number of pages<br>Picture                                                                                                    | <ul> <li>Ensure that the picture is clear, and the information is readable</li> </ul>                                                                                                    |
| 19 A) | How are you paid for the work you do?                                                                                                    | <ul> <li>If the salary is credited to the respondent<br/>account directly through UPI, IMPS, NEFT</li> </ul>                                                                                                    |

|        | a) Money is transferred to my bank          | then select "Money is transferred to my                                                                     |
|--------|---------------------------------------------|----------------------------------------------------------------------------------------------------|
|        | account                                     | bank account"                                                                                               |
|        | b) Cheque                                   | $\circ$ If the salary is given in Cheque by the                                                             |
|        | c) Paid in cash                             | employer to the respondent, select                                                                          |
|        |                                             | "Cheque".                                                                                                   |
|        |                                             | <ul> <li>If the Salary is given in cash on daily/</li> </ul>                                                |
|        |                                             | weekly/ monthly bases, then select <b>"Paid in</b>                                                          |
|        |                                             | cash"                                                                                                    |
|        |                                             | <ul> <li>If they are Permanent or contractual</li> <li>workers bired by ULB or DSSO workfulthe</li> </ul>   |
|        | What is your monthly Income?                | workers nired by ULB or PSSO, verify the                                                                    |
|        | a) Less than Rs. 5000                       | statement if available                                                                                      |
| 20 (1) | b) Rs 5001-10000                            | <ul> <li>If they receive daily wages ask their</li> </ul>                                                   |
| 20 7   | c) Rs 10001-15000                           | average daily wage earned only from                                                                         |
|        | d) Mara than Ba 15000                       | sewer and sentic tank cleaning. Multiply it                                                                 |
|        | d) More than KS. 15000                      | with number of days they get work in the                                                                    |
|        |                                             | month                                                                                                    |
|        |                                             | <ul> <li>Ask the respondent - If they don't go to</li> </ul>                                                |
|        | Are you given paid leaves? *                | work, are their wages deducted?                                                                             |
|        | a) Yes                                      | <ul> <li>If their wages are not deducted, confirm by</li> </ul>                                             |
| 21 A)  | b) No                                       | asking how many leaves they get in a year.                                                                  |
|        |                                             | If they can answer that, select "Yes"                                                                       |
|        |                                             | <ul> <li>If their salary/ wage is deducted for taking</li> </ul>                                            |
|        |                                             | any leave select "No"                                                                                       |
|        |                                             | <ul> <li>Employees Provident Fund (EPF) is a</li> </ul>                                                     |
|        |                                             | scheme in which retirement benefits are                                                                     |
|        |                                             | bas to pay a cortain contribution towards                                                                   |
|        |                                             | the scheme and an equal contribution is                                                                     |
|        |                                             | naid by the employer. The employee gets a                                                                   |
|        | Are you covered under EPF? *                | lump sum amount including self and                                                                          |
| 22 A)  | a) Yes                                      | employer's contribution with interest on                                                                    |
|        | b) No                                       | both, on retirement.                                                                                        |
|        |                                             | • Ask the respondent if certain amount of                                                                   |
|        |                                             | money is debited from their salary for EPF                                                                  |
|        |                                             | and if they have an UAN number                                                                              |
|        |                                             | <ul> <li>If they have select "Yes"</li> </ul>                                                               |
|        |                                             | <ul> <li>If not select "No"</li> </ul>                                                                      |
|        | Do you have insurance? *                    |                                                                                                    |
|        | a) Yes                                      |                                                                                                    |
| 23 A)  | b) No                                       | $\circ$ Ask them if they have any insurance?                                                                |
|        |                                             |                                                                                                    |
|        |                                             |                                                                                                    |
|        | If answer to Q 23 A) is "yes", ask Q 24 A), |                                                                                                    |
| 24 A)  | else skip to Q 12 B)                        | • If the insurance provides coverage for                                                                    |
|        | Type of insurance you have? *               | medical expenses, including hospitalization,                                                                |
| 24 A)  | else skip to Q 12 B)                        | <ul> <li>If the insurance provides coverage for<br/>medical expenses, including hospitalization.</li> </ul> |
|        | i ype of insurance you have? *              |                                                                                                    |

|      | a) Health Insurance            | medications, and preventive care, then                           |
|------|--------------------------------|------------------------------------------------------------------|
|      | b) Life Insurance              | select "Health Insurance"                                        |
|      | c) Accidental insurance        | <ul> <li>If the insurance provides a financial payout</li> </ul> |
|      | d) Employees' State Insurance  | to beneficiaries upon the insured's death.                       |
|      | Corporation (ESIC)             | helping to replace lost income or cover                          |
|      | e) Others                      | expenses, then select "Life Insurance"                           |
|      | f) Don't know                  | $\circ$ If insurance provides financial protection in            |
|      |                                | the event of accidental injury, disability, or                   |
|      |                                | death., then select "Accidental Insurance"                       |
|      |                                | <ul> <li>if they have insurance coverage under ESIC</li> </ul>   |
|      |                                | select <b>"ESIC"</b>                                             |
|      |                                | • Select <b>"Others"</b> if they have insurance                  |
|      |                                | coverage from other companies like LIC,                          |
|      |                                | $\sim$ More than one option can be selected if                   |
|      |                                | applicable                                                       |
|      |                                | $\circ$ if they are not aware of the insurance                   |
|      |                                | company select "Don't know"                                      |
|      |                                | $\circ$ If the premium is paid by the contractor/                |
|      | Who is paying for the premium? | PSSOs select "Employer"                                          |
|      | (Multiple select)              | $\circ$ If the premium is paid by the respondent                 |
|      | a) Employer                    | select <b>"Self".</b>                                            |
|      | b) Self                        | $\circ$ If the premium is paid by Employer and                   |
| 24.1 | c) Both                        | respondent, then select <b>"Both"</b>                            |
|      | d) Other                       | <ul> <li>If the premium is paid by somebody other</li> </ul>     |
|      | e) Don't Know                  | than the employer or the respondent select                       |
|      |                                | "Other"                                                          |
|      |                                | • If the respondent is not aware about who                       |
|      |                                | pays the premium select "Don't Know"                             |

| Section B: Job roles and information- Sewer System                                                                                                    |                                                                      |                                                                                                    |
|----------------------------------------------------------------------------------------------------|----------------------------------------------------------------------|----------------------------------------------------------------------------------------------------|
| B. A sewer system is constructed to take wastewater from toilets to a central sewage treatment plant. The sewer lines are underground in a city. Maintenance holes (manhole) are the openings to the sewer lines from where its cleaning can be done. They are covered with lids. |                                                                      |                                                                                                    |
| 12 B)                                                                                                    | Are you engaged in sewer line cleaning<br>and maintenance?<br>a) Yes | If the respondent is engaged in sewer line cleaning, select <b>"Yes"</b> and ask from Q 13 B) onwards. |
|                                                                                                    | b) No                                                                | If they say " <b>No</b> "                                                                              |

|       |                                                                                                    | Nudge: ask if they have not cleaned it themselves<br>but have helped any family member or friend in<br>emptying sewer tanks. If they have helped any<br>family member or friend in emptying septic<br>tanks, then select <b>"Yes".</b><br>If they are not engaged in sewer line cleaning in<br>any way, then select <b>"No"</b> and end the survey                                                                                                    |
|-------|----------------------------------------------------------------------------------------------------|----------------------------------------------------------------------------------------------------|
| 13 B) | <ul> <li>What is your job role?</li> <li>a) Clean the sewers and maintenance holes – manually</li> <li>b) Clean the sewers and maintenance holes using a machine</li> <li>c) Help the cleaner of sewer</li> </ul>                                   | <ul> <li>Ask the respondent what work they exactly do while cleaning sewer lines or maintenance holes</li> <li>Do not give the options but wait for the respondent to describe the nature of their work.</li> <li>Select one of the appropriate options</li> <li>a) Clean the sewers and maintenance holes – manually: if they clean sewer line or maintenance hole using equipment like buckets, rods etc. They may be getting inside the maintenance hole to clean it.</li> <li>b) Clean the sewers and maintenance holes using a machine: If they clean sewer line using an auto rikshaw mounted grab bucket or by a jetting machine.</li> <li>c) Help the cleaner: If the respondent help in cleaning the sewer using machine or manually. They may or may not get inside the septic tank.</li> </ul> |
| 14 B) | <ul> <li>Who has employed you to clean sewer lines? * <ul> <li>a) Payroll of the government/ ULB or parastatal agency (like Jal Nigam)</li> <li>b) Self Help Groups</li> <li>c) Private contractor</li> <li>d) Self-employed</li> </ul> </li> </ul> | <ul> <li>Ask the respondent who employs them<br/>for cleaning the sewer line/maintenance<br/>hole. Select one option from the drop-<br/>down list</li> <li>Payroll of the government/ ULB or<br/>parastatal agency (like Jal Nigam): If the<br/>employer is employed by municipal<br/>corporation/ municipality/ central<br/>government institution/ TWAD/<br/>CMWSSB/ Cantonment board</li> <li>SHG: If the respondent is employed by a<br/>self-help group</li> <li>Private contractor/ Private institution/<br/>private industries: If the employer is any</li> </ul>                                                                                                    |

|       |                                                                                                    | <ul> <li>private contractor or organization (but not a self-help group)</li> <li>Self-employed: If the respondent</li> </ul>                                                                                                    |
|-------|----------------------------------------------------------------------------------------------------|----------------------------------------------------------------------------------------------------|
|       |                                                                                                    | provides service independently                                                                                                    |
| 15 B) | What is the modality of engagement<br>with your current employer? *<br>a) Permanent employee<br>b) Contractual<br>c) Daily wager                                                                                                    | <ul> <li>This question shall display only if in Q14 B)</li> <li>option "Payroll of the government/ ULB or</li> <li>parastatal agency (like Jal Nigam)" is selected <ul> <li>If the respondent has job security and is employed directly for a long-term period, select "Permanent employee"</li> <li>If the respondent is employed for a contractual period (like 6 months, 1 year etc.) select "Contractual"</li> <li>If the respondent gets paid on a daily basis select "Daily wager"</li> </ul> </li> </ul>  |
| 16 B) | Who is your Employer/ Supervisor? *<br>Text Entry                                                                                                    | <ul> <li>If the respondent is employed by "ULB", mention the full name of the supervisor</li> <li>If the respondent is employed by "PSSO", mention the agency name.</li> <li>If the respondent is employed by "SHG", mention the name of the SHG.</li> </ul>                                                                                                    |
| 16.1  | Mobile number of Supervisor /<br>Employer*<br>Mobile number, 10 digits                                                                                                    | <ul> <li>Take the mobile number of the supervisor</li> <li>If they do not have the contact number of the supervisor, just enter "9999999999"</li> </ul>                                                                                                    |
| 17 B) | On average, how many days in a month<br>do you do this job? *<br>Numbers 0-31                                                                                                    | Ask the respondent and fill the no. of days they work in a month                                                                                                    |
| 18 B) | Do you have any proof of employment?<br>* a) Receipt of payment/ Salary slip<br>b) Letter /ID from the employer<br>c) Service Book<br>d) Job Contract<br>e) No proof available<br>If "a" to "d" is selected in Q0, then ask<br>Q0 and Q 0 | <ul> <li>Ask them what document they can provide to prove that they work in the Sewer Line Cleaning and Maintenance. Select from "a to d"</li> <li>If the response is "No proof available" and the respondent is a permanent or contractual worker, then read out all the options and nudge them to check their smartphone for any image or pdf document from the employer. If the respondent finds it take picture of the proof available with them</li> <li>If the respondent doesn't have any type</li> </ul> |

| 18.1  | How many pages/photo of proof do you<br>have? *<br>0-10 pages                                                                                                    | • Select no. of pages from the dropdown.<br>For example, the contract document may have 4<br>pages, select 4 from dropdown                                                                                                    |
|-------|----------------------------------------------------------------------------------------------------|----------------------------------------------------------------------------------------------------|
| 18.2  | Upload photo of proof*<br>Multiple image upload, based on<br>number of pages selected in Q18.1.<br>Picture                                                                       | <ul> <li>Upload the exact number of pages/photos as mentioned in the Q18.1.</li> <li>Ensure that the picture is clear, and the information is readable</li> </ul>                                                                                                    |
| 19 B) | <ul> <li>How are you paid for the work you do?</li> <li>* <ul> <li>a) Money is transferred to my bank account</li> <li>b) Cheque</li> <li>c) Paid in cash</li> </ul> </li> </ul> | <ul> <li>If the salary is credited to the respondent account directly through UPI, IMPS, NEFT then select "Money is transferred to my bank account"</li> <li>If the salary is given in Cheque by the employer to the respondent, select "Cheque".</li> <li>If the Salary is given in cash after the work completed immediately or on daily/ weekly/ monthly bases, then select "Paid in cash"</li> <li>If a respondent receives payment in more than one way, select all possible options. Example: Cheque and paid in cash</li> </ul> |
| 20 B) | <ul> <li>What is your Monthly Income?</li> <li>a) Less than Rs. 5000</li> <li>b) Rs. 5001-10000</li> <li>c) Rs. 10001-15000</li> <li>d) More than Rs. 15000</li> </ul>           | <ul> <li>If they are Permanent or contractual workers hired by ULB or PSSO, verify the amount with the Pay slip or bank statement, if available</li> <li>If they receive daily wages, ask their average daily wage earned only from sewer and septic tank cleaning. Multiply it with number of days they get work in the month</li> </ul>                                                                                                    |
| 21 B) | <b>Are you given paid leaves? *</b><br>a) Yes<br>b) No                                                                                                    | <ul> <li>Ask the respondent - If they don't go to work, are their wages deducted?</li> <li>If their wages are not deducted, confirm by asking how many leaves they get in a year. If they can answer that, select "Yes"</li> <li>If their salary/ wage is deducted for taking any leave, select "No"</li> </ul>                                                                                                    |
| 22 B) | Are you covered under EPF? *<br>a) Yes<br>b) No                                                                                                    | <ul> <li>Employees Provident Fund (EPF) is a<br/>scheme in which retirement benefits are<br/>collected. Under the scheme, an<br/>employee has to pay a certain</li> </ul>                                                                                                    |

|       |                                                                                                    | <ul> <li>contribution towards the scheme and an equal contribution is paid by the employer. The employee gets a lump sum amount including self and employer's contribution with interest on both, on retirement.</li> <li>Ask the respondent if certain amount of money is debited from their salary for EPF and if they have an UAN number</li> <li>If they have select "Yes"</li> <li>If not select "No"</li> </ul>                                                                                                    |
|-------|----------------------------------------------------------------------------------------------------|----------------------------------------------------------------------------------------------------|
| 23 B) | Do you have insurance? *<br>a) Yes<br>b) No                                                                                                    | <ul> <li>Ask them if they have any insurance?</li> </ul>                                                                                                    |
| 24 B) | If answer to Q0 is "Yes" then ask from 0<br>onwards, else skip to Q 0<br><b>Type of insurance you have? * (multi<br/>select)</b><br>a) Health Insurance<br>b) Life Insurance<br>c) Accidental insurance<br>d) Employees' State Insurance<br>Corporation (ESIC)<br>e) Others<br>f) Don't know | <ul> <li>If the insurance provides coverage for medical expenses, including hospitalization, medications, and preventive care, then select "Health Insurance"</li> <li>If the insurance provides a financial payout to beneficiaries upon the insured's death. helping to replace lost income or cover expenses, then select "Life Insurance"</li> <li>If insurance provides financial protection in the event of accidental injury, disability, or death., then select "Accidental Insurance"</li> <li>if they have insurance coverage under ESIC select "ESIC"</li> <li>Select "Others" if they have insurance coverage from other companies like LIC, cooperative bank etc.</li> <li>More than one option can be selected if applicable</li> <li>if they are not aware of the insurance company select "Don't know"</li> </ul> |
| 24.1  | Who is paying for the premium?<br>(Multiple select)<br>a) Employer<br>b) Self<br>c) Both<br>d) Other<br>e) Don't Know                                                                                                    | <ul> <li>If the premium is being paid by the contractor/PSSOs select "Employer"</li> <li>If the premium is being paid by the respondent select "Self".</li> <li>If the premium is paid by the Employer and the respondent, then select "Both"</li> <li>If the respondent is not aware about who pays the premium select "Don't Know"</li> </ul>                                                                                                    |

| Sec<br>Inf | Section C: Socio-Economic Information and Family<br>Information                                                                                                    |                                                                                                    |  |  |  |
|------------|----------------------------------------------------------------------------------------------------|----------------------------------------------------------------------------------------------------|--|--|--|
| 25         | Marital Status? <ul> <li>a) Single/Unmarried</li> <li>b) Married</li> <li>c) Widowed</li> </ul> <li>What is your educational status? * <ul> <li>a) Not Literate</li> </ul></li>                                                                                             | <ul> <li>If the respondent is not married select         "Single"         If the respondent is married select         "Married"         If the respondent's spouse died and the         respondent did not remarry select         "Widowed"         Ask if the respondent went to school and         questions about name of the school,</li> </ul>                                                                                                    |  |  |  |
|            | <ul> <li>b) Functional Literacy</li> <li>c) Till 5th Std.</li> <li>d) Till 8th Std.</li> <li>e) Till 10th Std.</li> <li>f) Till 12th Std.</li> <li>g) Diploma – Vocational</li> <li>h) Diploma – Professional</li> <li>i) Graduation</li> <li>j) Post-Graduation</li> </ul> | <ul> <li>locality of the school to cross check if the respondent attended school.</li> <li>Select one option as per the respondent's educational status.</li> <li>"Not literate" – If the respondent does not know how to read/write.</li> <li>"Functional literacy" - If the respondent can read, write and understand information. For e.g. If they can sign a document, read and write text messages on the phone.</li> <li>"Till 5<sup>th</sup> standard" – respondent completed education till 5<sup>th</sup> standard.</li> <li>"Till 8<sup>th</sup> Standard" – respondent completed education till 8<sup>th</sup> standard.</li> <li>"10<sup>th</sup> Standard" – respondent completed education till 10<sup>th</sup> standard.</li> <li>"12<sup>th</sup> Standard" – respondent completed education till 12<sup>th</sup> standard.</li> <li>"Diploma Vocational" – if they have completed any vocational training and received a certificate or have undertaken a diploma course.</li> <li>"Diploma Professional" – if they have completed minimum 3 years of professional course and have received a degree from college or university.</li> <li>"Post-Graduation"- if they have received a degree from college or university.</li> </ul> |  |  |  |

| 27 | How did you get into Sewer/Septic Tank              | Ask the primary reason why the respondent                       |
|----|-----------------------------------------------------|-----------------------------------------------------------------|
|    | Cleaning work?                                      | started performing in sewer/Septic tank cleaning                |
|    | a) Family Occupation                                | iob in their life                                               |
|    | b) I was Married into a sanitation                  | Nudge by asking about their family history, if the              |
|    | worker's family                                     | respondents' spouse, parents and children were                  |
|    | c) This was the only work available                 | or are currently involved in Sewer or Sentic work               |
|    | d) To help a friend/relative                        |                                                                 |
|    | e) By personal choice                               | Nudae about the occupation of their friends and                 |
|    | f) Other, specify                                   | relatives like uncle aunt etc and probe if any of               |
|    |                                                     | them are SSWs and offered the respondent to                     |
|    |                                                     | inin them for work                                              |
|    |                                                     | Join them for work.                                             |
|    |                                                     | You may also ask if the respondent tried applying               |
|    |                                                     | for various iobs which were not core sanitation                 |
|    |                                                     | work                                                            |
|    |                                                     | WORK                                                            |
|    |                                                     | <ul> <li>If the respondent's parents are also</li> </ul>        |
|    |                                                     | engaged in sanitation work and this led                         |
|    |                                                     | them to continue with the same work,                            |
|    |                                                     | select "Family Occupation"                                      |
|    |                                                     | <ul> <li>If the respondent was not performing core</li> </ul>   |
|    |                                                     | sanitation jobs before marriage, but started                    |
|    |                                                     | doing so after marriage as the family they                      |
|    |                                                     | married into was already performing                             |
|    |                                                     | conitation jobs coloct "I was married into a                    |
|    |                                                     | samitation jobs select <b>T was married into a</b>              |
|    |                                                     | sanitation worker's family                                      |
|    |                                                     | <ul> <li>If the respondent was looking for alternate</li> </ul> |
|    |                                                     | livelihoods but could not find any other                        |
|    |                                                     | work due to factors like caste, education                       |
|    |                                                     | level etc. Select <b>"only work available"</b>                  |
|    |                                                     | <ul> <li>if the respondent started doing core</li> </ul>        |
|    |                                                     | sanitation work to assist a distant relative                    |
|    |                                                     | like uncle/aunt/friend/etc select "To help a                    |
|    |                                                     | friend/relative"                                                |
|    |                                                     | <ul> <li>if the respondent feels it's a profitable</li> </ul>   |
|    |                                                     | source of livelihood select "By personal                        |
|    |                                                     | choice"                                                         |
|    |                                                     | $\circ$ If they have any other answers, select                  |
|    |                                                     | <b>Others'</b> and specify                                      |
|    |                                                     |                                                                 |
| 28 | Do you have an Aadhaar card? *                      | <ul> <li>Ask the respondent if they have an Aadhaar</li> </ul>  |
|    | a) Yes                                              | card issued by the Government of India.                         |
|    | b) No                                               |                                                                 |
|    | <ul><li>c) Yes, but currently unavailable</li></ul> |                                                                 |

|      |                                            | <ul> <li>If they say that an Aadhaar card has been</li> </ul>                                         |
|------|--------------------------------------------|----------------------------------------------------------------------------------------------------|
|      |                                            | issued to them and they have the card with                                                            |
|      |                                            | them currently, select the option <b>"Yes"</b> .                                                      |
|      |                                            | <ul> <li>If they have been issued the card but they</li> </ul>                                        |
|      |                                            | don't have the card with them during the                                                              |
|      |                                            | survey select <b>"Yes but not currently</b>                                                           |
|      |                                            | unavailable"                                                                                          |
|      |                                            | a lf they have not been issued the Andhaar                                                            |
|      |                                            | card by the government, select <b>"No"</b> .                                                          |
| 28.1 | Insert 12 Digit of Aadhaar number          | Please enter the 12 digits of the Aadhaar card                                                        |
| 28.2 | Take a Photo of Aadhaar Card               | Take a photo of front page of the Aadhaar card                                                        |
| 29   | Do you have any of the following ID cards? | Ask the respondent whether they have any                                                              |
|      | *                                          | government issued other photo ID proof, as per                                                        |
|      | a) Driving License                         | the list.                                                                                             |
|      | b) Voter ID Card                           | <ul> <li>If the respondent has any of the</li> </ul>                                                  |
|      | c) Ration Card                             | mentioned ID, then select appropriate                                                                 |
|      | d) Caste Certificate                       | ID.                                                                                                   |
|      |                                            | Things to remember while taking photograph of                                                         |
|      |                                            | the documents/ID cards.                                                                               |
|      |                                            |                                                                                                    |
|      |                                            | <ul> <li>Always capture a photo in good light.</li> </ul>                                             |
|      |                                            | Switch on the lights in the room if it is                                                             |
|      |                                            | evening time or in case of heavy winds.                                                               |
|      |                                            | <ul> <li>It is preferable if the background is stable</li> </ul>                                      |
|      |                                            | and dark.                                                                                             |
|      |                                            | • Place the document on the background.                                                               |
|      |                                            | <ul> <li>Click the photograph of only one</li> </ul>                                                  |
|      |                                            | document at a time.                                                                                   |
|      |                                            | <ul> <li>If the document keeps on moving due to<br/>the fan or wind, ask the respondent to</li> </ul> |
|      |                                            | hold down two opposite edges of the                                                                   |
|      |                                            | document                                                                                              |
|      |                                            | • The camera should be positioned such                                                                |
|      |                                            | that all edges of the document are                                                                    |
|      |                                            | included in the photo frame.                                                                          |
|      |                                            | <ul> <li>Make sure to keep a distance of at least</li> </ul>                                          |
|      |                                            | 1.5 feet to avoid unclear pictures.                                                                   |
|      |                                            | <ul> <li>Tap on the screen once to get the</li> </ul>                                                 |
|      |                                            | documents in focus.                                                                                   |
|      |                                            | <ul> <li>Click on the shutter once without moving</li> </ul>                                          |
|      |                                            | your hands.                                                                                           |
|      |                                            | • Check if the photo is clear to read.                                                                |
|      |                                            | <ul> <li>Click the picture again if it is blurred,<br/>cropped or illegible</li> </ul>                |
|      |                                            | cropped of illegible.                                                                                 |
|      |                                            | n, nation card is captured as the documentary                                                         |
|      |                                            | proof, then ration card number is to be                                                               |

|      |                                        | documented in case, not the ration distribution                                                                  |
|------|----------------------------------------|----------------------------------------------------------------------------------------------------|
|      |                                        | book.                                                                                                    |
|      |                                        | <image/>                                                                                                    |
| 20.1 | Eront Dago of the ID cord*             | Click the front page of the ID proof                                                                             |
| 29.1 | riont Page of the ID card."            | The name and nicture of the respondent                                                                           |
|      |                                        | will be considered as the front page of ID                                                                       |
|      |                                        | card/document.                                                                                                   |
|      |                                        | If the respondent has a photocopy of the                                                                         |
|      |                                        | document, then the ID number must be clearly                                                                     |
| 29.2 | Back page of the ID card               | Click the back page of the ID proof                                                                              |
| 25.2 |                                        | • this is not mandatory as there might be                                                                        |
|      |                                        | proofs which would not have any                                                                                  |
|      |                                        | information on the back of the card.                                                                             |
| 30   | Are you suffering from any diseases? * | <ul> <li>Ask them if they have any illness/ disease</li> <li>for which they have been taking modicing</li> </ul> |
|      | a) Yes                                 | for more than a year, or for which a doctor                                                                      |
|      | 5) 10                                  | has told them that medicine will continue                                                                        |
|      |                                        | for a long time – this comes under the                                                                           |
|      |                                        | category of a chronic illness                                                                                    |
| 30.1 | If yes, what are you suffering from?   | <ul> <li>Prompt some types of illnesses from this</li> </ul>                                                     |
|      | a) Diabetes                            | list to help them think, but you may not                                                                         |
|      | c) liver related                       | signs of the illness                                                                                             |
|      | d) Cancer                              |                                                                                                    |
|      | e) Cardiac problems                    |                                                                                                    |
|      | f) Skin diseases                       |                                                                                                    |
|      | g) Respiratory disease                 |                                                                                                    |
|      | h) TB                                  |                                                                                                    |
|      | i) Mental illness                      |                                                                                                    |
|      | k) Muscle pain                         |                                                                                                    |
|      | l) Others, specify                     |                                                                                                    |

| 30.2 | Please specify any other disease/illness     | <ul> <li>If they mention any other illness select</li> </ul> |
|------|----------------------------------------------|--------------------------------------------------------------|
|      | you are suffering from                       | "Others, specify" and specify the illness                    |
| 31   | Have you taken occupational safety           | • Ask the respondent details of the training                 |
|      | training for cleaning sewer/ septic tank?    | where and when did they receive                              |
|      | a) Yes                                       | training, who trained them?, etc. to                         |
|      | b) No                                        | determine whether they have received                         |
|      |                                              | trainings.                                                   |
| 32   | Are you a member of SHG? *                   | <ul> <li>Self-Help Groups (SHGs) are groups of 10</li> </ul> |
|      | a) Yes                                       | to 20 women or men who come together                         |
|      | b) No                                        | to improve their living conditions by                        |
|      |                                              | group savings and loans. These groups                        |
|      |                                              | conduct regular meetings where the                           |
|      |                                              | savings of the group is collected into a                     |
|      |                                              | corpus fund, which is used to provide                        |
|      |                                              | short-term loans to the members. After                       |
|      |                                              | some time when the credit requirements                       |
|      |                                              | of the members' increase, the SHG may                        |
|      |                                              | approach to a bank for loan.                                 |
|      |                                              | <ul> <li>Ask the respondent if they are a member</li> </ul>  |
|      |                                              | of SHG, if they say " <b>Yes</b> ", then nudge               |
|      |                                              | whether they have received revolving                         |
|      |                                              | fund. ask for the name of their SHG. and                     |
|      |                                              | then determine whether to select " <b>ves</b> "              |
| 33   | Are you aware of loans provided for the      | Ask if the respondent knows of loans being                   |
|      | procurement of sanitation machinery and      | provided by various schemes for procuring                    |
|      | vehicles? *                                  | sanitary machinery and vehicles                              |
|      | a) Yes                                       | <ul> <li>If they are aware select "Yes"</li> </ul>           |
|      | b) No                                        | <ul> <li>If they aren't select "No"</li> </ul>               |
| 34   | Are you interested in any of the following   | Ask the respondent if they would be interested in            |
|      | economic activities related to sanitation to | getting a loan.                                              |
|      | avail loans? *                               |                                                              |
|      | a) Procurement of machines for               |                                                              |
|      | cleaning septic tanks                        |                                                              |
|      | b) Procurement of machines for               |                                                              |
|      | cleaning sewers                              |                                                              |
|      | c) Not interested                            |                                                              |
| 34.1 | What are the reasons you are not             | If the respondent is not interested in availing the          |
|      | interested?                                  | loan, ask them the reason for their unwillingness            |
|      | a) Lack of knowledge on how to               |                                                              |
|      | procure machines                             |                                                              |
|      | b) Lack of confidence to pay                 |                                                              |
|      | capital/repay a loan                         |                                                              |
|      | c) Lack of enterprise management             |                                                              |
|      | skills                                       |                                                              |
|      | d) Lack of capital to procure machine        |                                                              |
|      | e) Not Sure whether I will get the work      |                                                              |
|      | <li>f) Any other, please specify</li>        |                                                              |

| 34.2 | Please specify any other reason that you  | Select "f)" if the respondent mentions any other                                                                                                    |  |
|------|-------------------------------------------|----------------------------------------------------------------------------------------------------|--|
|      | are not interested in                     | reason than mentioned and please specify the                                                                                                    |  |
|      |                                           | reason                                                                                                    |  |
| 35   | Have you previously taken any loan from a | • Ask if the respondent has taken a loan from                                                                                                    |  |
|      | bank?                                     | a bank previously.                                                                                                    |  |
|      | a) Yes                                    | • If they have then select <b>"Yes"</b> , confirm that                                                                                                    |  |
|      | b) No                                     | the loan is from a bank and not from a                                                                                                    |  |
|      |                                           | money lender                                                                                                    |  |
|      |                                           | <ul> <li>If not select "No"</li> </ul>                                                                                                    |  |
| 35.1 | Have you repaid the loan?                 | Ask the respondent about the latest loan status.                                                                                                    |  |
|      | a) Yes, completely                        | • Select <b>"Yes Completely"</b> if the loan is fully                                                                                                    |  |
|      | b) Yes, regular repayments.               | paid back,                                                                                                    |  |
|      | c) No                                     | <ul> <li>Select "Yes regular repayments" if the</li> </ul>                                                                                                    |  |
|      | d) Default in repayment of some           | respondent pays the loan at regular                                                                                                    |  |
|      | installments                              | intervals which could be monthly,                                                                                                    |  |
|      | instailments                              | quarterly, every six months or as decided                                                                                                    |  |
|      |                                           | by the lender.                                                                                                    |  |
|      |                                           | <ul> <li>Select "No" if the respondent has not</li> </ul>                                                                                                    |  |
|      |                                           | started loan repayments                                                                                                    |  |
|      |                                           | <ul> <li>Select "Default in repayment of some</li> </ul>                                                                                                    |  |
|      |                                           | installments" if they have been consistent                                                                                                    |  |
|      |                                           | in paying the installments monthly but                                                                                                    |  |
|      |                                           | missed out on a month or two due to some                                                                                                    |  |
|      |                                           | unavoidable reasons.                                                                                                    |  |
| 35.2 | Why was the loan repayment not done?      | Ask the respondent about why the loan                                                                                                    |  |
|      | a) Health Issues (expenditure on          | repayment has not done yet                                                                                                    |  |
|      | illness)                                  | <ul> <li>Select "a)" if the respondent has not been</li> </ul>                                                                                                    |  |
|      | b) Family Issues (expenditure on          | able to repay the loan due to expenses for                                                                                                    |  |
|      | marriage. other social functions)         | treating themselves or family member                                                                                                    |  |
|      | c) House Construction                     | costs resulting from a family member's                                                                                                    |  |
|      | d) Lack of skills to manage enterprise    | illness.                                                                                                    |  |
|      | a) Other places are if (test entry or     | • Select <b>"b)</b> " if the respondent had to cover                                                                                                    |  |
|      | e) Other, please specify (text entry on   | the expenses of a wedding/ social function                                                                                                    |  |
|      | selected)                                 | taking place in their household, with all                                                                                                    |  |
|      |                                           | their earnings going towards that event.                                                                                                    |  |
|      |                                           | • Select <b>"cj</b> " if respondent was unable to pay                                                                                                    |  |
|      |                                           | due to expenses on construction of their                                                                                                    |  |
|      |                                           | nouse.                                                                                                    |  |
|      |                                           | o Select <b>d</b> ) If they say that they don't earn                                                                                                    |  |
|      |                                           | instalment                                                                                                    |  |
|      |                                           | $ = \sum_{n=1}^{n} \sum_{i=1}^{n} \sum_{j=1}^{n} \sum_{i=1}^{n} \sum_{j=1}^{n} \sum_{i=1}^{n} \sum_{i=1}^{n} \sum_{i=1}^{n} \sum_{j=1}^{n} \sum_{i=1}^{n} \sum_{i=1}^{n} \sum$ |  |
|      |                                           | renav the loan for some other purpose                                                                                                    |  |
|      |                                           | Please specify the reason                                                                                                    |  |
| 36   | Are you engaged in any alternate (other   | $\sim$ Ask if the respondent would like to earn                                                                                                    |  |
| 50   | than sanitation) livelihoods? *           | income from other livelihood than being                                                                                                    |  |
|      | $a)  \forall e^{2}$                       | engaged only in sanitation work                                                                                                    |  |
|      | h) No                                     |                                                                                                    |  |
| 1    |                                           |                                                                                                    |  |

|      |                                        | <ul> <li>Select "yes" if they would like to engage in</li> </ul>    |
|------|----------------------------------------|---------------------------------------------------------------------|
|      |                                        | any other kind of livelihood sources.                               |
|      |                                        | • Select " <b>no</b> " if they would like to be engaged             |
|      |                                        | only in core sanitation work                                        |
| 37   | Click an image of respondent? *        | • Click a clear, solo image of the respondent,                      |
|      |                                        | with a clean background                                             |
|      |                                        |                                                                     |
|      |                                        | Things to remember while taking a photo of the                      |
|      |                                        | respondent.                                                         |
|      |                                        | <ul> <li>Always capture a photo in good light. Make</li> </ul>      |
|      |                                        | sure that the light is facing the respondent.                       |
|      |                                        | Switch on the lights in the room if it is                           |
|      |                                        | evening time.                                                       |
|      |                                        | • It is preferable if the background is not dark                    |
|      |                                        | or messy. Look for a light, and clean                               |
|      |                                        | background.                                                         |
|      |                                        | <ul> <li>Ask the respondent to stand straight and</li> </ul>        |
|      |                                        | look into the camera lens.                                          |
|      |                                        | <ul> <li>The distance between the camera and the</li> </ul>         |
|      |                                        | respondent should be at least 1 meter (3                            |
|      |                                        | feet).                                                              |
|      |                                        | <ul> <li>The photograph frame should contain the</li> </ul>         |
|      |                                        | top of the head, the ends of both shoulders                         |
|      |                                        | and the person's waist.                                             |
|      |                                        | <ul> <li>Keep the camera/phone at eye level.</li> </ul>             |
|      |                                        | <ul> <li>Click on the shutter once without moving</li> </ul>        |
|      |                                        | your hands.                                                         |
|      |                                        | <ul> <li>Check if the photo is clear.</li> </ul>                    |
|      |                                        | <ul> <li>Click a picture again if it is blurred, dark or</li> </ul> |
|      |                                        | cropped.                                                            |
| 20   | How many members are in your family?   | In this section take information about the                          |
| 30   | Please tell us the number of family    | respondent's family that is living in the same                      |
|      | members that live in the same house as | household and sharing the kitchen with the                          |
|      | yours and share a kitchen with you     | respondent                                                          |
|      |                                        | $\circ$ If the respondent is a migrant and their                    |
|      |                                        | family members are residing in village/city.                        |
|      |                                        | then record their information as well                               |
|      |                                        | • The number of members helps understand                            |
|      |                                        | how many people we are going to                                     |
|      |                                        | enumerate as a part of the family. You can                          |
|      |                                        | come back to this question and change the                           |
|      |                                        | number at any point.                                                |
|      |                                        | • Help the worker count the number of family                        |
|      |                                        | members.                                                            |
| 38.1 | Name of family member (Starting from   | • Enter the full name of the family member                          |
|      | Head)? *                               |                                                                     |

| 38.2 | .2 What is their relationship to you? * |                                  | <ul> <li>Select the relationship of the family</li> </ul>             |
|------|-----------------------------------------|----------------------------------|-----------------------------------------------------------------------|
|      | a)                                      | Father                           | member to the respondent. E.g., they are                              |
|      | b)                                      | Mother                           | the respondent's father, mother, son,                                 |
|      | c)                                      | Son                              | daughter, wife or husband.                                            |
|      | d)                                      | Daughter                         | • For any other relation with the respondent,                         |
|      | e)                                      | Wife                             | select "Others, Specify". Specify the                                 |
|      | f)                                      | Husband                          | relation such as sister, in-laws, cousins,                            |
|      | g)                                      | Others (Specify) - Text entry on | distant relatives, etc                                                |
|      | 0,                                      | selection                        |                                                                       |
| 38.3 | What is                                 | s their gender? *                | <ul> <li>Ask the respondent of what gender does</li> </ul>            |
|      | a)                                      | Male                             | the relative identify as?                                             |
|      | b)                                      | Female                           | <ul> <li>Select the appropriate response from the</li> </ul>          |
|      | c)                                      | Transgender                      | dropdown.                                                             |
| 38.4 | How ol                                  | d are they?                      | • Select the age of the family members in                             |
|      |                                         |                                  | years from the dropdown.                                              |
| 38.5 | Catego                                  | ry of family members             | Ask if the person living with the respondent is a                     |
|      | a)                                      | Widow                            | widow or has any disability. If not select "c"                        |
|      | b)                                      | Person with Disability           |                                                                       |
|      | c)                                      | None                             |                                                                       |
| 38.6 | Level o                                 | f Education? *                   | <ul> <li>Ask if the respondent whether their family</li> </ul>        |
|      | a)                                      | Not literate                     | member went to school. Ask questions about                            |
|      | b)                                      | Functional literacy              | name of the school, locality of the school to                         |
|      | c)                                      | 5th standard                     | cross check if the family attended school.                            |
|      | d)                                      | 8th standard                     | <ul> <li>Select one option as per the respondent's</li> </ul>         |
|      | e)                                      | 10th Standard                    | response for the family members educational                           |
|      | f)                                      | 12th standard                    | status.                                                               |
|      | g)                                      | Diploma-Vocational               | Not literate – If the family member does not                          |
|      | h)                                      | Diploma-Professional             | know how to read and write.                                           |
|      | i)                                      | Graduation                       | Functional literacy - If the family members is                        |
|      | j)                                      | Post-Graduation                  | able to read, write and understand information,                       |
|      |                                         |                                  | for e.g. if they are able to sign a document read                     |
|      |                                         |                                  | and write text messages on phone.                                     |
|      |                                         |                                  | Up to 5 <sup>th</sup> standard – respondent completed                 |
|      |                                         |                                  | between till 5 <sup>th</sup> standard.                                |
|      |                                         |                                  | Up to 8 <sup>th</sup> Standard – respondent completed 8 <sup>th</sup> |
|      |                                         |                                  | standard                                                              |
|      |                                         |                                  | 10 <sup>th</sup> Standard – respondent completed 10 <sup>th</sup>     |
|      |                                         |                                  | standard                                                              |
|      |                                         |                                  | 12 <sup>th</sup> Standard – respondent completed 12 <sup>th</sup>     |
|      |                                         |                                  | standard                                                              |
|      |                                         |                                  | Diploma Vocational – if they have completed a                         |
|      |                                         |                                  | certificate course on any special skills to develop                   |
|      |                                         |                                  | expertise in a specific area of interest                              |
|      |                                         |                                  | Diploma Professional – if they have completed                         |
|      |                                         |                                  | minimum 3 years of professional course and                            |
|      |                                         |                                  | have received a certificate                                           |

|    |               |                             | Graduation- if they have received a degree from      |
|----|---------------|-----------------------------|------------------------------------------------------|
|    |               |                             | college or university.                               |
|    |               |                             | <b>Post-Graduation-</b> if they have received a post |
|    |               |                             | graduate degree from college or university.          |
| 39 | Have you or y | our family members availed  | • This is to understand if the respondent is         |
|    | any of the fo | llowing benefits? (Multiple | generally connected to any government                |
|    | Select)       |                             | schemes.                                             |
|    |               |                             | $\circ$ Ask the workers what all schemes they        |
|    | a)            | Pradhan Mantri Awas         | and/or their family members have availed,            |
|    |               | Yojana – Urban              | select the appropriate schemes.                      |
|    | b)            | Pradhan Mantri Ujjwala      |                                                      |
|    |               | Yojana                      |                                                      |
|    | c)            | Pradhan Mantri Suraksha     |                                                      |
|    | ,             | Bima Yojana                 |                                                      |
|    | d)            | Pradhan Mantri Jeevan       |                                                      |
|    |               | Jyoti Bima Yojana           |                                                      |
|    | e)            | Entrepreneur Development    |                                                      |
|    |               | Programme (EDP)             |                                                      |
|    | f)            | Pradhan Mantri Shramyogi    |                                                      |
|    |               | Maan Dhan Yojana            |                                                      |
|    | g)            | Pradhan Mantri Kaushalya    |                                                      |
|    |               | Vikas Yojana (PMKVY)        |                                                      |
|    | h)            | Pradhan Mantri Daksh        |                                                      |
|    |               | Yojana                      |                                                      |
|    | i)            | Swachhta Udhyami Yojana     |                                                      |
|    |               | (MoSJE)                     |                                                      |
|    | j)            | Sanitation Workers          |                                                      |
|    |               | Rehabilitation Scheme       |                                                      |
|    |               | (MoSJE)                     |                                                      |
|    | k)            | Pre-Matric Scholarship      |                                                      |
|    |               | (MoSJE)                     |                                                      |
|    | I)            | Top Class Scholarship       |                                                      |
|    |               | Scheme for Schedule         |                                                      |
|    |               | Castes (MoSJE)              |                                                      |
|    | m)            | Free Coaching (MoSJE)       |                                                      |
|    | n)            | Fellowship (PhD) (MoSJE)    |                                                      |
|    | o)            | Overseas Scholarship        |                                                      |
|    |               | (MoSJE)                     |                                                      |
|    | p)            | Post-Matric Scholarship     |                                                      |
|    |               | (MoSJE)                     |                                                      |
|    | q)            | Ayushman Bharat Pradhan     |                                                      |
|    |               | Mantri Jan Arogya Yojana    |                                                      |
|    | r)            | Pradhan Mantri MUDRA        |                                                      |
|    |               | Yojana                      |                                                      |
|    | s)            | Matru Vandana Yojana        |                                                      |
|    | t)            | Janani Suraksha Yojana      |                                                      |

| u) | One Nation One Ration     |
|----|---------------------------|
|    | Card Scheme               |
| v) | Atal Pension Scheme       |
| w) | Indira Gandhi National    |
|    | Widow Pension Scheme      |
| x) | Indira Gandhi National    |
|    | Disability Pension Scheme |
| y) | Indira Gandhi Old Age     |
|    | Pension Scheme            |
|    |                           |
|    |                           |

### This marks completion of the survey.

#### Note:

The instructions for filling each of the survey question remains the same as that specified for the mobile application. However, the below mentioned things need to be kept in mind while doing the survey from the web portal

- 1) The geo tagging option has been disabled in the web portal
- 2) For uploading the photos wherever required the enumerator/surveyor must scan the documents through a scanner and use webcam to capture the respondent's image.
- 3) Scan the document provided by the respondent. Save the scanned page/s collectively in one folder. Click on Choose files > select the image/s > Click on open

| 1 Click on "save draft" button in case y<br>receive a call or need to do other work<br>phone.                                                                                  | Ou      RAJESH KUMAR     SAVE DRAFT       Job Roles     Social     Welfare Scheme       Q.41 Have you or your family members have availed any of the following tenefits?     *       3 item selected     • |
|----------------------------------------------------------------------------------------------------|----------------------------------------------------------------------------------------------------|
| 2 This option is useful for editing form<br>case the missing details are received fro<br>the workers<br>Once details are received click on ea<br>button to complete the survey | in<br>om<br>dit<br>Rajesh Kumar<br>9466464649<br>9 Bhuj, Kachchh<br>Aadhar:<br>Draft                                                                                                    |

## 11. After survey completion

| 1 | "After completing all the sections at the<br>end of the page, the user will be able to see<br>a "Submit" button."                                                                                                    | PREVIOUS     SUBMIT                                              |
|---|----------------------------------------------------------------------------------------------------|------------------------------------------------------------------|
| 2 | Upon completion, a pop-up window will<br>appear, requesting confirmation. If the<br>user wishes to submit, they should click on<br>"Yes."                                                                                                    | Are you sure want to submit?<br>NO YES                           |
| 3 | Once the survey has been successfully<br>submitted, its status will display as "Ready<br>to Sync."<br>The enumerator is required to press the<br>sync icon located on the top right corner.<br>After doing so, the survey status will change<br>from "Ready to Sync" to "Uploaded to<br>server." | SURVEY<br>Rajesh Kumar<br>9466464649<br>Radhar:<br>Ready to sync |

# PART- 2: Error Flagging and Error Resolving

### 12. Error Flagging

Error Flagging is the process of checking the data collected during survey and identifying critical errors which can have an impact on validation of survey respondents or determining their eligibility to access various schemes. check data collected by Surveyors in every survey and identify all errors. Each identified error will be flagged from the back end by the validator or city nodal person. It will be the responsibility of the enumerator to rectify the errors.

Follow the below steps mentioned to do error Flagging

1. Go to "Surveyed workers" page. This page will display all the surveys done by the Surveyors.

| 🎍 Namaste BMS       |                  |
|---------------------|------------------|
| 祄 Home              | Survey Dashboard |
| New Survey          |                  |
| 📑 Draft Survey      | States 0         |
| Surveyed Workers    | All              |
| i Validation Status | Workers Name     |
| Report <            | Worker's Name    |
| 🔅 Settings 🛛 🗸      | Worker Shune     |
|                     | Date of Survey   |
|                     | DD/MM/YYYY       |
|                     |                  |

2. Click on "Info". This will show all the information filled by the Surveyors for the respective workers

| 🌲 Namaste BMS     | ≡ Home      | English 🖌   |             |        |            |                                                |                |                  |                     |                                                              |                             | Ļ (       | 2 |
|-------------------|-------------|-------------|-------------|--------|------------|------------------------------------------------|----------------|------------------|---------------------|--------------------------------------------------------------|-----------------------------|-----------|---|
| 😤 Home            | Survey I    | Dashboard   |             |        |            |                                                |                |                  |                     |                                                              |                             |           |   |
| 📰 New Survey      |             |             |             |        |            |                                                |                |                  |                     |                                                              |                             | T         |   |
| 📑 Draft Survey    | States 🚯    |             | District 🕄  |        | (          | City 🕄                                         | Job role       | En               | titlements          | Int                                                          | o ID                        |           |   |
| Surveyed Workers  | All         | •           | All         |        | •          | All 👻                                          | All            | •                |                     | •                                                            | Enter Info id               |           |   |
| Validation Status | Western N   |             | Conder      |        |            | Terror Ann                                     | To Are         |                  | erier Dhene Ma      | Ve                                                           | firstion Status             |           |   |
| Report <          | Workers Na  | a Neme      | All         |        | •          |                                                |                |                  | Castas Waskes Dhana | Ve                                                           |                             | •         |   |
| 🔅 Settings 🛛 🖌    | worker      | siname      |             |        | -          |                                                |                |                  | Enter worker Phone  | NO                                                           |                             |           |   |
|                   | Date of Sur | vey         | Surveyor Na | ame    | :          | Status                                         |                |                  |                     |                                                              |                             |           |   |
|                   | DD/MM       | YYYY        | All         |        | •          | To be checked                                  |                |                  |                     |                                                              |                             |           |   |
|                   |             |             |             |        |            |                                                |                |                  |                     |                                                              | _                           |           |   |
|                   |             |             |             |        |            |                                                |                |                  |                     |                                                              | Clear                       | Search    |   |
|                   | Assigne fo  | or QC       | : To Excel  |        |            |                                                |                |                  |                     |                                                              |                             |           | - |
|                   | ■ Info      | City        | Name 💠      | Gender | Mobile     | Job role                                       | Entitlements   | Survey<br>Name   | yor Survey<br>Date  | Status                                                       | Assigned To/<br>Verified By | Action    |   |
|                   | 489         | Gandhinagar | Jatt        | Female | 9192652065 | ;                                              |                | Vinay Pa         | itel 29-07-2023     | Survey Status<br>: in_survey<br>QC Status : To<br>be checked | 1                           | info<br>A |   |
|                   | 486         | New Delhi   | kkk         | Male   | 7978978978 | Emptying of Septic<br>Tank,Sewer Line Cleaning | Other- specify | Vivek<br>Chauras | 28-07-2023<br>ia    | Survey Statu:<br>: in_survey                                 |                             | Info      | I |

| 📥 Namaste BMS-                                                                        | = Home English v                                                                        |                                                                                     | Ĺ                   | <u> </u>       |
|---------------------------------------------------------------------------------------|-----------------------------------------------------------------------------------------|-------------------------------------------------------------------------------------|---------------------|----------------|
| 🖌 Home                                                                                | Information For Jatt (489)<br>Surveyor Name : gandhinagar-s1   Survey Date : 29/07/2023 | ×                                                                                   |                     | T              |
| <ul> <li>Draft Survey</li> <li>Surveyed Workers</li> <li>Validation Status</li> </ul> | Q: 1 Name of the sanitation worker/ safai karamchari *<br>O<br>Jatt                     | Q : 2 Father's / Mother's Name *                                                    | o id<br>Status      |                |
| <ul> <li>Report</li> <li>Settings</li> </ul>                                          | Q:3 Gender *                                                                            | Q: 4 Date of Birth *<br>29/07/1988                                                  |                     | •              |
|                                                                                       | Q:5 Enter mobile number *  9192652065  Q: 7 Do you belong to Minority religion? *       | Q:6 Alternate contact number * 9192652064 Q:8 What is your social background? *     | Clear !             | Search         |
|                                                                                       | No Candhinagar Jatt Female 9152652065                                                   | SC Vinay Patet 23:07-2023 Survey Status<br>:in_survey<br>QC Status :To<br>bechecked | gned To/<br>fied By | Action<br>Info |

3. If there is no error in the form of enumerator, then click on "Accept"

| Surveyor Name ( gandhinagar c1   Su         | Union Date : 29/07/2022     |               | ^ |
|---------------------------------------------|-----------------------------|---------------|---|
| Surveyor Name, gandninagar-si   St          | uivey Date . 25/01/2025     |               |   |
| Gujarat                                     | Gandhinagar                 | Gandhinagar   | • |
| Q:9.4 Address box *                         | Q: 9.5 Block name *         | Q:9.6 Pincode |   |
| 0                                           | θ                           | 0             |   |
| Marco                                       | Jatt                        | 946464        |   |
|                                             |                             |               |   |
| 0.101                                       |                             |               |   |
| Q : 10 is your permanent address same as ti | he current address *        |               |   |
|                                             |                             |               |   |
| Yes                                         | ~                           |               |   |
|                                             |                             |               |   |
| Q:11 Click to get geo location *            |                             |               |   |
| Q:11 Click to get geo location *            |                             |               |   |
| Q:11 Click to get geo location *            | 05 longitude : 72.5514227 ) |               |   |

4. If there are any errors in the survey, then click on "**i**" and this will open up a pop up box to type in remarks

| e BMS | Information For kkk (486)                        | ×                                             | gned<br>fied B |
|-------|--------------------------------------------------|-----------------------------------------------|----------------|
|       | Surveyor Name : vivek   Survey Date : 28/07/2023 |                                               |                |
|       | 0                                                |                                               | ^              |
| rkers | Yes                                              | ~                                             |                |
| atus  |                                                  | <u>.</u>                                      |                |
|       | Q:37 Clic<br>Remark                              |                                               |                |
|       | • Please upload the correct image of             | : · · · · · · · · · · · · · · · · · · ·       |                |
|       |                                                  |                                               |                |
|       |                                                  |                                               |                |
|       | usita                                            |                                               |                |
|       |                                                  | 1                                             | 182            |
|       | Family Member Into                               |                                               | 182            |
|       | Q:40.1 Name of family members? *                 | Q : 40.2 What is their relationship to you? * |                |
|       | 0                                                | 0                                             |                |
|       |                                                  | be checked                                    |                |

5. After entering the remarks, click on "Save" Button, by scrolling down on the pop up page

Note: please click on "Save", on each page, for eg. If you want to flag errors in "General" and "Social section", mark errors in "General" section and click "Save" and go to "Social section", mark errors and "click on "Save".

| Inf<br>ID | Information For kkk (486)                                           |                                       |                                       |     | ×                        | gned To/<br>fied By |  |
|-----------|---------------------------------------------------------------------|---------------------------------------|---------------------------------------|-----|--------------------------|---------------------|--|
| 493       | Surveyor Name : vivek   Survey Date : 28/07/2023 Family Member Info |                                       |                                       |     | <mark>₿</mark>           | *                   |  |
| 490       | Q: 40.1 Name of family members? *                                   | Q : 40.2 What is their relationship t | o you? *                              |     |                          |                     |  |
|           | dffgdfg                                                             | Father                                | · · · · · · · · · · · · · · · · · · · | •   |                          |                     |  |
| 489       | Q : 40.3 What is their gender? - Male *                             |                                       | Q: 40.4 How old are they? *           |     |                          |                     |  |
|           | Male                                                                | ~                                     | 42                                    |     | ¥                        |                     |  |
| 487       | Q: 40.5 Special category if applicable *                            |                                       | Q: 40.6 Level of Education? *         |     |                          |                     |  |
|           | None                                                                | ~                                     | Functional literacy                   |     | ~                        |                     |  |
| 486       |                                                                     |                                       |                                       | Edi | L Save flag error Accept | <b>•</b>            |  |
|           |                                                                     |                                       |                                       |     | be checked               |                     |  |

6. Pop up message of saying "All remarks saved successfully" will appear.

| Inf<br>ID | Information For kkk (486)                        |                                             | gned To/<br>Tied By<br>X |
|-----------|--------------------------------------------------|---------------------------------------------|--------------------------|
| 493       | Surveyor Name : vivek   Survey Date : 28/07/2023 |                                             |                          |
|           |                                                  |                                             |                          |
| 490       |                                                  |                                             | _                        |
| l         | Family Member Info                               |                                             |                          |
| 100       | Q:40.1 Name of family members? *                 | 0:40.2 What is their relationship to you? * |                          |
| 489       |                                                  | All remarks save succesfully                |                          |
|           | dffgdfg                                          | _                                           |                          |
| 487       | Q:40.3 What is their gender? - Male *            | Ok                                          |                          |
| 101       |                                                  |                                             | _                        |
|           | Male                                             | ✓ 42                                        | ~                        |
| 486       | Q: 40.5 Special category if applicable *         | Q:40.6 Level of Education? *                |                          |
|           |                                                  |                                             |                          |
|           |                                                  |                                             | be checked               |
|           |                                                  |                                             |                          |

7. The status of the survey will change to "Error Flagged"

| Home          | English 🚿                                                                                                  | •                                                    |                                       |                                                                                                    |                                                                                                    |                                                                                                    |                                                                                                    |                                                                                                    |                                                                                                    |                                                                                                    | Ŷ                                                                                                    |
|---------------|----------------------------------------------------------------------------------------------------|------------------------------------------------------|---------------------------------------|----------------------------------------------------------------------------------------------------|----------------------------------------------------------------------------------------------------|----------------------------------------------------------------------------------------------------|----------------------------------------------------------------------------------------------------|----------------------------------------------------------------------------------------------------|----------------------------------------------------------------------------------------------------|----------------------------------------------------------------------------------------------------|----------------------------------------------------------------------------------------------------|
| irvey D       | ashboa                                                                                                    | rd                                                   |                                       |                                                                                                    |                                                                                                    |                                                                                                    |                                                                                                    |                                                                                                    |                                                                                                    |                                                                                                    |                                                                                                    |
|               |                                                                                                    |                                                      |                                       |                                                                                                    |                                                                                                    |                                                                                                    |                                                                                                    |                                                                                                    |                                                                                                    |                                                                                                    |                                                                                                    |
| States 🚯      |                                                                                                    |                                                      | District 🕄                            |                                                                                                    | City 🕄                                                                                                    | Job role                                                                                                    |                                                                                                    | Entitlements                                                                                                    |                                                                                                    | Info ID                                                                                                    |                                                                                                    |
| All           |                                                                                                    | •                                                    | All                                   |                                                                                                    | ▼ All ▼                                                                                                    | All                                                                                                    | •                                                                                                    | All                                                                                                    | •                                                                                                    | Enter Info id                                                                                                    |                                                                                                    |
| Workers Nan   | e                                                                                                    |                                                      | Gender                                |                                                                                                    | From Age                                                                                                    | To Age                                                                                                    |                                                                                                    | Worker Phone N                                                                                                    | 0                                                                                                    | Verification Status                                                                                                    |                                                                                                    |
| Worker's      | Name                                                                                                    |                                                      |                                       |                                                                                                    | ▼ All                                                                                                    | All                                                                                                    | •                                                                                                    | 7978978978                                                                                                    |                                                                                                    | All                                                                                                    |                                                                                                    |
| Date of Surve | <b>y</b><br>MY                                                                                             |                                                      | Surveyor Nam                          | ie                                                                                                    | Status                                                                                                    |                                                                                                    |                                                                                                    |                                                                                                    |                                                                                                    | Clear                                                                                                    | Se                                                                                                    |
| Assigne for   | QC 🕞 E                                                                                                    | Export To Exc                                        | el                                    |                                                                                                    |                                                                                                    |                                                                                                    |                                                                                                    |                                                                                                    |                                                                                                    |                                                                                                    |                                                                                                    |
| Info          | City                                                                                                    | Name 🔿                                               | Gender                                | Mobile                                                                                                    | Job role                                                                                                    | Entitlements                                                                                                    | Surveyor<br>Name                                                                                                    | Survey<br>Date                                                                                                    | Status                                                                                                    | Assigned To/ Verified<br>By                                                                                                    | ,                                                                                                    |
| _             | New                                                                                                    | kkk                                                  | Male                                  | 7978978978                                                                                                    | Emptying of Septic Tank, Sewer Line Cleaning and                                                                                                    | Other- specify                                                                                                    | Vivek Chaurasia                                                                                                    | 28-07-2023                                                                                                    | Survey Status :                                                                                                    |                                                                                                    |                                                                                                    |
|               | Irvey D<br>States C<br>All<br>Worker's Nam<br>Worker's I<br>Date of Surve<br>DD/MM/YY<br>Assigne for<br>ID | Vorkers Name Vorker's Name Date of Survey DD/MM/YYYY | Inversion     Liguration       States | Invey Dashboard       States       All       Workers Name       Worker's Name       All       Date of Survey       Survey or Nam       DD/MM/YYYY       Assigne for QC       Protocol       Info       City       Name (Cender | Inverse     District ●       Mu     Mu       Workers Name     Gender       Worker's Name     Aut       Date of Survey     Surveyor Name       DD/MM/YYYY     Aut | Info     City       Mail     Image: Status       Mail     Image: Status       Date of Survey     Surveyor Name       Status     All       DD/MM/YYYY     All | Info       City       Job role         Mail       All       All         Morkers Name       Gender       From Age       To Age         Worker's Name       All       All       All         Date of Survey       Surveyor Name       Status       All         DD/MM/YYYY       All       All       Info         Info       City       Name +>       Gender       Mobile | Trivey Dashboard         States Ø       District Ø       City Ø       Job role         All       All       All       Image: Compare the status         Worker's Name       Gender       From Age       To Age         Morker's Name       Gender       Status         Date of Survey       Surveyor Name       Status         DD//MM/YYYY       All       All       Entitlements       Surveyor Name         Mame       City       Name + Gender       Mobile       Job role       Entitlements       Surveyor Name | Trivey Dashboard         States Ø       District Ø       City Ø       Job role       Entitements         All       All       All       All       All         Worker's Name       Gender       From Age       To Age       Worker Phone N         Date of Survey       Surveyor Name       Status       All       Type Status         DD//MM/YYYY       All       All       Type Status       Surveyor Name       Status         Info       City       Name +// Gender       Mobile       Job role       Entitlements       Surveyor Name | Total Liggal         Introduction of Survey       Surveyor Name       Status         Date of Survey       Surveyor Name       Status         All       All       Total         Into       City       Name       Surveyor Name         Status       All       Total       Surveyor Name         Into       City       Name       Status         District Or QC       Desport To Excel       Entitlements       Surveyor Name | Trivey Dashboard         Sates 0       District 0       City 0       Job role       Entitlements       Info ID         Mil       III       III       IIII       IIII       IIIIIIIIIIIIIIIIIIIIIIIIIIIIIIIIIIII |

All the errors flagged will be sent to enumerator to resolve

## 13. Error Resolving

It is the responsibility of the enumerator to resolve all the errors flagged by the validator/ city nodal person. This process is called error resolving.

| Sr no     | Steps                                                                                                    | Image                                                                                                    |
|-----------|----------------------------------------------------------------------------------------------------|----------------------------------------------------------------------------------------------------|
| QC can be | e accessed in two ways                                                                                                    |                                                                                                    |
| 1         | Go to the <b>HOME page</b><br>and click on the<br>underlined number<br>displayed next to<br><b>"Number of surveys</b><br><b>error flagged".</b><br>OR<br>Go to <b>SURVEY</b> page<br>and click on <b>QC</b><br><b>option</b> given at the<br>top right corner. | HOME     Number of surveys uploaded on evere     Number of surveys error flagged     Image: Survey     Survey     Worker     Visitate     Survey     Visitate     Survey     Visitate     Visitate        Visitate              Visitate </td |

Follow the below steps mentioned to do error resolving

|   | All errors flagged in<br>the survey need to be<br>corrected or resolved                                                                                                    | < QC 1 ¢ CC ¢                                                                                                    |
|---|----------------------------------------------------------------------------------------------------|----------------------------------------------------------------------------------------------------|
| 2 | Step 1: The QC page<br>will display all the<br>surveys that are error<br>flagged.<br>Step 2: To select a<br>survey for editing, click<br>on the tick sign.                                                                                | Mohanaj Mutturaman<br>8 8961351645<br>9 Greater Chennai Corporation<br>Addan: 8544<br>Error Flagged<br>Naren lyer<br>8 8841619847<br>9 Greater Chennai Corporation, Chennai<br>Addan:<br>Error Flagged<br>Sector Chennai Corporation, Chennai<br>Addan:<br>Error Flagged<br>Sector Chennai Corporation, Chennai<br>Addan:<br>Error Flagged<br>Sector Chennai Corporation, Chennai<br>Addan:<br>Error Flagged<br>Sector Chennai Corporation, Chennai<br>Sector Chennai Corporation, Chennai<br>Sector Chennai Corporation, Chennai<br>Sector Chennai Corporation, Chennai<br>Sector Chennai Corporation, Chennai<br>Sector Chennai Corporation, Chennai<br>Sector Chennai Corporation, Chennai<br>Sector Flagged<br>Sector Flagged<br>Sector Chennai Corporation, Chennai<br>Sector Chennai Corporation, Chennai Chennai<br>Sector Chennai Corporation, Chennai Chennai Chennai Chennai Chennai Chennai Chennai Chennai Chennai Chennai Chennai Chennai Chennai Chennai Chenai Chennai Chennai Chennai Chennai |
|   | Step 3: When the sign<br>becomes green, a<br>download option will<br>be enabled.                                                                                                    |                                                                                                    |
|   | Step 4: Click on the download option                                                                                                    | Chowing 1 of 1 entities     4       Comparing 1 of 1 entities       Comparing 1 of 1 entities       Comparing 1 of 1 entities       Comparing 1 of 1 entities       Comparing 1 of 1 entities       Comparing 1 of 1 entities       Comparing 1 of 1 entities       Comparing 1 of 1 entities       Comparing 1 of 1 entities       Comparing 1 of 1 entities                                                                                                    |
|   | Once downloaded, the<br>edit and delete button<br>will be enabled. Click<br>on the edit button to<br>for rectifying the<br>errors flagged<br>After downloading, if<br>there is any problem in<br>the downloaded file<br>(example: data is | Vertication   Mohanraj Mutturaman   BSG1351645   Social W   Greater Chemai Corporation   Adhar: 8434   Downloaded For Resolving   Outputs   General Job Roles Social W   Q: 9 Settlement/Basti Name   Please entre the correct spelling of the basti   Q: 1 Location   Entre the correct location of the CT/PT/IT that vortice   Q: 3 Take a picture of the contract   The Image is same as the job contract, please                                                                                                    |
| 3 | missing for some<br>questions), the form<br>can be "deleted" and<br>downloaded again                                                                                                    |                                                                                                    |
|   | Step 5: The edit button<br>opens a "QC Inputs"<br>window within the<br>survey. Only the<br>questions that are<br>flagged with error will<br>be displayed.                                                                                 | Chowing 1 of 1 entities                                                                                                    |

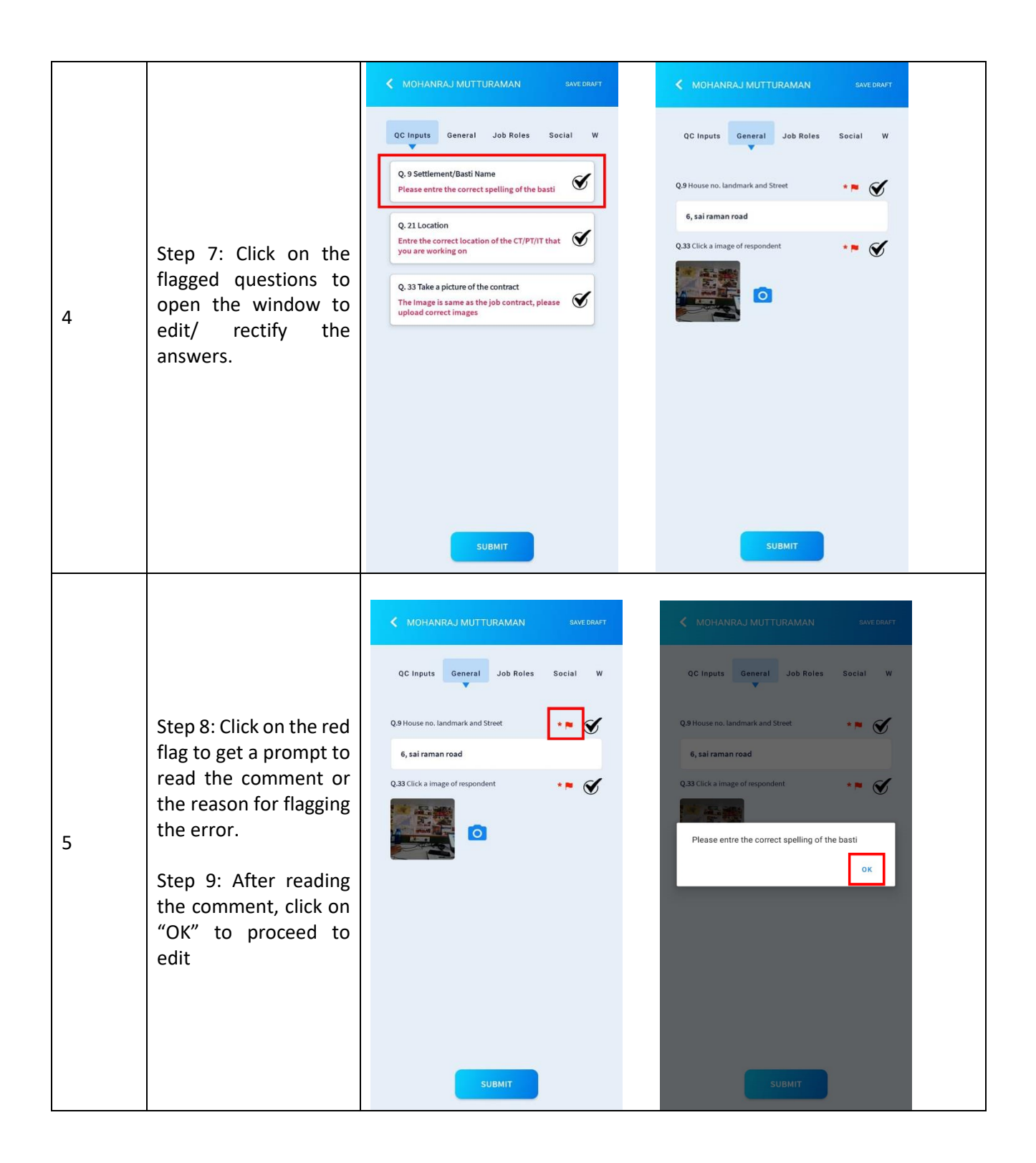

| Step 10: Edit the<br>answers as per the<br>comments and click on<br>the tick mark to turn<br>them green                                                                             | CC Inputs       General       Job Roles       Soc         Q.4 Do you stay in urban/peri-urban area?       *         Urban       *         Q.8 Ward number       *       *         Q.9 House no. landmark and Street       *       *         mathing       *       * | C Inputs General Job Roles Soc<br>Q.4 Do you stay in urban/peri-urban area?<br>Urban<br>Q.8 Ward number<br>9<br>Q.9 House no. landmark and Street<br>MG Road |
|----------------------------------------------------------------------------------------------------|----------------------------------------------------------------------------------------------------|----------------------------------------------------------------------------------------------------|
| 7<br>Step 11: Once all the<br>errors are resolved,<br>click on the "SUBMIT"<br>button.<br>7<br>Step 12: Select "YES"<br>to the prompt that<br>appears after clicking<br>on "SUBMIT" | SUBMIT                                                                                                    | SUBMIT<br>SAVE DRAFT<br>OC Inputs General Job Roles Soc<br>Q.4 Do you stay in urban/peri-urban area?<br>Q.8 Ward number<br>Q.8 Ward number<br>No YES         |

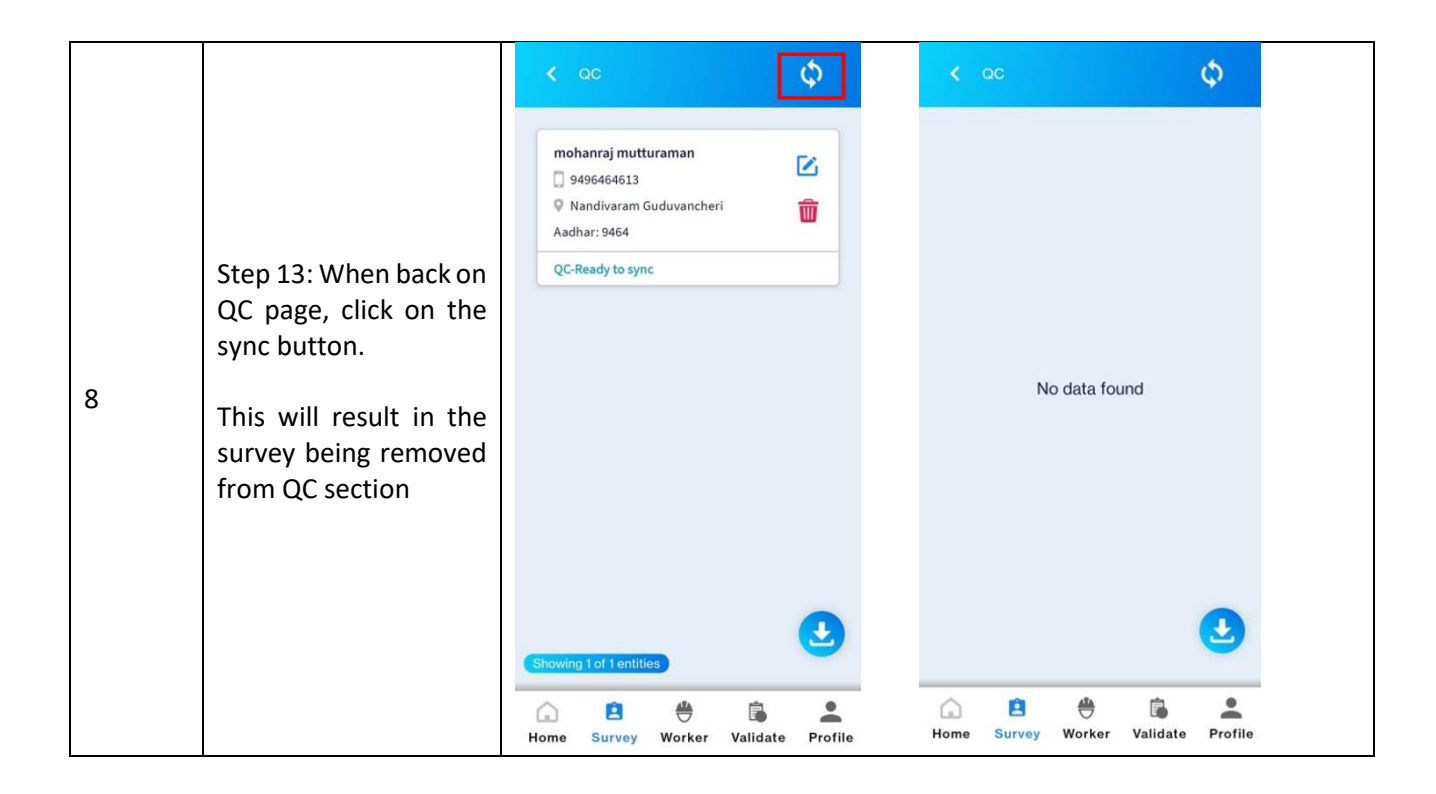

## **PART- 3: Validation**

The Scheme guidelines state that Sewer and Septic Tank Workers (SSWs) are eligible for benefits under the scheme. To ensure that all SSWs receive these benefits, it is crucial to enumerate them and that survey is validated by the ULB and officially recognize them through the Urban Local Body (ULB). The validation process is managed by the ULB and serves the purpose of confirming if the surveyed workers are indeed SSWs.

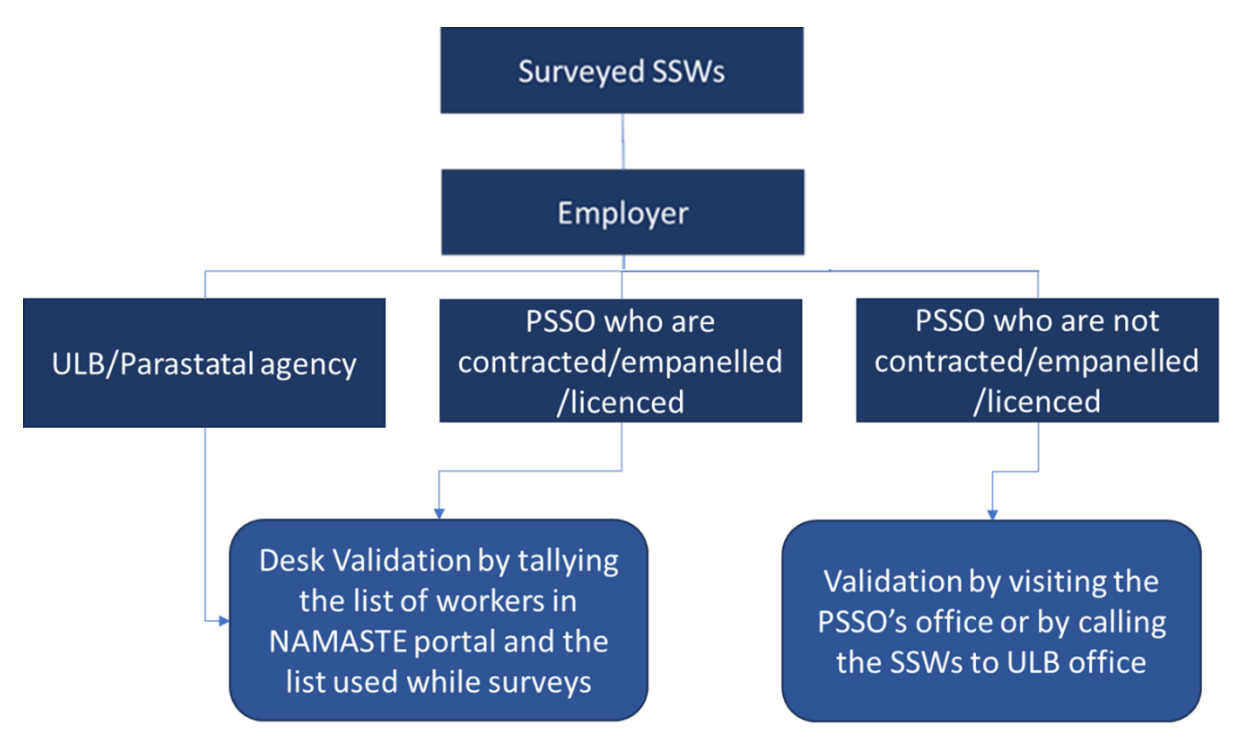

Protocols for the validation process:

- a) For SSWs that are employed by ULBs, parastatal agencies, PSSOs who have been contracted/ empaneled/licensed by the ULB/ parastatal agencies and state-level departments
  - Tally the SSWs on NAMASTE Portal with the SSWs list used for surveys and proceed with desk validation.
  - If required, call the SSWs to the ULB office with relevant documents such as a salary slip, letter/ ID card from the employer, service book, and job contract.
- b) For SSWs that are employed by PSSOs and other private operators who are not empanelled by the ULBs/ parastatal agencies.
  - Validate the SSWs at the office of the PSSO/ other private operator
  - If required, call the SSWs to the ULB office with relevant proof of employment such as a salary slip, letter/ ID card from the employer, service book, and job contract.
| Sr<br>no | Validation steps                                                                                                    | Image                                                                                                    |
|----------|----------------------------------------------------------------------------------------------------|----------------------------------------------------------------------------------------------------|
| 1        | Click on <b>"WORKER"</b> to land on<br>page with the entire list of<br>workers that are assigned to the<br>ULB staff. | Vimal Devgan   8858655555   Greater Chennai Corporation   Aadhar: 6464   Showing 3 of 3 entities   Image: Showing 3 of 3 entities   Image: Showing 3 of 3 entities   Image: Showing 3 of 3 entities   Image: Showing 3 of 3 entities   Image: Showing 3 of 3 entities   Image: Showing 3 of 3 entities   Image: Showing 3 of 3 entities   Image: Showing 3 of 3 entities   Image: Showing 3 of 3 entities   Image: Showing 3 of 3 entities   Image: Showing 3 of 3 entities   Image: Showing 3 of 3 entities   Image: Showing 3 of 3 entities   Image: Showing 3 of 3 entities |
| 2        | To validate the worker, click on<br>the tick mark to make it green                                                    | Vimal Devgan   8858655555   Greater Chennai Corporation   Aadhar: 6464   Showing 3 of 3 entities   Showing 3 of 3 entities   Image: Showing 3 of 3 entities   Image: Showing 3 of 3 entities   Image: Showing 3 of 3 entities   Image: Showing 3 of 3 entities   Image: Showing 3 of 3 entities   Image: Showing 3 of 3 entities   Image: Showing 3 of 3 entities   Image: Showing 3 of 3 entities   Image: Showing 3 of 3 entities   Image: Showing 3 of 3 entities                                                                                                    |
| 3        | Click on the download button to<br>enable the survey for validation                                                   | Vimal Devgan   8858655555   Greater Chennai Corporation   Aadhar: 6464   Showing 3 of 3 entities   Showing 3 of 3 entities   Image: Survey Worker   Worker   Validate   Profile                                                                                                    |

#### Follow the below steps to validate the SSWs using the NAMASTE App:

| 4 | Click on <b>"VALIDATE"</b> tab to get to<br>the page with all surveys that are<br>downloaded for validation. | Mohanraj Mutturaman   961351645   Greater Chennai Corporation, Chennai   Aadhar: 8434   Status: To be Verified   Status: To be Verified     Image: Survey   Worker   Validate   Profile                                                                                                    |
|---|----------------------------------------------------------------------------------------------------|----------------------------------------------------------------------------------------------------|
| 5 | Click on the image icon to see the picture of the worker.                                                    | Mohanraj Mutturaman   8961351645   Greater Chennai Corporation, Chennai   Aadhar: 8434   Status: To be Verified   Status: To be Verified     Image: Survey   Worker   Validate   Profile                                                                                                    |
| 6 | Click on notepad icon to validate<br>the worker                                                              | Mohanraj Mutturaman   8961351645   Greater Chennai Corporation, Chennai   Aadhar: 8434   Status: To be Verified   Status: To be Verified     Image: Constraint of the second second se |

| 7  | The worker will be validated based<br>on two categories: <b>Personal</b><br><b>Information and Job Role</b>                                                                                       | MOHANRAJ MUTTURAMAN     V     Personal Info     Job Details                                                                                                    |
|----|----------------------------------------------------------------------------------------------------|----------------------------------------------------------------------------------------------------|
| 8  | Each question will have valid and<br>invalid option with a set of<br>reasons to select from                                                                                                    | MOHANRAJ MUTTURAMAN       Personal Info       Job Details       Name of the sanitation worker/ safai karamchari       Mohanraj Mutturaman       Invalid       Valid                                                                                                    |
| 9  | Questions: Name of the<br>sanitation worker/ Safai<br>Karamchari<br>To invalidate the workers, click on<br>"Invalid"                                                                              | MOHANRAJ MUTTURAMAN         Personal Info       Job Details         Name of the sanitation worker/ safai karamchari         Mohanraj Mutturaman         Invalid         Valid                                                                                                    |
| 10 | <ul> <li>Select the appropriate reason<br/>from the drop down to invalidate<br/>(reasons mentioned below).</li> <li>Person Not Found</li> <li>Duplicate Entry</li> <li>Person deceased</li> </ul> | VOHANRAJ MUTTURAMAN         Personal Info       Job Details         Name of the sanitation worker/ safai karamchari         Mohanraj Mutturaman         Invalid       Valid         Reason         Select a reason         Person not found         Duplicate entry         Person deceased |

|    |                                                                                                    | < MOHANRAJ MUTTURAMAN                                                                                                    |
|----|----------------------------------------------------------------------------------------------------|----------------------------------------------------------------------------------------------------|
| 11 | Questions: Name of the<br>sanitation worker/ Safai<br>Karamchari                                                                                                    | Personal Info Job Details                                                                                                    |
|    | <b>To validate</b> the workers, click on<br>"Valid"                                                                                                    | Name of the sanitation worker/ safai karamchari<br>Mohanraj Mutturaman<br>Invalid Valid                                                                                                    |
|    | Select the appropriate reason<br>from the drop down to validate<br>(reasons mentioned below).                                                                                                    | K MOHANRAJ MUTTURAMAN                                                                                                    |
|    | <ul> <li>Name details matched with<br/>ULB/ PSSO/ parastatal list</li> </ul>                                                                                                    | Personal Info Job Details                                                                                                    |
|    | <ul> <li>(desk verification)</li> <li>Met the respondent and<br/>validated through a proof of<br/>identity (Aadhar card, Voter<br/>ID, Ration card, Bank<br/>passbook, Driving license, Any<br/>authorised letter)</li> </ul>                                                                                                    | Name of the sanitation worker/ safai karamchari<br>Mohanraj Mutturaman<br>Invalid Valid<br>Reason                                                                                                    |
| 12 | <ul> <li>Met the respondent and validated through interview (no proof of identity was available)</li> <li>Did not meet the respondent and validated through interview of community member/ validated SSW</li> <li>Did not meet the respondent and validated through interview of ULB field level staff (Swachh Saathis/ SI/ Beat Peon/ Anganwadi Worker/ Jamadar etc.)</li> </ul> | Select a reason         Name details matched with ULB/ PSSO/ parastatal list (desk verification)         Met the respondent and validated through a proof of identity (Aadhar card, Voter ID, Ration card, Bank passbook, Driving license, Any authorised letter)         Met the respondent and validated through interview (no proof of identity was available)         Did not meet the respondent and validated through interview of community member/ validated CSW         Did not meet the respondent and validated through interview of ULB field level staff (Swachh Saathi/ SI/ Beat Peon/ Anganwadi Worker/ Jamadar etc.) |
| 13 | Click on <b>"Job Details"</b> to enter that section.                                                                                                    | MOHANRAJ MUTTURAMAN     V Personal Info     Job Details                                                                                                    |

|    |                                                                                                    | MOHANRAJ MUTTURAMAN                                                                                                    |
|----|----------------------------------------------------------------------------------------------------|----------------------------------------------------------------------------------------------------|
| 14 | Of the 2 categories of Jobs<br>captured in the survey, only the<br>job role filled for the worker will<br>be visible for validation.                                                                                                    | Personal Info Job Details Are you engaged in sewer line cleaning and maintenance? Yes Invalid Valid Reason Select a reason            |
| 15 | Questions: Are you engaged in<br>sewer line cleaning and<br>maintenance?                                                                                                    | MOHANRAJ MUTTURAMAN   Personal Info Job Details   Are you engaged in sewer line cleaning and maintenance?   Yes   Yes   Invalid Valid |
| 16 | <ul> <li>To invalidate the workers, click on "Invalid" and then the drop down to find reasons to invalidate.</li> <li>Select the appropriate reason from the drop down (reasons mentioned below).</li> <li>Family member of SSW, not performing sanitation work themselves</li> <li>Working as a domestic worker and cleaning toilets as a part of that job</li> <li>Only done short term sanitation work (&lt;50 days since Jan 2019)</li> <li>Did not meet the respondent and rejected through</li> </ul> |                                                                                                    |

|    | <ul> <li>interview of community<br/>member/ validated SSW</li> <li>Did not meet the respondent<br/>and rejected through<br/>interview of ULB field level<br/>staff (Swachh Saathi/ SI/ Beat<br/>Peon/ Anganwadi Worker/<br/>Jamadar etc.)</li> <li>Not performing core<br/>sanitation related- working as<br/>a supervisor or contractor, or<br/>in another job role</li> <li>Person not found</li> <li>Duplicate entry</li> <li>Person deceased</li> </ul> | Have you engaged in cleaning of community/<br>public toilet since December 2021?         Yes         Invalid       Valid         Reason         Select a reason         Family member of CSW, not performing sanitation work<br>themselves         Working as a domestic worker and cleaning toilets as a part<br>of that job         Only done short term sanitation work (<50 days since Jan<br>2019)         Did not meet the respondent and rejected through interview<br>of community member/validated CSW         Did not meet the respondent and rejected through interview<br>of ULB field level staff (Swachh Saathi/SI/ Beat Peon/<br>Anganwadi Worker/ Jamadar etc.)         Not performing core sanitation related- working as a<br>supervisor or contractor, or in another job role         Person not found         Duplicate entry         Person deceased |
|----|----------------------------------------------------------------------------------------------------|----------------------------------------------------------------------------------------------------|
| 17 | Questions: Are you engaged in<br>sewer line cleaning and<br>maintenance?                                                                                                    | VOHANRAJ MUTTURAMAN   Personal Info   Job Details   Are you engaged in sewer line cleaning and maintenance?   Yes   Invalid   Valid                                                                                                    |
| 18 | <ul> <li>To validate the workers click on<br/>"Valid" and then the drop down to<br/>find reasons to invalidate. Select<br/>the appropriate reason from the<br/>drop down (reasons mentioned<br/>below).</li> <li>Name and Aadhaar details<br/>matched with ULB/ PSSO/</li> </ul>                                                                                                    |                                                                                                    |

|    | <ul> <li>parastatal list (desk<br/>verification)</li> <li>Met the respondent and<br/>validated through a proof of<br/>employment (Job ID card,<br/>contract, salary slip etc.)</li> <li>Met the respondent and<br/>validated through interview</li> <li>Did not meet the respondent<br/>and validated through<br/>interview of community<br/>member/ validated SSW</li> <li>Did not meet the respondent<br/>and validated through<br/>interview of ULB field level<br/>staff (Swachh Saathi/ SI/ Beat<br/>Peon/ Anganwadi Worker/<br/>Jamadar etc.)</li> </ul> | VOHANRAJ MUTTURAMAN         Personal Info       Job Details         Are you engaged in sewer line cleaning and maintenance?       Yes         Invalid       Valid         Reason       Select a reason         Select a reason       Parsatatal list (desk verification)         Mate and Aadhaar details matched with ULB/ PSSO/ parastatal list (desk verification)       Met the respondent and validated through a proof of employment (Job ID card, contract, salary slip etc.)         Met the respondent and validated through interview       Did not meet the respondent and validated through interview         Did not meet the respondent and validated through interview of ULB field level staff (Swachh Saathi/ Sl/ Beat Peon/ Anganwadi Worker/ Jamadar etc.) |
|----|----------------------------------------------------------------------------------------------------|----------------------------------------------------------------------------------------------------|
| 19 | Once validated or invalidated,<br>click on the tick sign on the top<br>right corner                                                                                                    | VOHANRAJ MUTTURAMAN         Personal Info       Job Details         Are you engaged in sewer line cleaning and maintenance?         Yes         Invalid       Valid                                                                                                    |
| 20 | This will open the "VALIDATE<br>(offline) page where the<br>information of the workers can be<br>viewed by clicking on the<br>information icon                                                                                                    | VALIDATE (offline)                                                                                                    |

|                      |                                                                                                    | VALIDATE (offline)                                                                                                    | φ |
|----------------------|----------------------------------------------------------------------------------------------------|----------------------------------------------------------------------------------------------------|---|
| 21<br>Th<br>to<br>se | he surveys will display "Pending<br>o Upload". To upload them on<br>erver, click on the sync Button | Mohanraj Mutturaman           B961351645           Greater Chennai Corporation, Chennai           Aadhar: 8434           Pending to Upload                                                                                                    | 6 |
|                      |                                                                                                    | VALIDATE (offline)                                                                                                    | Φ |
| 22 Th<br>di          | he surveys that are synced will<br>isplay "Upload to Server"                                        | Mohanraj Mutturaman<br>Begin Segunda Segunda Seg | 0 |

#### Steps to be followed for validation through desktop/laptop:

1 Click on **"Validation status"** page, this page will show all the surveys that have completed the error resolving stage and are ready to be validated by the ULB.

| 🔔 Namaste BMS     | =   | Home       | English 🗸  | ]            |                  |             |            |                                                                      |                                                                                                    |          |                     | ¢9 (           |
|-------------------|-----|------------|------------|--------------|------------------|-------------|------------|----------------------------------------------------------------------|----------------------------------------------------------------------------------------------------|----------|---------------------|----------------|
| 😚 Home            | Val | idatior    | n Dashb    | oard         |                  |             |            |                                                                      |                                                                                                    |          |                     |                |
| New Survey        |     |            |            |              |                  |             |            |                                                                      |                                                                                                    |          |                     | T              |
| Draft Survey      |     | ssigned To | 📑 Expe     | ort To Excel | Download/Rel     | ease Log    |            |                                                                      |                                                                                                    |          |                     |                |
| Surveyed Workers  |     |            |            |              |                  |             |            |                                                                      |                                                                                                    |          | Assigned            |                |
| Validation Status |     | Info<br>ID | City       | Name         | NAMASTE<br>↑↓ ID | Gender      | Mobile     | Job role                                                             | Entitlements                                                                                                    | Status   | To/<br>Verified By  | Action         |
| Report            |     | 202        | Handwara   | aadsad       | 77045654         | Male        | 2342343242 | Emptying of Septic                                                   |                                                                                                    | Accepted | Pratyusha           | Verify         |
| Settings          |     |            |            |              |                  |             |            | Tank,Sewer Line<br>Cleaning and<br>Maintenance                       |                                                                                                    |          | Jain/priya .        | Info           |
|                   |     | 211        | Magam      | test five    | 77065257         | Male        | 6967364812 | Emptying of Septic<br>Tank                                           | Pradhan Mantri Jeeban Jyoti Bima<br>Yojana, Pradhan Mantri Suraksha<br>Bima Yojana, Pre Matric Scholarship<br>for St & SC Students                                                      | Accepted | /Vivek<br>Chaurasia | Verify<br>Info |
|                   |     | 245        | Tral       | asda         |                  | Female      | 3242342342 | Sewer Line<br>Cleaning and<br>Maintenance                            |                                                                                                    | Rejected | /Vivek<br>Chaurasia | Verify<br>Info |
|                   |     | 387        | Fariha     | hghg         | 53249345         | Transgender | 6363633633 | Emptying of Septic<br>Tank,Sewer Line<br>Cleaning and<br>Maintenance | Atal Pension Yojana, Pradhan Mantri<br>Jeeban Jyoti Bima Yojana, Pradhan<br>Mantri Jeevan Jyoti Bima Yojana,<br>Pradhan Mantri Suraksha Bima<br>Yojana, Pradhan Mantri Ujwala<br>Yojana | Accepted | /Vivek<br>Chaurasia | Verify<br>Info |
|                   |     | 419        | Maharainur | vfddfff      | 17158342         | Female      | 6667890542 | Emptying of Septic                                                   |                                                                                                    | Accented | Nivek               | Marthe         |

2 Click on "verify"

| 📥 Namaste BMS       | <b>≡</b> Home | English 🗸  | •            |                  |             |            |                                                                      |                                                                                                    |          |                     | ¢ ∩            |
|---------------------|---------------|------------|--------------|------------------|-------------|------------|----------------------------------------------------------------------|----------------------------------------------------------------------------------------------------|----------|---------------------|----------------|
| A Home              | Validatio     | on Dashb   | oard         |                  |             |            |                                                                      |                                                                                                    |          |                     |                |
| 📑 New Survey        |               |            |              |                  |             |            |                                                                      |                                                                                                    |          |                     | <b>T</b>       |
| Draft Survey        | Assigned 1    | o 🕒 Exp    | ort To Excel | Download/Rele    | ase Log     |            |                                                                      |                                                                                                    |          |                     |                |
| Surveyed Workers    |               |            |              |                  |             |            |                                                                      |                                                                                                    |          | Assigned            |                |
| i Validation Status | Info<br>■ ID  | City       | Name         | NAMASTE<br>↑↓ ID | Gender      | Mobile     | Job role                                                             | Entitlements                                                                                                    | Status   | To/<br>Verified By  | Action         |
| Report <            | 202           | Handwara   | aadsad       | 77045654         | Male        | 2342343242 | Emptying of Septic                                                   |                                                                                                    | Accepted | Pratyusha           | Verify         |
| 🔅 Settings 🛛 <      |               |            |              |                  |             |            | Tank,Sewer Line<br>Cleaning and<br>Maintenance                       |                                                                                                    |          | Jain/priya .        | Info           |
|                     | □ 211         | Magam      | test five    | 77065257         | Male        | 6967364812 | Emptying of Septic<br>Tank                                           | Pradhan Mantri Jeeban Jyoti Bima<br>Yojana, Pradhan Mantri Suraksha<br>Bima Yojana, Pre Matric Scholarship<br>for St & SC Students                                                      | Accepted | /Vivek<br>Chaurasia | Verify<br>Info |
|                     | 245           | Tral       | asda         |                  | Female      | 3242342342 | Sewer Line<br>Cleaning and<br>Maintenance                            |                                                                                                    | Rejected | /Vivek<br>Chaurasia | Verify<br>Info |
|                     | 387           | Fariha     | hghg         | 53249345         | Transgender | 6363633633 | Emptying of Septic<br>Tank,Sewer Line<br>Cleaning and<br>Maintenance | Atal Pension Yojana, Pradhan Mantri<br>Jeeban Jyoti Bima Yojana, Pradhan<br>Mantri Jeevan Jyoti Bima Yojana,<br>Pradhan Mantri Suraksha Bima<br>Yojana, Pradhan Mantri Ujwala<br>Yojana | Accepted | /Vivek<br>Chaurasia | Verify<br>Info |
|                     | 419           | Maharajpur | vfddfff      | 17158342         | Female      | 6667890542 | Emptying of Septic                                                   |                                                                                                    | Accepted | /Vivek              | Vorify         |

3 The worker will be validated based on two categories: **Personal Information and Job Role** 

| Personal info                                      |                 |               |        | ~<br>~ |
|----------------------------------------------------|-----------------|---------------|--------|--------|
| Name                                               | Value           | Status        | Reason |        |
| Name of the sanitation<br>worker/ safai karamchari | safailaramchari | Invalid Valid |        |        |
|                                                    |                 |               |        |        |
| Iob details                                        |                 |               |        |        |
| lob details                                        |                 |               |        | ;      |
| lob details                                        |                 |               |        | ;      |

4 Each question will have valid and invalid option with a set of reasons to select from

| Personal info                                      |                 |               |        | · · · · · · · · · · · · · · · · · · · |
|----------------------------------------------------|-----------------|---------------|--------|---------------------------------------|
| Name                                               | Value           | Status        | Reason |                                       |
| Name of the sanitation<br>worker/ safai karamchari | safailaramchari | Invalid Valid |        |                                       |
| ob details                                         |                 |               |        |                                       |
|                                                    |                 |               |        |                                       |
|                                                    |                 |               |        |                                       |

#### 5 Questions: Name of the sanitation worker/ Safai Karamchari

| me of the sanitation<br>rker/safai karamchari safailaramchari Invalid Valid Select a reason<br>Select a reason |   |
|----------------------------------------------------------------------------------------------------|---|
| Select a reason                                                                                                | , |
| Person not found                                                                                               |   |
| details Duplicate entry<br>Person deceased                                                                     |   |

#### 6 To invalidate the workers, click on "Invalid"

| Name                                               | Value           | Status        | Reason                                                                    |
|----------------------------------------------------|-----------------|---------------|---------------------------------------------------------------------------|
| Name of the sanitation<br>worker/ safai karamchari | safailaramchari | Invalid Valid | Select a reason                                                           |
| ,<br>h details                                     |                 | L             | Select a reason<br>Person not found<br>Duplicate entry<br>Person deceased |
| b details                                          |                 |               | Person deceased                                                           |

- 7 Select the appropriate reason from the drop down to invalidate (reasons mentioned below).
  - Person Not Found
  - Duplicate Entry
  - Person deceased

| Name                   | Value           | Status        | Reason                                                                      |
|------------------------|-----------------|---------------|-----------------------------------------------------------------------------|
| Name of the sanitation | safailaramchari | Invalid Valid | Select a reason                                                             |
| b details              |                 |               | Select a reason<br>Person not found <br>Duplicate entry <br>Person deceased |
|                        |                 |               | L                                                                           |

#### 8 To validate the workers, click on "Valid"

| ersonal info                          |                                                                       |                                                                                                    |                                                                                                    |                                                                                                    |
|---------------------------------------|-----------------------------------------------------------------------|----------------------------------------------------------------------------------------------------|----------------------------------------------------------------------------------------------------|----------------------------------------------------------------------------------------------------|
| Name                                  |                                                                       | Value                                                                                                    | Status                                                                                                    | Reason                                                                                                    |
| Name of the sani<br>worker/ safai kan | tation<br>amchari                                                     | safailaramchari                                                                                                    | Invalid Valid                                                                                                    | Select a reason                                                                                                    |
| ob details                            | Mame detail<br>Met the res<br>Met the res<br>Did not me<br>Did not me | ns mached with ULB/PSSO/<br>pondent and validated throu<br>pondent and validated throu<br>et the respondent and valida<br>et the respondent and valida | parastata IIISt (desk verification) <br>gh a proof of identity (Aadhar card, Vote<br>gh interview (no proof of identity was av<br>ted through interview of community me<br>ted through interview of ULB field level : | er ID, Ration card, Bank passbook,Driving license, Any authorised lette<br>available) <br>ember/ validated CSW <br>l staff (Swachh Saathi/ SI/ Beat Peon/ Anganwadi Worker/ Jamadar etc |

- 9 Select the appropriate reason from the drop down to validate (reasons mentioned below).
  - Name details matched with ULB/ PSSO/ parastatal list (desk verification)
  - Met the respondent and validated through a proof of identity (Aadhar card, Voter ID, Ration card, Bank passbook, Driving license, Any authorized letter)
  - Met the respondent and validated through interview (no proof of identity was available)
  - Did not meet the respondent and validated through interview of community member/ validated SSW
  - Did not meet the respondent and validated through interview of ULB field level staff (Swachh Saathis/ SI/ Beat Peon/ Anganwadi Worker/ Jamadar etc.)

| Name                                           | Value                                                                                                    | Status                                                                                                    | Reason                                                                                                    |                                                            |
|------------------------------------------------|----------------------------------------------------------------------------------------------------|----------------------------------------------------------------------------------------------------|----------------------------------------------------------------------------------------------------|------------------------------------------------------------|
| Name of the sanitation                         | safailaramchari                                                                                                    | Invalid Valid                                                                                                    | Select a reason                                                                                                    |                                                            |
| b details Met the re<br>Did not m<br>Did not m | espondent and validated throu<br>spondent and validated throu<br>eet the respondent and validated<br>eet the respondent and valida | parastatic file (desk verification)]<br>Igh a proof of identity (Aadhar card, Vo<br>gh interview (no proof of identity was<br>ted through interview of community n<br>ted through interview of ULB field leve | ter ID, Ration card, Bank passbook,Driving lice<br>available) <br>nember/ validated CSW <br>el staff (Swachh Saathi/ SI/ Beat Peon/ Anganw | ense, Any authorised letter)<br>vadi Worker/ Jamadar etc.) |

10 Click on "Job Details" to enter that section.

Of the 2 categories of Jobs captured in the survey, only the job role filled for the worker will be visible for validation

| Name                                                       | Value     | Status        | Reason |  |
|------------------------------------------------------------|-----------|---------------|--------|--|
| Sewer Line Cleaning an                                     | d Mainter | ance          |        |  |
| Are you engaged in sewer line cleaning<br>and maintenance? | No        | Invalid Valid |        |  |
| Emptying of Septic Tan                                     | k         |               |        |  |
| Are you engaged in septic tank<br>cleaning?                | Yes       | Invalid Valid |        |  |

11 Questions: Are you engaged in sewer line cleaning and maintenance?

**To invalidate** the workers, click on "Invalid" and then the drop down to find reasons to invalidate. Select the appropriate reason from the drop down (reasons mentioned below).

- Family member of SSW, not performing sanitation work themselves
- Working as a domestic worker and cleaning toilets as a part of that job
- Did not meet the respondent and rejected through interview of community member/ validated SSW
- Did not meet the respondent and rejected through interview of ULB field level staff (Swachh Saathi/ SI/ Beat Peon/ Anganwadi Worker/ Jamadar etc.)
- Not performing core sanitation related- working as a supervisor or contractor, or in another job role
- Person not found
- Duplicate entry
- Person deceased

| ob details                 |                                                                                                  |                                                      |                                                                                                    |                                                                                                    | ~                         |
|----------------------------|--------------------------------------------------------------------------------------------------|------------------------------------------------------|----------------------------------------------------------------------------------------------------|----------------------------------------------------------------------------------------------------|---------------------------|
| Name                       |                                                                                                  | Value                                                | Status                                                                                                    | Reason                                                                                             |                           |
| Sewer L                    | ine Cleaning and                                                                                 | d Mainten                                            | ance                                                                                                    |                                                                                                    |                           |
| Are you enga<br>and mainte | ged in sewer line cleaning<br>ance?<br>Select a reason                                           | No                                                   | Invalid Valid                                                                                                    | Select a reason                                                                                    | ×                         |
| Empty                      | Family member of CSV<br>Working as a domestic                                                    | N, not performi<br>: worker and cl                   | ing sanitation work themselves <br>leaning toilets as a part of that job                                                           |                                                                                                    |                           |
| Are you enge<br>cleaning?  | Did not meet the response<br>Did not meet the response<br>Not performing core superson not found | ondent and rej<br>ondent and rej<br>anitation relate | ected through interview of community m<br>ected through interview of ULB field level<br>ed- working as a supervisor or contractor, | ember/ validated CSW <br>l staff (Swachh Saathi/ SI/ Beat Peon/ Anganw<br>, or in another job role | adi Worker/ Jamadar etc.) |

- 12 To validate the workers, click on "**Valid**" and then the drop down to find reasons to invalidate. Select the appropriate reason from the drop down (reasons mentioned below).
  - Name and Aadhaar details matched with ULB/ PSSO/ parastatal list (desk verification)
  - Met the respondent and validated through a proof of employment (Job ID card, contract, salary slip etc.)
  - Met the respondent and validated through interview
  - Did not meet the respondent and validated through interview of community member/ validated SSW
  - Did not meet the respondent and validated through interview of ULB field level staff (Swachh Saathi/ SI/ Beat Peon/ Anganwadi Worker/ Jamadar etc.)

| od details                                                             |                                                                      |                                                                                                    |                                                                      | ~                        |
|------------------------------------------------------------------------|----------------------------------------------------------------------|----------------------------------------------------------------------------------------------------|----------------------------------------------------------------------|--------------------------|
| Name                                                                   | Value                                                                | Status                                                                                             | Reason                                                               |                          |
| Are you engaged in sewer line cleaning a                               |                                                                      | Invalid Valid                                                                                      | Select a reason                                                      |                          |
| Empty:<br>Mame and Aadhaar<br>Met the respondent<br>Met the respondent | details matched with<br>and validated throug<br>and validated throug | ULB/ PSSO/ parastatal list (desk verific<br>gh a proof of employment (Job ID card,<br>gh interview | ation) <br>contract, salary slip etc.)                               |                          |
| Are you eng<br>cleaning? Did not meet the re                           | spondent and validat<br>spondent and validat                         | ed through interview of community me<br>ed through interview of ULB field level :                  | mber/ validated CSW <br>staff (Swachh Saathi/ SI/ Beat Peon/ Anganwa | di Worker/ Jamadar etc.) |

#### 13 Click on "Save changes"

| Name                                                       | Value       | Status        | Reason                                     |
|------------------------------------------------------------|-------------|---------------|--------------------------------------------|
| Sewer Line Cleaning an                                     | ıd Maintena | ince          |                                            |
| Are you engaged in sewer line cleaning<br>and maintenance? | No          | Invalid Valid | Name and Aadhaar details matched with UL 🗸 |
| Emptying of Septic Tan                                     | k           |               |                                            |
| Are you engaged in septic tank<br>cleaning?                | Yes         | Invalid Valid | Name and Aadhaar details matched with UL 💙 |

#### 14 Success message will be displayed based on the validation status of the worker

• If the worker is a validated as SSW, then NAMASTE ID will be generated

| 345 | Transgender | 6363633633 | Emptying of Septic<br>Tank,Sewer Line Cleaning | Atal Pension Yojana, Pradhan Ma<br>Yojana, Pradhan Mantri Jeevan . |
|-----|-------------|------------|------------------------------------------------|--------------------------------------------------------------------|
|     | Succ        | ess! NAM   | ASTE ID 53249476                               | generated                                                          |
| 342 |             |            |                                                | _                                                                  |
|     |             |            | Ok                                             |                                                                    |
|     |             |            |                                                |                                                                    |
|     |             |            |                                                |                                                                    |

• If the worker is validated as **rejected**, then the below message will be displayed

-----End of document------

Prepared by

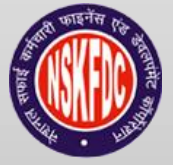

Knowledge Partner

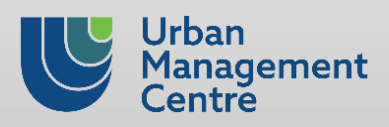

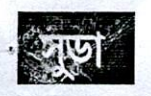

# রাজ্য নগর উন্নয়ণ সংস্থা

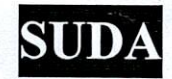

### STATE URBAN DEVELOPMENT AGENCY

"ইলগাস ভবন", এইচ-সি রুক, সেকটর-৩, বিধাননগর, কলকাতা ৭০০ ১০৬, পশ্চিমবঙ্গ।

"ILGUS BHAVAN", H-C Block, Sector-III, Bidhannagar, Kolkata 700 106, West Bengal

SUDA-14014(25)/1/2023-IT SEC(SUDA)-SUDA/ 8860(128)

Dated : 03/12/2024

#### From : Director, SUDA

To: 1. Chairperson, (All ULBs), Municipality/NAA

2. Municipal Commissioner, Kolkata Municipal Corporation

3. Commissioner, ......Municipal Corporation

#### Sub: Implementation of NAMASTE Scheme

#### Sir/Madam,

Pursuant to the directives issued by Ministry of Social Justice & Empowerment. Government of India, I am to state that National Action for Mechanized Sanitation Ecosystem (NAMASTE) with the objective of ensuring zero sanitation deaths thereby assuring safety and dignity of sanitation workers. This may be brought through:

- Complete mechanization of sanitation ecosystem,
- Training of workers,
- Provision of PPE (Personal Protective Equipments) kits,
- Health insurance Coverage,
- Capital Subsidy on Loans to SSWs for Procurement of Sanitation-related Vehicles/ Equipment through Swachhata Udyami Yojana (SUY)
- IEC Campaign to increase awareness among citizens to avail sewer/septic cleaning services only through trained and empanelled sanitation workers.

The scheme aims to bring the transition across all ULBs from manhole to machine hole through 100% mechanization of sewer and septic tank cleaning operations. The target group of the scheme is sewer and septic tank cleaning workers. This includes workers employed by ULBs, parastatal bodies, private sanitation service organizations and other private operators.

Copy of the communication as received from Govt. of India regarding Process, modalities, Standard Operating Procedure with fund flow mechanism under NAMASTE Scheme Guidelines are attached for your ready reference.

- It may be mentioned here that, Survey will be conducted in phased manner :
  - First Phase :ULBs within the Districts North 24 Pgs, South 24 Pgs, Howrah & Hooghly [Timeline for Survey : 9<sup>th</sup> December,2024 to 19<sup>th</sup> December,2024
  - Second Phase : Kolkata Municipal Corporation and rest all ULBs of other Districts [Timeline for Survey : 20<sup>th</sup> December,2024 to 31<sup>st</sup> December,2024

Now, in connection with <u>proper profiling of SSWs</u> through survey & uploading of the verified details in <u>digital platform</u> following sub-activity are required to be taken by the ULBs with utmost priority :

#### 2. Preparatory Activities:

a) Selection of Nodal Officer & Surveyor :ULB wise detailed list of Nodal Officer/Surveyor has already been sent to NSKFDC, GoI to access digital platform in connection with Profiling of SSWs.

b) Uploading of City Profile & Profiling Plan :City Profile & Profiling Plan has already been uploaded as per prescribed template provided by NSKFDC,GoI

c) Identification of Validator: The validators are responsible for validating the data. After resolving of error by the surveyor, the validator is required to validate the SSWs as "Valid" or "Invalid" based on personal information and job roles. ULB Nodal Officer is the validator but in case of a large ULB, the officers can nominate someone from the ULB to do the validation.

# রাজ্য নগর উন্নয়ণ সংস্থা

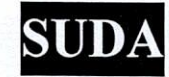

### STATE URBAN DEVELOPMENT AGENCY

"ইলগাস ভবন", এইচ-সি ব্লক, সেকটর-৩, বিধাননগর, কলকাতা ৭০০ ১০৬, পশ্চিমবঙ্গ। "ILGUS BHAVAN", H-C Block, Sector-III, Bidhannagar, Kolkata 700 106, West Bengal

d) Setting up of Profiling Camp : ULB to organise Profiling Camp at ULB Office or at Borough Office (in case of Corporation) based on extent of SSWs are to be enumerated strictly following the SOP. Realistic assessment should be ensured with regard to number of Profiling Camp and required number of Surveyor and Validator as well.

Budget of the camp: The admissible cost of conducting these camps is Rs.2000/- for 25 enumerating upto 25 SSWs. This includes all cost towards pre-mobilisation activities, setting up of profiling camp, internet access, desktop, provision of any refreshment at the camp etc.

e) IEC activity for the survey for intimation to the SSWs well in advance :The scheme related beneficiaries are to be intimated in advance and all important documents (ie, EPIC Card, Ration Card, Aadhaar Card, Bank Details, PAN Card, Caste Certificate, Mobile No etc.) will be verified on the spot. IEC material for Hoarding, Banner, Poster & Sticker are to be printed and publicity should be given to ensure 100% coverage of the above-mentioned target group. Quantum of IEC material according to population criteria and extent of survey coverage, admissible amount towards IEC activity is enclosed, which will be released to ULBs in due course.

**f) Training Programme** : Field functionary engaged for the survey activities at ULB level will be trained by the ULB level Nodal Officer at the respective ULB.

**3**. Enumeration Phase & Uploading of details of SSWs in Digital Platform and verification thereof : The profiling can be done either through the NAMASTE mobile application or on the desktop application.

a) Surveyors to enumerate SSWs in profiling camps.

b) Quality checks of all surveys would be verified by the ULB Nodal Officer/validator. The ULB Nodal Officer can himself be the validator.

c) NSKFDC will conduct a quality check of 10% of the surveys to confirm the authenticity of the data.

d)The errors flagged by the Nodal Officer/Validator should be resolved by the Surveyors within 7 days from the day on which they are flagged.

e) Upon completion of error resolving, the Nodal Officer/Validator will validate the SSWs within 7 days.

f) Once the process of validation is complete, a unique NAMASTE ID of SSWs will be generated.

4. Post Enumeration Phase : Nodal officer should submit 'Work Completion' Certificate" (prescribed template enclosed) after organizing camps to claim reimbursement of Rs. 2,000/- for enumerating upto 25 SSWs profiled on the NAMASTE MIS.

Since the entire process starting from enumeration phase to generation of NAMASTE UNIQUE IDs for SSW is completely based on Digital Tool ie. Desktop/Mobile Application, active invlovement of IT-Co-ordinators please be ensured.

You are therefore requested to kindly inform the Commissioner/Executive Officer of your ULB to strictly adhere to the above-mentioned guidelines for effective implementation of NAMASTE Scheme.

Thanking You,

Enclo : As Stated

Yours faithfully,

Director, SUDA

# রাজ্য নগর উন্নয়ণ সংস্থা

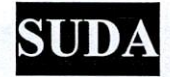

Dated :3/12/2024

### STATE URBAN DEVELOPMENT AGENCY

"ইলগাস ভবন", এইচ-সি ব্লক, সেকটর-৩, বিধাননগর, কলকাতা ৭০০ ১০৬, পশ্চিমবঙ্গ।

"ILGUS BHAVAN", H-C Block, Sector-III, Bidhannagar, Kolkata 700 106, West Bengal

SUDA-14014(25)/1/2023-IT SEC(SUDA)-SUDA / 886 0 (128)/1(16)

Copy forwarded for information and necessary action to the :

- 1) Managing Director, National Safai Karmacharis Finance & Development Corporation (NSKFDC), Government of India
- 2) Special Secretary, Backward Classes Welfare Department
- 3) Managing Director, West Bengal Scheduled Castes, Scheduled Tribes & Other Backward Classes Development & Finance Corporation.
- 4) Commissioner, BCW & TD Directorate
- 5) District Magistrate, (All District) with a request to kindly instruct OCMA & PO-cum-DWO/DWO to monitor and superviseentire activities under NAMASTE
- 6) Mission Director, AMRUT
- 7) Additional Director, SUDA
- 8) Joint Director, SUDA
- 9) Deputy Director, SUDA
- 10) Executive Officer, All ULBs
- 11) Chief Engineer, Municipal Engineering Directorate (South), Bikash Bhaban, Salt Lake
- 12) Chief Engineer, Municipal Engineering Directorate (North), Bikash Bhaban, Salt Lake
- 13) Additional Chief Engineer, SD & SWM Sector, KMDA

14) CMPM, SUDA

- 15) Software Manager, SUDA
- 16) IT Co-ordinator, All ULBs

Rand 1 ..... Director,SUD.

Dated :3/12/2024

### SUDA-14014(25)/1/2023-IT SEC(SUDA)-SUDA /8860(128)/2(6)

Copy forwarded for information to the :

- 1) Sr. Economic Adviser, Ministry of Social Justice and Empowerment, Government of India
- 2) Joint Secretary (SBM), Ministry of Housing and Urban Affairs, Government of India
- 3) Director, Ministry of Housing and Urban Affairs, Government of India
- 4) P.S to the Hon'ble Minister-In-Charge, , UD & MA Department. Govt. of West Bengal.
- 5) Sr. P.S to the Secretary, UD & MA Department, Govt. of West Bengal.
- 6) PA to the Secretary, Backward Classes Welfare Department

Director, SUDA

সুড়া